# KEW Windows for KEW6315 دليل البداية السريعة

| الصفحة التالية                تحليل البيانات المخزنة في 263 43 (المفترة المخزنة في 263 43)          الصفحة السفحة 9                 تحليل بيانات البيانات التي تم تنزيلها          الصفحة 10                 تحليل بيانات البيانات التي تم تنزيلها          الصفحة 10                 تحليل بيانات التوافقيات          الصفحة 10                 تحليل بيانات التوافقيات          الصفحة 10                 تعلي بيانات التوافقيات          الصفحة 10                 تحليل بيانات التوافقيات          الصفحة 10                 تعلي بيانات التوافقيات          الصفحة 10                 تعلي بيانات العرفة 20          الصفحة 10                 للتعربة 20          المغذ 20                 تعلي بيانات العربة 20          المغذ 20                 تعلي بيانات العربة 20          المغذ 20                 تعلي بيانات العربة 20          المغذ 20                 تعلي بيانات العربة 30          المغذ 20                 تعلي بيانات العربة 30          المغذ 20                 تعلي بيانات العربة 30          المغذ 30                 تعلي بيانات العربة 30                                                                                                    | K                                                                 | بدء تشغيل EW Windows for KEW6315                                          |                                      |
|----------------------------------------------------------------------------------------------------|-------------------------------------------------------------------|---------------------------------------------------------------------------|--------------------------------------|
| تحليل البيانات المخزنة في 2015         الصفحة 9           تحليل البيانات التي تم تزيرلها         الصفحة 10           تحليل بيانات الطاقة         الصفحة 10           تحليل بيانات الطاقة         الصفحة 10           تحليل بيانات التوافقيات         الصفحة 10           30 محمة 10         الصفحة 10           31 محمة 10         الصفحة 10           32 محفظ البيانات على جهاز الكمبيوتر الشخصي         الصفحة 25           44 البيانات على جهاز الكمبيوتر الشخصي         الصفحة 25           45 محفظ البيانات من بطاقة 20 إلى الكمبيوتر الشخصي         الصفحة 25           46 البيانات من بطاقة 20 إلى الكمبيوتر الشخصي         الصفحة 25           47 محفظ البيانات من بطاقة 20 إلى الكمبيوتر الشخصي         الصفحة 25           47 محفظ قراءة البيانات باستحدام قارئ البطاقات         الصفحة 25           47 محفظ قراءة البيانات من الذاكرة الداخلة لجهاز 73150         الصفحة 25           56 محفظ البيانات الإعداد المحررة على 2105155         الصفحة 25           57 محفظ قراءة البيانات الإعداد المحرة على 21051         الصفحة 25           58 محفظ البيانات الإعداد المحرة 20 وحدة من 210515         الصفحة 25           59 محفظ ألي المتزامن         الصفحة 25           50 محفظ ألي المقدق 25         الصفحة 25           51 محفق ألي المولية         الصفحة 26           52 محفظ ألي المتزامن         الصفحة 26                                                                                                    | بفحة التالية                                                      | الم                                                                       |                                      |
| المعفرة في 10 معرفة في 10 معرفة أو                                                                                                    |                                                                   | تحليل البيانات                                                            |                                      |
| تخليل البيانات التي تم تزريلها<br>تخليل بيانات الطاقة<br>تحليل بيانات التوافقيات<br>عندل بيانات التوافقيات<br>عندل بيانات حدث جودة الطاقة<br>المفحة 38<br>عندا البيانات على جهاز الكمبيوتر الشخصي<br>استيراد البيانات من الذاكرة الداخلية لجهاز 50 ملكمبيوتر<br>استيراد البيانات من الذاكرة الداخلية لجهاز 50 ملكمبيوتر<br>استيراد البيانات من الذاكرة الداخلية لجهاز 50 ملك<br>استيراد البيانات من الذاكرة الداخلية لجهاز 50 ملك<br>استيراد البيانات من الذاكرة الداخلية لجهاز 50 ملك<br>استيراد البيانات من الذاكرة الداخلية لجهاز 50 ملك<br>منيرا داليانات من الذاكرة الداخلية لجهاز 50 ملك<br>منيرا داليانات من الذاكرة الداخلية لجهاز 50 ملك<br>منيرا داليانات من 10 ملك<br>منيرا فرايرانات الإعداد 20 ملك<br>منيرا فرايرانات الإعداد المحررة على 10 ملك<br>منيرا فرايرانات الإعداد المحررة على 10 ملك<br>منيرا فرايرانات الإعداد المحررة على 10 ملك<br>منيرا فرايرانات الإعداد المحررة على 10 ملك<br>منيرا فرايرانات الإعداد المحررة على 10 ملك<br>منيرا فرايرانات الإعداد المحررة على 10 ملك<br>منيرا فرايرانات الإعداد المحررة على 10 ملك<br>منيرا فرايرانات الإعداد المحررة على 10 ملك<br>منيرا فرايرانات الإعداد المحرية في الوحدات المنفصة<br>مناع الموني الميرامن<br>مناع الموني الميرامن<br>من متزامن باستخدام 2 وحدة من 10 ملك<br>مناع المونية ألك<br>مناع تقرير استيلاك الكهرياء<br>مناع منايرانات الطاقة المخزنة في الوحدات المنفصة<br>مناع تقرير استيلاك الكهرياء<br>مناع تقرير استيلاك الكهرياء<br>مناع منايرانات مميغة أخطاع<br>المونعة 30<br>منايرا من المنايرانا الطاقة المخزنة في الوحدات المنفصة الصفحة 30<br>مناع منايرانات بميغة أخطاع<br>منايرا منايرانات الطاقة المخزنة في الوحدات المنفصة الصفحة 30<br>منايرانات من منايرانات مريز من 200 مانات المنفصة 30<br>منايرا من البيرانات مريز من المنونانات المنفصة 30<br>منايرا من المنفصة 30<br>منايرا من المنايرانات مريز من منايرانات مريز من منوسة 30<br>منايرا من من من من من منايزانات مريز من منوسة 30<br>منايرا من من من من من من من منوسة 30<br>منايرا من من من منوسة 30<br>منايرا من من من منوسة 30<br>منايرا منايرا من منوسة 30<br>منايرا من من منوسة 40<br>منايرا من منايرا من منوسة 30<br>منايرا من منوسة 30<br>منايرا من منوسة 30<br>منايرا منوسة 30<br>منايرا من منوسة 30<br>منايرا منايرا من منوسة 30<br>منايرا من منوسة 30<br>منايرا من منوا من منوسة                                                                                                    | الصفحة 6                                                          | تحليا . البيانات المخزنة في . KEW 6315                                    |                                      |
| الصفحة ال<br>تحليل بيانات التوافقيات<br>تحليل بيانات التوافقيات<br>المفحة لا<br>تحليل بيانات حدث جودة الطاقة<br>المفحة العائق<br>المفحة العائق<br>عمل البيانات من بطاقة (الكمبيوتر الشخصي<br>استيراد البيانات من بطاقة (الكمبيوتر الشخصي<br>استيراد البيانات من الذاكرة الداخلية لديهاز 2003 الى جهاز الكمبيوتر<br>المفحة المحمدة المحمدة<br>المفحة العائق<br>المفحة العائق<br>المفحة المؤحة العائق<br>المفحة العائق<br>المفحة العائة المخزنة في الوحدات المنفصة<br>المفحة المفحة                                                                                                    | الصفحة 9                                                          | تحليل البيانات التي تم تنزيلها                                            |                                      |
| 20 تحليل بيانات التوافقيات       الصفحة         38 تحليل بيانات حدث جودة الطاقة       الصفحة         43 البيانات على جهاز الكمبيوتر       الصفحة         44 البيانات على جهاز الكمبيوتر الشخصي       الصفحة         45 استيراد البيانات من بطاقة CP إلى الكمبيوتر الشخصي       الصفحة         45 استيراد البيانات من بطاقة CP إلى الكمبيوتر الشخصي       الصفحة         46 استيراد البيانات من الذاكرة الداخلية لجهاز CP الشخصي       الصفحة         47 استيراد البيانات من الذاكرة الداخلية لجهاز CP الكمبيوتر       الصفحة         47 استيراد البيانات من الذاكرة الداخلية لجهاز CP المخصي       الصفحة         47 المينات الإعداد 2005       الطفحة         47 المنيزات من مالقات       الصفحة         48 منبع قراءة البيانات من دائمة       الصفحة         59 منبط قراءة البيانات من دائمة في الوقت الحقيقي       الصفحة         50 منبط قراءة البيانات الطوقة       الصفحة         50 منبط قراءة البيانات من دائمة في الوقت الحقيقي       الصفحة         50 منبط قراءة البيانات من دائمة       الصفحة         51 منبط قراءة البيانات الإعداد المحررة على دائمة       الصفحة         52 منها القياس المتزامن       الصفحة مع         53 منبط قراءة القياس المتزامن       الصفحة مع         54 منبط قراءة القياس المتزامن       الصفحة مع         55 منبط قراءة       الصفحة مع         56 منبط قراءة       الصفحة                                                                                                    | الصفحة 11                                                         | تحليل بيانات الطاقة                                                       |                                      |
| 30 تعليل بيانات حدث جودة الطاقة       تواسفعة 38         38 البيانات على جهاز الكمبيوتر       الصفعة 38         43 استيراد البيانات على جهاز الكمبيوتر الشخصي       الصغعة 38         44 استيراد البيانات من بطاقة CD إلى الكمبيوتر الشخصي       الصفعة 35         45 استيراد البيانات من بطاقة CD إلى الكمبيوتر الشخصي       الصفعة 35         46 استيراد البيانات من الذاكرة الداخلية لجهاز CD بيوتر الشخصي       الصفعة 35         47 استيراد البيانات من الذاكرة الداخلية لجهاز CD بيوتر الشخصي       الصفعة 35         47 استيراد البيانات من الذاكرة الداخلية لجهاز CD بيوتر الشخصي       الصفعة 35         48 منيراد البيانات بيوتر من الذاكرة الداخلية لجهاز CD بيوتر الشخصي       الصفعة 35         49 منيرا قراد المحررة على 2015       الصفعة 35         50 منط قراءة البيانات الإعداد المحررة على 2015       الصفعة 35         51 منيرا من المتزامن       الصفعة 35         53 منيرا من المتزامن       الصفعة 35         54 منيرا من المتزامن       الصفعة 35         55 منيرا من المتزامن       الصفعة 35         56 منيرا من المتزامن       الصفعة 35         56 منيرا من منزامن المتزامن       الصفعة 35         56 منيرا منوليزامن       الصفعة 35         56 منيرا منوليزامن       الصفعة 35         56 منيرا ميوترا البياناليزامن       الصفعة 35         57 منيرا الماعة المخرنة في الوحدات المنفصل       الصفعة 35                                                                                                    | الصفحة 20                                                         | تحليل بيانات التوافقيات                                                   |                                      |
| انشاء تقرير EN50160 المنعة 38 معاذ الكمبيوتر<br>حفظ البيانات على جهاز الكمبيوتر الشخصي<br>استيراد البيانات من بطاقة QD إلى الكمبيوتر الشخصي<br>استيراد البيانات من بطاقة QD إلى الكمبيوتر الصغحة 35 المغة 45<br>استيراد البيانات باستخدام قارى البطاقات<br>استيراد البيانات باستخدام قارى البطاقات<br>عربط قراءة البيانات من KEW6315 المغة 45<br>منبط قراءة البيانات من KEW6315 الصغحة 15<br>منبط قراءة البيانات من KEW6315 الصغحة 55<br>عربط قراءة البيانات الإعداد المحررة على KEW6315 الصغحة 55<br>عربط قراءة البيانات الإعداد المحررة على KEW6315 الصغحة 55<br>المغة 54 عمد البيانات الإعداد المحررة على KEW6315 الصغحة 55<br>المغة 55 الصغحة 15<br>المغدة 56 قياس المتزامن<br>المغدة 56 قياس متزامن المتزامن<br>المغدة 56 قياس متزامن المنزامن المغزامن<br>المغدة 56 من KEW 6315 الصغحة المغذة 60<br>المغدة أخرى<br>تمدير البيانات بميغة الكورباء المنفصلة الصغحة 56<br>مام عربو استهلاك الكهرباء المغزاة في الوحدات المنفصلة الصغحة 55<br>المغحة أخرى<br>تمدير البيانات بميغة الكرباء المغزاة في الوحدات المنفصلة الصغحة 56<br>مام عدة أخرى<br>تمدير البيانات بميغة الكورباء المغزاة في الوحدات المنفصلة الصغحة 56<br>مام عدة أخرى<br>تمدير البيانات بميغة الكورباء المغزاة في الوحدات المنفصلة الصغحة 56<br>مام عدة أخراء المغزاة في الوحدات المنفصلة الصغحة 56<br>مام عدة أخراء المغذة في الوحدات المنفصلة الصغحة 56<br>مام عدة أخراء المغذة في الوحدات المنفصلة الصغحة 56<br>مام عدة أخراء المغزاة في الوحدات المنفصلة الصغحة 56<br>مام عدة أخراء المغزاة في الوحدات المنفصلة الصغحة 56<br>مام عدة أخراء المغذة المغذة في الوحدات المنفصلة الصغحة 56<br>مام عدة أخراء المغذة أخراء المغذة أخراء المغذة 50 الصغحة 56<br>مام عدة أخراء المغذة قارا المغذة في الوحدات المنفصلة الصغحة 56<br>مام عدة 50 المغذة 50 المغذ 50 المغذة 50 المغذة 50 المغذة 50                                                                                                    | الصفحة 30                                                         | تحليل بيانات حدث جودة الطاقة                                              |                                      |
| حفظ البيانات على جهاز الكمبيوتر         43         استيراد البيانات من بطاقة CS إلى الكمبيوتر الشخصي         45         استيراد البيانات من الذاكرة الداخلية لجهاز 54         46         استيراد البيانات من الذاكرة الداخلية لجهاز 100         47         الستيراد البيانات من الذاكرة الداخلية لجهاز 100         47         الستيراد البيانات من الذاكرة الداخلية لجهاز 100         54         منبط قراءة البيانات بايخداد 100         55         منبط قراءة البيانات من 100         56         مكس بيانات الإعداد المحررة على 105         57         ملي في الوقت الحقيقي         58         منبط قراءة البيانات من معارة في الوقت الحقيقي         59       المعدة 100         100       المعارة في الوقت الحقيقي         101       بدء القياس المتزامن         102       الموازية في الوزيلية         103       بدء القياس المتزامن         104       الموازيلية         105       الموازيلية         105       الموازيلية         106       الموازيلية         106       الموازيلية         106       الموازيلية         106       الموازيلية         106       الموازيلية                                                                                                    | الصفحة 38                                                         | إنشاء تقرير EN50160                                                       |                                      |
| 43 استيراد البيانات من بطاقة SD إلى الكمبيوتر الشخصي       الصفحة 45 المعارة الداخلية لجهاز 2015 الكمبيوتر الصفحة 45 الصفحة 45 المعنوتر الستيراد البيانات من الذاكرة الداخلية لجهاز 2015 الكمبيوتر         47 استيراد البيانات باستخدام قارئ الطاقات       الصفحة 45 الصفحة 45 الصفحة 45 الصفحة 45 الصفحة 45 الصفحة 45 صفح 10 صفحة 15 صفحة 15 صفحة                                                                                                    |                                                                   | حفظ البيانات على جهاز الكمبيوتر                                           |                                      |
| لا استيراد البيانات من الذاكرة الداخلية لجهاز 71ة KEW631 آلى جهاز الكمبيوتر الصفحة 47<br>استيراد البيانات باستخدام قارئ البطاقات<br>استيراد البيانات باستخدام قارئ البطاقات<br>منع بيانات الإعداد 2003 KEW6315 الصفحة 54<br>منبط قراءة البيانات من KEW6315 الصفحة 55<br>عكس بيانات الإعداد المحررة على KEW6315 الصفحة 56<br>عكس بيانات الإعداد المحررة على KEW6315 الصفحة 56<br>منبط قراءة البيانات من KEW6315 الصفحة 56<br>منبع من بيانات الإعداد المحررة على KEW6315 الصفحة 56<br>المفحة 56 الميانات من 10 متزامن<br>المفحة 56 الميانات الإعداد المحررة على لاحسن<br>المفحة 56 الميانات المغرام<br>المفحة 56 الميانات المؤلفة المغرام<br>المفحة 56 المفحة 50 الصفحة 50<br>الصفحة 56 المفحة 50 المفحة 50<br>الصفحة 56 المؤلفة أخرى<br>المفحة 50 المفحة 50 المفحة 50<br>الصفحة 50 المفحة 50<br>المفحة 50 المؤلفة أخرى<br>المفحة 50 المؤلفة أخطاء<br>الصفحة 53 المؤلفة أخطاء                                                                                                    | الصفحة 43                                                         | استيراد البيانات من بطاقة SD إلى الكمبيوتر الشخصي                         |                                      |
| 47 الستيراد البيانات باستخدام قارئ البطاقات       الصفحة البيانات باستخدام قارئ البطاقات         54 منع بيانات الإعداد 150,0315       الصفحة 15         54 منع بيانات الإعداد من 150,0315       الصفحة 15         55 منط قراءة البيانات من 150,0315       الصفحة 15         56 منع بيانات الإعداد المحررة على 150,0315       الصفحة 15         56 منط قراءة البيانات من 150,0315       الصفحة 15         56 منط قراءة البيانات الإعداد المحررة على 150,0315       الصفحة 15         57 منع الوقت الحقيقي       الصفحة 15         57 بنهاء القياس المتزامن       الصفحة 15         58 منه المقرام المتزامن       الصفحة 15         59 منها المقياس المتزامن       الصفحة 15         60 منه المقرام المنخرام فرة 10,000       الصفحة 10,000         61 منها المقياس المتزامن       الصفحة 10,000         62 من 15,000       الصفحة 10,000         63 منها أخرى       الصفحة 10,000         64 منه أخرى       الصفحة 10,000         65 منها أخرى       الصفحة 10,000         65 منها أخرى       الصفحة 10,000         66 منها أخرى       الصفحة 10,000         67 منها أخرى       الصفحة 10,000         68 منها أخرى الماية الموراء ألمي الموراء ألمي الموراء ألمي الموراء ألمي الموراء ألمي الموراء ألمي الموراء ألمي الموراء ألمي الموراء ألمي الموراء ألمي الموراء ألمي الموراء ألمي الموراء ألمي الموراء ألمي الموراء ألمي الموراء ألمي الموراء ألمي الموراء ألمي                                                                                                    | ِ الصفحة 45                                                       | استيراد البيانات من الذاكرة الداخلية لجهاز 5لدَّKEW6 إلَّى جهاز الكمبيوتر |                                      |
| لحمد المعادة المحرمة على 15 الصفحة 54 منع بيانات الإعداد 156313 الصفحة 55 منط قراءة البيانات من 154333 الصفحة 56 منط قراءة البيانات من 154333 الصفحة 56 منط قراءة البيانات الإعداد المحررة على 15435 الصفحة 56 منط قراءة البيانات الإعداد المحررة على 15435 الصفحة 50 منط قراءة البيانات الإعداد المحرة على 1553 المعاد المحرة على 1553 الصفحة 50 منط قراءة البيانات الإعداد المحرة على 1553 المعاد المحرة من 1553 المعاد المحرة على 1553 المعاد المحرة على 1553 الصفحة 155 منط قراءة البيانات الإعداد المحرة على 1555 المحمد من 1553 المعاد المحرة من 1553 المحمد الصفحة 155 منط قراءة المحرة من 1555 المحمد المحمد من 1553 المحمد من 1553                                                                                                    | الصفحة 47                                                         | استيراد البيانات باستخدام قارئ البطاقات                                   |                                      |
| 51 صفحة 54       الصفحة 54         54 صفحة 56       الصفحة 50         56 عكس بيانات الإعداد المحررة على 18335       الصفحة 50         56 معلس بيانات الإعداد المحررة على 18335       الصفحة 50         57 معلس بيانات الإعداد المحررة على 1825       الصفحة 50         57 بدء القياس المتزامن       الصفحة 50         58 معلس بيانات المعادة 100       الصفحة 50         59 معلي المقال المتزامن       الصفحة 50         50 معلي المتزامن       الصفحة 50         51 معلي المتزامن       الصفحة 50         52 معلي المتزامن       الصفحة 50         53 معلي المتزامن       الصفحة 50         54 معلي المعدة 100       الصفحة 50         55 معلي المعدة 100       الصفحة 50         56 معلي المعدة 100       الصفحة 50         56 معلي المعدة 100       الصفحة 50         56 معلي المعدة 100       الصفحة 50         56 معلي المعدة 100       الصفحة 50         56 معلي المعدة 100       الصفحة 50         56 معلي المعدة 100       الصفحة 50         57 معلي المعدة 100       الصفحة 50         58 معلي المعدة 100       الصفحة 50         59 معلي المعدة 100       الصفحة 50         50 معلي المعداد 100       الصفحة 50         50 معلي المعداد 100       الصفحة 50         50 مع                                                                                                    |                                                                   | (KEW6315 ضبط)                                                             |                                      |
| 54 منط قراءة أليانات من KEW6315<br>عكس بيانات الإعداد المحررة على KEW6315<br>عكس بيانات الإعداد المحررة على KEW6315<br>القياس في الوقت الحقيقي<br>بدء القياس المتزامن<br>الصفحة 57<br>الصفحة 50<br>قياس متزامن باستخدام 2 وحدة من KEW 6315<br>الصفحة 20<br>قياس متزامن باستخدام 2 وحدة من KEW 6315<br>الصفحة 53<br>الصفحة 53         65 منفي الوحدات المنفصلة<br>المواقية<br>مطباعة تقرير استهلاك الكهرباء<br>تصدير اليانات بصيغة في الوحدات المنفصلة<br>الصفحة 20<br>الصفحة 20<br>الصفحة 20<br>الصفحة 23         65 منفي الوحدات المنفصلة<br>الموجة 20<br>المفحة 20<br>الصفحة 20<br>الصفحة 20<br>الصفحة 23         65 منفي الوحدات المنفصلة<br>الصفحة 20<br>الصفحة 20<br>الصفحة 20<br>الصفحة 20<br>الصفحة 20<br>الصفحة 20<br>الصفحة 20<br>الصفحة 20<br>المفحة 20<br>المفعة 20<br>المفحة 20<br>المفحة 20<br>المفعة 20<br>المفحة 20<br>المفعة 20<br>المفعة 20<br>المفعة 20<br>المفعة 20<br>المفعة 20<br>المفعة 20<br>المفعة 20<br>المفعة 20<br>المفعة 20<br>المفعة 20<br>المفعة 20<br>المفعة 20<br>المفعة 20<br>المفعة 20<br>المفعة 20<br>المفعة 20<br>المفعة 20<br>المفعة 20<br>المفعة 20<br>المفعة 20<br>المفعة 20<br>المف | الصفحة 51                                                         | صنع بيانات الإعداد KEW6315                                                |                                      |
| 56 الصفحة 56         عكس بيانات الإعداد المحررة على 1003         القياس في الوقت الحقيقي         1004 القياس في الوقت الحقيقي         57         1004 المغرة 100         1004 المغرة 100 <td colsp<="" th=""><th>الصفحة 54</th><th>صبي<br/>ضبط قراءة البيانات من KEW6315</th></td>                                                                                                    | <th>الصفحة 54</th> <th>صبي<br/>ضبط قراءة البيانات من KEW6315</th> | الصفحة 54                                                                 | صبي<br>ضبط قراءة البيانات من KEW6315 |
| القياس في الوقت الحقيقي         57       بدء القياس المتزامن         60       بدء القياس المتزامن         10       إنهاء القياس المتزامن         61       الصفحة 63         62       قياس متزامن باستخدام 2 وحدة من 6315         63       تعاس متزامن باستخدام 2 وحدة من 6315         63       الصفحة 63         64       الصفحة 63         65       جمع بيانات الطاقة المخزنة في الوحدات المنفصلة         66       باعدة تقرير استهلاك الكهرباء         67       طباعة تقرير استهلاك الكهرباء         68       باعدة تقرير استهلاك الكهرباء         70       الصفحة 63         71       الصفحة 73         72       الصفحة 73         73       الصفحة 73         74       أحطاء         75       الصفحة 73         76       الصفحة 73         77       الصفحة 73         78       الصفحة 73         79       الصفحة 73         73       الصفحة 73         10       الصفحة 73         10       الصفحة 73         10       الصفحة 73         10       الصفحة 73                                                                                                    | الصفحة 56                                                         | عكس بيانات الإعداد المحررة على KEW6315                                    |                                      |
| 57       المفحة       الصفحة         60       النهاء القياس المتزامن       الصفحة         61       العارمن       الصفحة       63         63       قياس متزامن باستخدام 2 وحدة من 6315       الصفحة       63         63       المراقبة       الصفحة       63         63       المراقبة       الصفحة       63         64       المراقبة       الصفحة       63         65       جمع بيانات الطاقة المخزنة في الوحدات المنفصلة       الصفحة       65         69       طباعة تقرير استهلاك الكهرباء       الصفحة       69         71       تصدير البيانات بصيغة       72       الصفحة         73       المفحة       الصفحة       73         74       الصفحة       الصفحة       73         75       الصفحة       الصفحة       73         74       الصفحة       1       1         75       الصفحة       1       1         76       الملعاد       المفحة       73         73       المنحة       1       1         74       المنحة       1       1         75       المنحة       1       1         75       المنحة       1       1 <th></th> <th>القياس في الوقت الحقيقي</th>                                                                                                    |                                                                   | القياس في الوقت الحقيقي                                                   |                                      |
| 60       إنهاء القياس المتزامن       الصفحة       60         61       قياس متزامن باستخدام 2 وحدة من 6315       الصفحة       63         63       المراقبة       الصفحة       63         64       المراقبة       الصفحة       63         65       جمع بيانات الطاقة المخزنة في الوحدات المنفصلة       الصفحة       65         65       جمع بيانات الطاقة المخزنة في الوحدات المنفصلة       الصفحة       65         69       طباعة تقرير استهلاك الكهرباء       الصفحة       69         71       تصدير البيانات بصيغة       70       الصفحة         العمادة       الصفحة         المفحة 69         74       الصفحة       90       الصفحة         PDF       الصفحة       73         الصفحة 53         الصفحة 73         الصفحة 73         الصفحة 73         الصفحة 73         الصفحة 73         الصفحة 73         الصفحة 73         الصفحة 73         المولي الحلي الحلي الحلي الحلي الحلي الحلي الحلي الحلي الحلي الحلي الحلي الحلي الحلي الحلي الحلي الحلي الحلي الحلي الحلي الحلي الحلي الحلي الحلي الحلي الحلي الحلي الحلي الحلي الحلي الحلي الحلي الحلي الحلي الحلي الحلي الحلي                                                                                                    | الصفحة 57                                                         | بدء القياس المتزامن                                                       |                                      |
| 61       قياس متزامن باستخدام 2 وحدة من 6315         63       المراقبة         64       المراقبة         10       الوظيفة أخرى         65       جمع بيانات الطاقة المخزنة في الوحدات المنفصلة         66       الصفحة 63         67       جمع بيانات الطاقة المخزنة في الوحدات المنفصلة         68       الصفحة 63         69       الصفحة 63         69       الصفحة 63         61       الصفحة 63         62       الصفحة 63         63       الصفحة 63         64       الصفحة 63         65       الصفحة 63         66       الصفحة 63         67       الصفحة 73         10       الصفحة 73         10       الصفحة 73         10       الصفحة 73         10       الصفحة 73         10       الصفحة 73         10       الصفحة 73         10       الصفحة 73         10       الصفحة 73         10       الصفحة 73         10       الصفحة 73         10       الصفحة 73         10       الصفحة 73         10       الصفحة 73         10       الصفحة 73                                                                                                    | الصفحة 60                                                         | إنهاء القياس المتّزامّن                                                   |                                      |
| المراقبة الصفحة 63<br>الوظيفة أخرى<br>جمع بيانات الطاقة المخزنة في الوحدات المنفصلة الصفحة 65<br>جمع بيانات الطاقة المخزنة في الوحدات المنفصلة الصفحة 53<br>ولاياعة تقرير استهلاك الكهرباء<br>تصدير البيانات بصيغة 70<br>الصفحة 73<br>الصفحة 73<br>الصفحة 73                                                                                                    | الصفحة 61                                                         | قياس متزامن باستخدام 2 وحدة من KEW 6315                                   |                                      |
| الوظيفة أخرى<br>جمع بيانات الطاقة المخزنة في الوحدات المنفصلة<br>طباعة تقرير استهلاك الكهرباء<br>PDF تصدير البيانات بصيغة PDF<br>الصفحة 73<br>الصفحة 73<br>الصفحة 73<br>الصفحة 73                                                                                                    | الصفحة 63                                                         | المراقبة                                                                  |                                      |
| مع بيانات الطاقة المخزنة في الوحدات المنفصلة<br>طباعة تقرير استهلاك الكهرباء<br>PDF تصدير البيانات بصيغة PDF<br>الصفحة 73<br>الصفحة 73<br>الصفحة 73<br>الصفحة 73                                                                                                    |                                                                   | الوظيفة أخرى                                                              |                                      |
| 69 الصفحة<br>72 مطباعة تقرير استهلاك الكهرباء<br>PDF تصدير البيانات بصيغة<br>14 عدادات البيئية<br>الصفحة 73<br>الصفحة 73<br>الصفحة 73                                                                                                    | الصفحة 65                                                         | حمع بيانات الطاقة المخزنة في الوحدات المنفصلة                             |                                      |
| تصدير البيانات بصيغة PDF تصدير البيانات بصيغة 72<br>الإعدادات البيئية<br>الصفحة 73<br>الصفحة 73<br>الصفحة 73                                                                                                    | الصفحة 69                                                         | صباعة تقرير استهلاك الكهرباء                                              |                                      |
| الإعدادات البيئية<br>الصفحة 73<br>استكشاف أخطاء<br>الصفحة 73                                                                                                    | الصفحة 72                                                         | تصدير البيانات بصيغة PDF                                                  |                                      |
| الصفحة 73<br>استكشاف أخطاء<br>الصفحة 73                                                                                                    |                                                                   | الإعدادات البيئية                                                         |                                      |
| استكشاف أخطاء<br>الصفحة 73                                                                                                    | الصفحة 73                                                         |                                                                           |                                      |
| الصَّفحة 73                                                                                                    |                                                                   | استكشاف أخطاء                                                             |                                      |
|                                                                                                    | الصفحة 73                                                         |                                                                           |                                      |

#### المتطلبات البيئية

|                                                                         | متطلبات النظام:                           |
|-------------------------------------------------------------------------|-------------------------------------------|
| : Pentium 4 بسرعة 1.6GHz أو أكثر                                        | CPU •                                     |
| : 1GB أو أكثر                                                           | • ذاكرة                                   |
| : يرجى الرجوع إلى ملصق الإصدار الموجود على علبة القرص المضغوط حول       | <ul> <li>نظام التشغيل:</li> </ul>         |
| .Windows OS                                                             |                                           |
| : 1GB أو أكثر                                                           | HDD •                                     |
| (بما في ذلك حجم الحزمة القابلة لإعادة التوزيع الخاصة بـ NET Framework.) |                                           |
| (مطلوب مساحة على القرص الصلب)                                           |                                           |
| : لتثبيت التطبيقات                                                      | <ul> <li>محرك الأقراص المضغوطة</li> </ul> |
|                                                                         | أو أقراص DVD                              |
| : 1024 × 1024 نقطة، 65536 لونًا أو أكثر                                 | • عرض                                     |

النظام الموصى به:

معالج Pentium بسرعة 2GHz أو أكثر

بدون توصيل الكمبيوتر و 6315 KEW: [تحليل البيانات (الصفحة 6)]

متوفر.

الخطوة **1** ابدأ "*KEW Windows*".

انقر نقرًا مزدوجًا فوق رمز الاختصار على سطح المكتب، أو انقر فوق *"ابدأ" -> "كل البرامج" -> "KEW "-> "KEW"->"KEW WindowsV2".* 

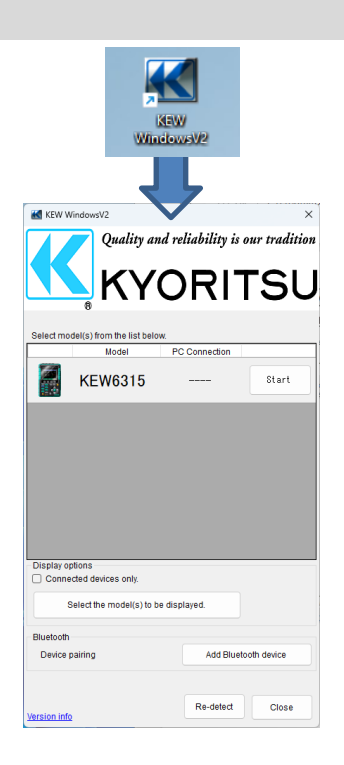

nloads the data from KEV6315 to PC. 77ms / 90File

|                                                                                                    |       | الخطوة 2                                           |
|----------------------------------------------------------------------------------------------------|-------|----------------------------------------------------|
|                                                                                                    |       | ابداً "KEW Windows for KEW6315 ا                   |
|                                                                                                    |       | <b>1</b> انقر فوق الزر <i>[Start]</i> لـ KEW 6315. |
| Model PC Connection                                                                                                    | 1     |                                                    |
| KEW6315                                                                                                    | Start |                                                    |
| •                                                                                                    | K     | •                                                  |
| KEW Windows for KEW6315 - [Data management viewer]                                                                                                    | – 🗆 X |                                                    |
| Filef) Evironmental settin(0)<br>Operation of Descriptions manual<br>Settime/Condenses manual<br>and the second data is in File<br>C Analysis of measured data |       |                                                    |

مع توصيل الكمبيوتر الشخصي وKEW6315 :

[تحليل البيانات (الصفحة 6)] [حفظ البيانات على جهاز الكمبيوتر (الصفحة 38)] [إعداد KEW6315 (الصفحة 46)] [القياس في الوقت الحقيقي (الصفحة 52)] متوفر.

الخطوة 1 قم بتوصيل 6315 KEW والكمبيوتر الشخصي.

1 قم بتوصيل 6315 KEW والكمبيوتر الشخصي باستخدام كابل USB.

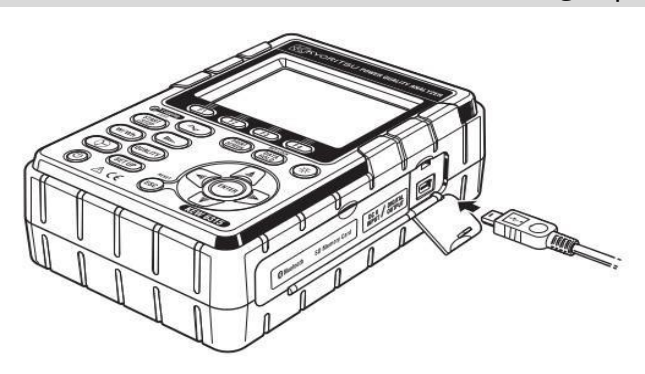

**2** قم بتشغيل 6315 KEW.

الخطوة 2 ابدأ " *KEW Windows*".

انقر نقرًا مزدوجًا فوق رمز الاختصار على سطح المكتب، أو انقر فوق "ابدأ" -> "كل البرامج" -> "KEW WindowsV2" -> "KEW".

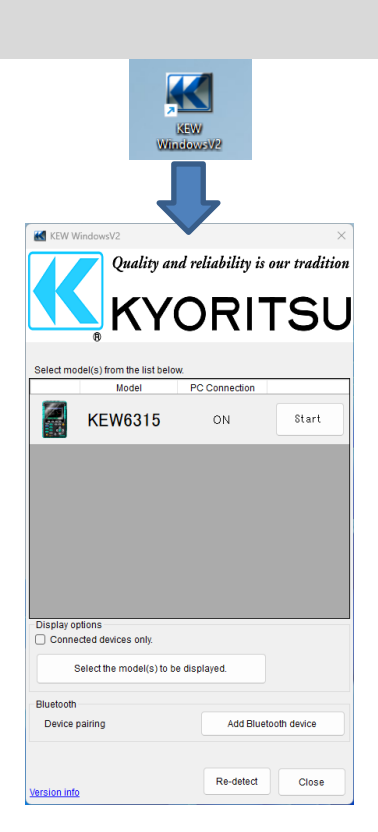

الخطوة 3 ابدأ "*315* 

ابدأ "KEW Windows for KEW6315

**1** انقر فوق الزر *[Start]* لـ KEW 6315.

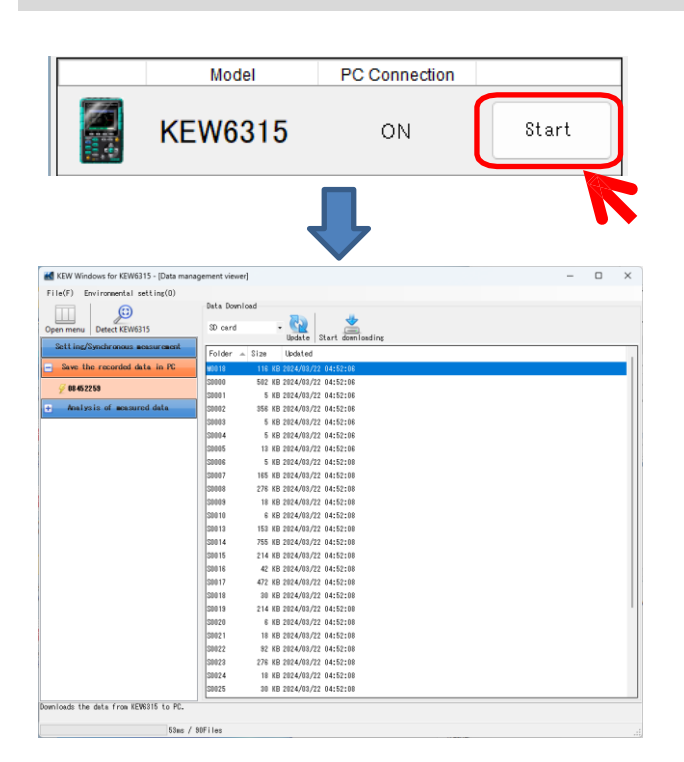

إذا لم يتم عرض *"ON"* لحالة الاتصال على الرغم من توصيل KEW6315 بجهاز الكمبيوتر، فانقر فوق *[Re-detect].* إذا لم يتم عرض *"ON"*، راجع "استكشاف الأخطاء وإصلاحها".

#### <u>تحليل البيانات المخزنة في KEW6315</u>

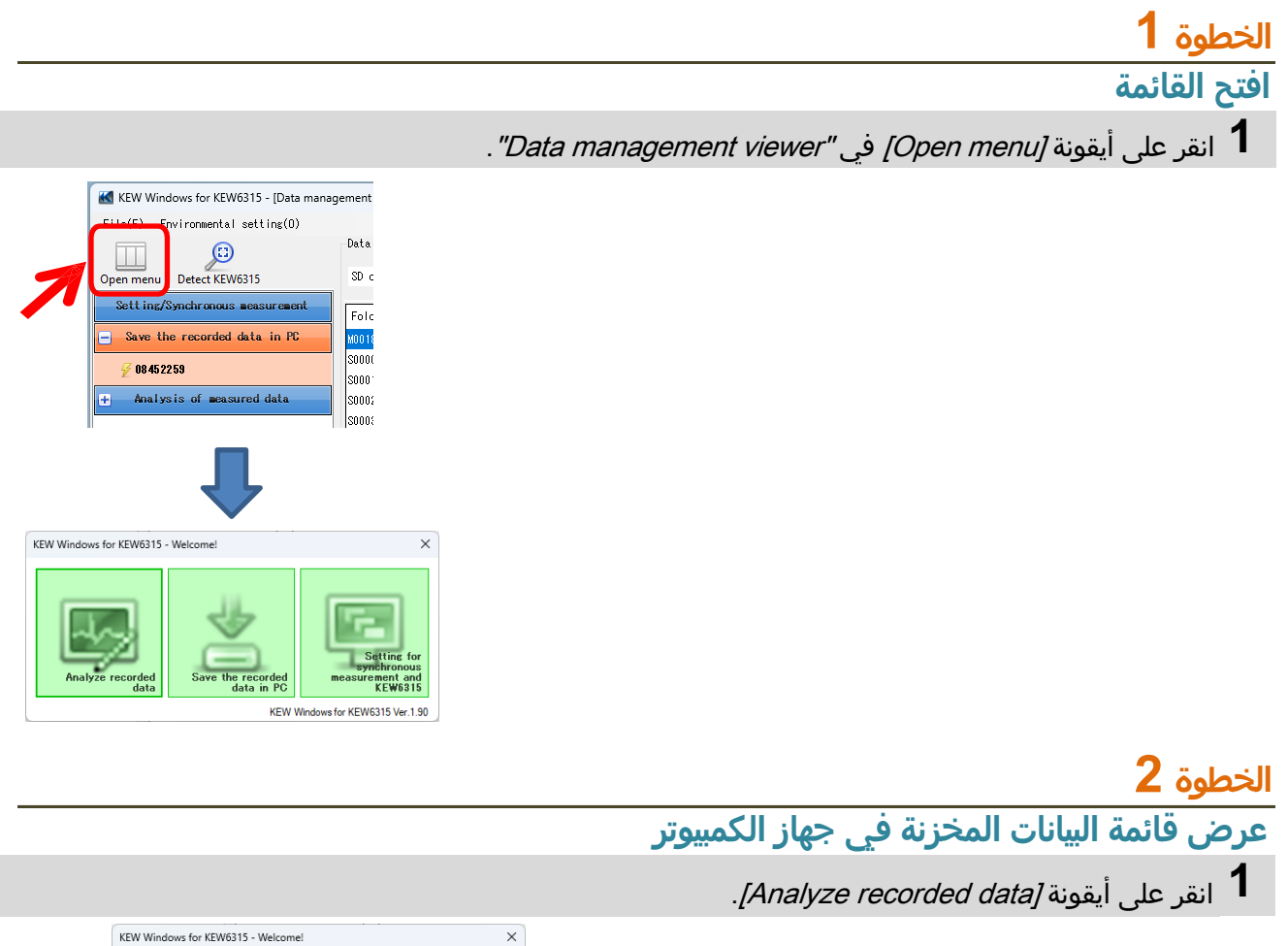

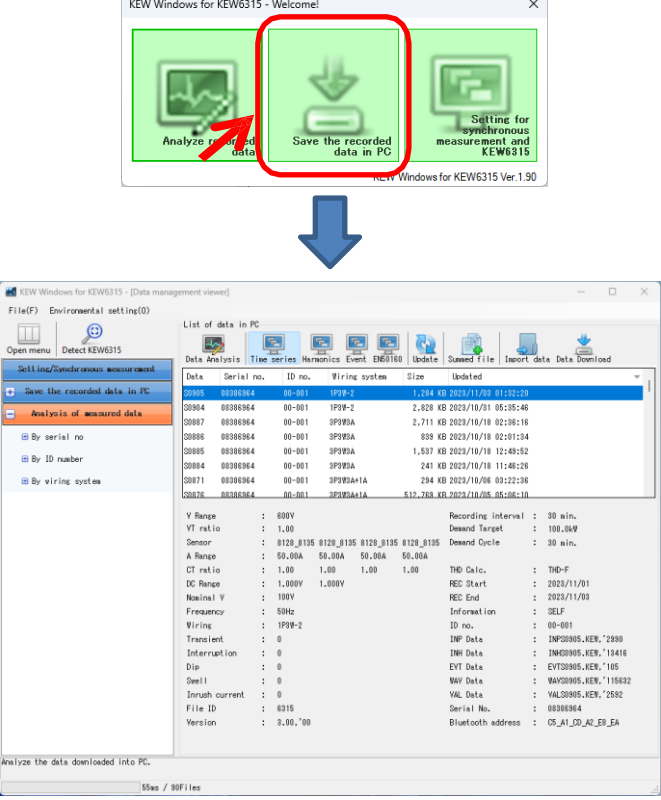

## الخطوة 3

عرض البيانات المخزنة في KEW6315 **1** حدد العناصر التي تريد تحليلها. ement viewer]  $\times$ List of data in ۳. ۳. Υ. ٣. <u>ملہ</u> Import data Data Download Time series Harmonics Event EN50160 Data Analysis Update Sun ed file Data Updated IV no Size S0905 08386964 00-001 1P3W-2 1,284 KB 2023/11/03 01:32:20 [Time series] ...لتحليل بيانات الطاقة ...لتحليل بيانات التوافقيات [Harmonics] ...لتحليل بيانات حدث جودة الطاقة [Event] ...لتحليل البيانات وفقًا لـEN50160 [EN50160]

2 انقر على أيقونة *[Data Download]*.

| gement viewer]     |             |                   |             |              |             | - (             |   |
|--------------------|-------------|-------------------|-------------|--------------|-------------|-----------------|---|
|                    |             |                   |             |              |             |                 |   |
| List of data in PC |             |                   |             |              |             |                 |   |
| Data Analysis      | ries Harmon | ics Event EN50160 | 0<br>Update | Summed file  | Import data | . Data Download |   |
| Data Serial no.    | ID no.      | Wiring system     | Size        | Updated      | 1           |                 |   |
| S0905 08386964     | 00-001      | 1P3W-2            | 1,284 KB    | 2023/11/03 ( | 1:32:27     |                 | 1 |

**3** قم بتحديد البيانات المراد تحليلها، ثم انقر على أيقونة *[Start downloading].* 

| KEW Windows for KEW6315 - [Data mana | agement viewer | r]     |             | - D X             |
|--------------------------------------|----------------|--------|-------------|-------------------|
| File(F) Environmental setting(O)     |                |        |             |                   |
|                                      | -Data Downlo   | oad    |             |                   |
| Open menu Detect KEW6315             | SD card        |        | - 🚱         |                   |
| Setting/Synchronous measurement      | 1              |        | Update      | Start downloading |
|                                      | Folder 🔺       | Size   | Updated     |                   |
| Save the recorded data in PC         | M0018          | 116 KB | 3 202 ( /2  | 22 04:52:06       |
| <i>₩</i> 08452259                    | S0000          | 502 KB | 3 524/03/2  | 22 04:52:06       |
| 2.00.0000                            | S0001          | 5 KB   | 3 2024/03/2 | 22 04:52:06       |
| + Analysis of measured data          | S0002          | 356 KE | 3 2024/03/2 | 22 04:52:06       |
|                                      | S0003          | 5 KB   | 3 2024/03/2 | 22 04:52:06       |
|                                      | S0004          | 5 KB   | 3 2024/03/2 | 22 04:52:06       |
|                                      | S0005          | 13 KB  | 3 2024/03/2 | 22 04:52:06       |
|                                      | S0006          | 5 KB   | 3 2024/03/2 | 22 04:52:08       |
|                                      | S0007          | 165 KE | 3 2024/03/2 | 22 04:52:08       |
|                                      | S0008          | 276 KE | 3 2024/03/2 | 22 04:52:08       |
|                                      | 20009          | 18 KE  | 3 2024/03/2 | 22 04:52:08       |
|                                      | 50010          | 6 KB   | 3 2024/03/2 | 22 04:52:08       |
|                                      | 50013          | 153 KH | 3 2024/03/2 | 22 04:52:08       |
|                                      | 50014          | 755 KE | 3 2024/03/2 | 22 04:02:08       |

### تحليل البيانات

-

| مبيوتر.                                                                                                    | ں البیانات عند اکتمال تنزیل البیانات إلى جهاز الد                                                                                                    | ستطهر فاقده تحتير                                                                                                    |
|----------------------------------------------------------------------------------------------------|----------------------------------------------------------------------------------------------------|----------------------------------------------------------------------------------------------------|
|                                                                                                    | M Data Download                                                                                                    | ×                                                                                                    |
|                                                                                                    | Mata Download                                                                                                    | ~                                                                                                    |
|                                                                                                    | INPS0026.KEW                                                                                                    |                                                                                                    |
|                                                                                                    |                                                                                                    |                                                                                                    |
|                                                                                                    |                                                                                                    |                                                                                                    |
|                                                                                                    |                                                                                                    |                                                                                                    |
|                                                                                                    |                                                                                                    |                                                                                                    |
|                                                                                                    |                                                                                                    |                                                                                                    |
|                                                                                                    | 229,376 / 397,537 byte                                                                                                    | Cancel                                                                                                    |
|                                                                                                    |                                                                                                    |                                                                                                    |
|                                                                                                    |                                                                                                    |                                                                                                    |
|                                                                                                    |                                                                                                    |                                                                                                    |
|                                                                                                    |                                                                                                    |                                                                                                    |
| Time series viewer -                                                                                                    | C:\Users\soich\Desktop\KEW WindowsV2 KEW6315 PcData\08386964\S0905 - [Time series viewer]                                                                                                    | 1 – 🗆 ×                                                                                                    |
|                                                                                                    | 🖓 💽 🕨 🗏 Play Speed 1sec 🔹 Report interval All 🔹 🍖 🛅 🖉                                                                                                    | · 🖉 🖽 🛃                                                                                                    |
| <                                                                                                    | viewer - C:\Users\soich\Desktop\KEW WindowsV2 KEW6315 PcData\08386964\S0905 - [Harmonic                                                                                                    | s viewer] — 🗆 X                                                                                                    |
| 2023/11/                                                                                                    |                                                                                                    |                                                                                                    |
|                                                                                                    |                                                                                                    |                                                                                                    |
|                                                                                                    | 👼 🛷 🖓 🌄 🕨 🔲 Play Speed 1sec 🔹 💼 💼 💼 🖉 🖽 🛃                                                                                                    |                                                                                                    |
| <b>v</b> << < ▲                                                                                                    | I de la construir de la construir de la const | 9905.KEW — 🗆 🗙                                                                                                    |
|                                                                                                    | Play Speed Isec       Image: Speed Isec     Image: Speed Isec       Event viewer     Image: Speed Isec       Event viewer     Image: Speed Isec                                                                                                    | 9905.KEW - C X                                                                                                    |
|                                                                                                    | Image: Control of the sector of the sector of the secto                               | 9905.KEW -                                                                                                    |
|                                                                                                    | Image: Control of the sector of the sector of the secto                 | 995.KEW - X<br>Full scale<br>bit With Kit Kit Kit Kit Kit Kit Kit Kit Kit Kit                                                                                                    |
|                                                                                                    | Image: Control of the sector of the sector of the secto                 | 995.KEW -                                                                                                    |
|                                                                                                    | Image: Control of the sector of the sector of the secto                 | 0905.KEW - □ ×<br>Full scale<br>U It sge (V)<br>270.00 V<br>270.00 V<br>216.00 V<br>162.00 V                                                                                                    |
|                                                                                                    | Image: Control of the sector of the sector of the secto                 | 0905.KEW - □ ×<br>Full scale<br>U It sgale<br>V It sgale (V)<br>270.00 V<br>270.00 V<br>216.00 V<br>162.00 V<br>0.0000 V                                                                                                    |
| V << < < < < < < < < < < < < < < < < <                                                                                                     | Image: Control of the sector of the sector of the secto                 | 0905.KEW - C X<br>Full scale<br>U It scale<br>U It scale<br>U                                                                                                    |
| V << < < < < < < < < < < < < < < < < <                                                                                                     | Image: Second Second                 | 0905.KEW - C X<br>Full scale<br>U I tage (V)<br>270.00 V<br>270.00 V<br>270.00 V<br>270.00 V<br>162.00 V<br>0.0000 V<br>Current (A)<br>54.000 A<br>43.200 A                                                                                                    |
| V         V           V         V                                                                                                    | Image: Second Second                 | 0905.KEW - C X<br>Full scale<br>U I tage (V)<br>270.00 V<br>270.00 V<br>270.00 V<br>270.00 V<br>0.0000 V<br>Current (A)<br>54.000 A<br>32.400 A<br>21.400 A                                                                                                    |
| V         V           V         V                                                                                                    | Image: Control of the sector of the sector of the secto                 | 0905.KEW - C X<br>Full scale<br>U I tage (V)<br>270.00 V<br>276.00 V<br>276.00 V<br>162.00 V<br>0.0000 V<br>Current (A)<br>54.000 A<br>43.200 A<br>22.400 A<br>10.800 A<br>10.800 A<br>10.800 A                                                                                                    |
| V << <<br>V << <<br>V << <<br>V << <<br>V << <<br>V << <<br>V << <<br>V << <<br>V << <<br>V << <<br>V < < <<br>V < < <<br>V < < <<br>V < < <<br>V < < <<br>V < < <<br>V < < <<br>V < < <<br>V < < <<br>V < < <<br>V < < <<br>V < < <<br>V < < <<br>V < < <<br>V < < <<br>V < < <<br>V < < <<br>V < < <<br>V < < <<br>V < < <<br>V < < <<br>V < < <<br>V < < <<br>V < <<br>V < <<br>V < <<br>V < <<br>V < <<br>V <<br>V < V < V <<br>V < V <<br>V < V < V <<br>V < V < V <<br>V < V <<br>V < V < V < V < V < V                                                                                                    | Image: Control of the sector of the sector of the secto                 | 0905.KEW - C X<br>Full scale<br>Vo Itage (V)<br>270.00 V<br>270.00 V<br>270.00 V<br>276.00 V<br>430.00 V<br>0.0000 V<br>Current (A)<br>54.000 A<br>224.000 A<br>10.000 A<br>10.000 A<br>Type of event                                                                                                    |
| V CC C<br>V CC C<br>V CC C | Image: Control of the sector of the sector of the secto                 | 995.KEW - C X<br>Full scale C C C X<br>Full scale C C C X<br>Vo Itage (V)<br>2160.0 V<br>2160.0 V<br>2160.0 V<br>260.0 V<br>0.0000 V<br>Curr ent (A)<br>32.400 A<br>21.500 A<br>10.800 A<br>10.800 A<br>Type of event<br>TRANSIENT                                                                                                    |
| V CC C<br>III V CC C<br>III V CC C                                                                                                    | Image: Control of the sector of the sector of the secto                 | 995.KEW -                                                                                                    |
| V C C C C C C C C C C C C C C C C C C C                                                                                                    | Image: Control of the sector of the sector of the secto                 | 995.KEW - C X<br>Full scale C C C X<br>Full scale C C C X<br>Vo Itage (V)<br>2160.0 V<br>2160.0 V<br>2160.0 V<br>260.0 V<br>260.0 V<br>260.0 V<br>260.0 V<br>108.00 V<br>260.0 V<br>108.0 V<br>260.0 V<br>108.0 V<br>108.0 V<br>109.0 V<br>109.0 V<br>10 |
| V CC C C C C C C C C C C C C C C C C C                                                                                                     | Image: Control of the control of the control of t                 | 995.KEW - C X                                                                                                    |
| V CCC C<br>V CCCC<br>V CCCCCCCCCCCCCCCCCCCCC                                                                                                    | Image: Control of the control of the control of t                 | 995.KEW -                                                                                                    |

#### تحليل البيانات

تحليل البيانات التي تم تنزيلها

# الخطوة 1 افتح القائمة

1 انقر على أيقونة [Open menu] في "Data management viewer".

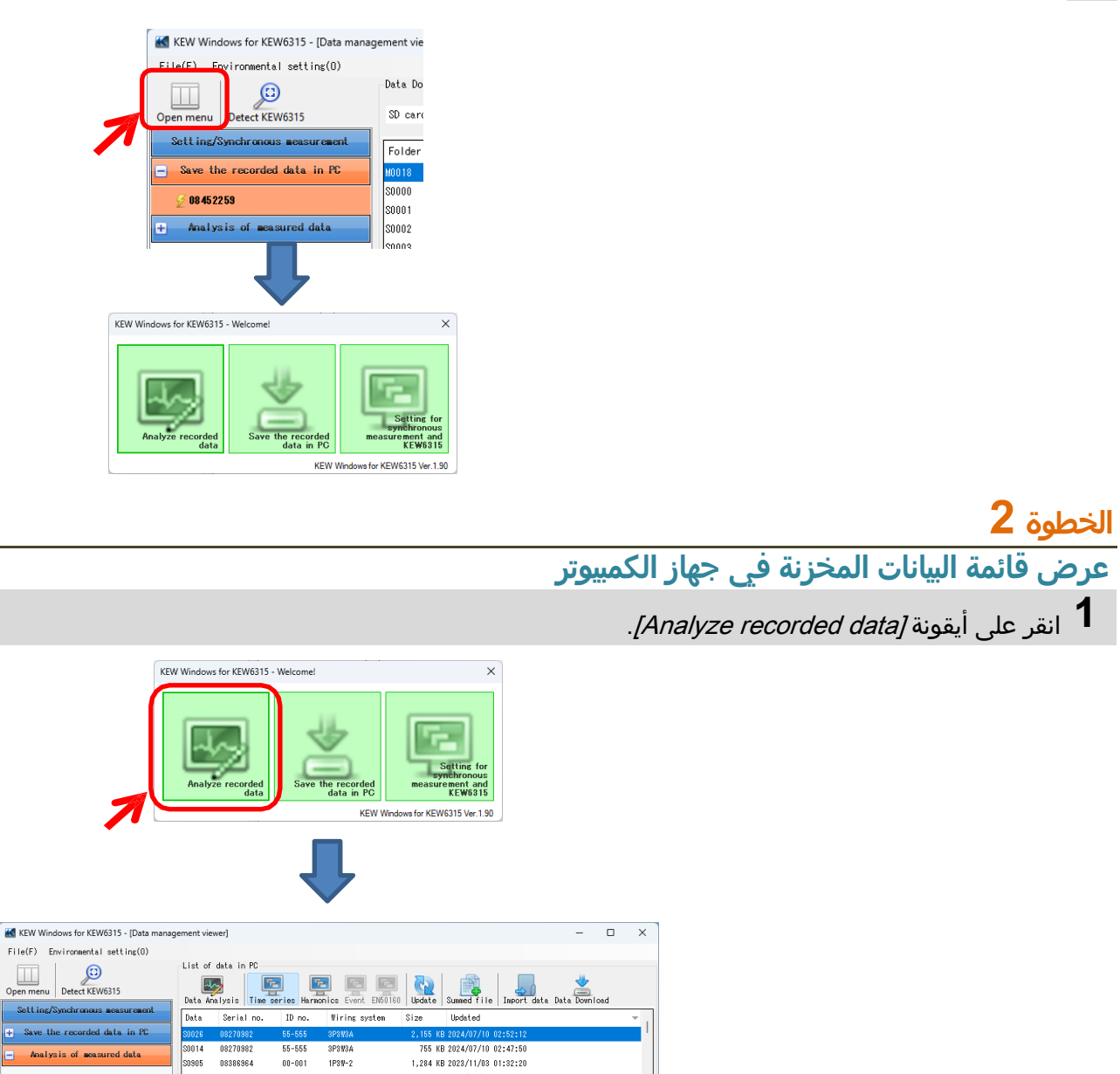

| - Save the recorded data in PC    | S0026 082709   |    | 55-555   |           |        | 2,155 KB 2024/07/10 02:52:1 |   |                      |
|-----------------------------------|----------------|----|----------|-----------|--------|-----------------------------|---|----------------------|
| Applying of many and data         | S0014 082709   | 32 | 55-555   | 3P3₩3A    |        | 755 KB 2024/07/10 02:47:5   | 0 |                      |
| marysis of measured data          | S0905 083869   | 54 | 00-001   | 1P3#-2    |        | 1,284 KB 2023/11/03 01:32:2 | 0 |                      |
| 🖽 By serial no                    | S0904 083869   | 54 | 00-001   | 1P3₩-2    |        | 2,828 KB 2023/10/31 05:35:4 | 8 |                      |
|                                   | S0887 083869   | 34 | 00-001   | 3P3₩3A    |        | 2,711 KB 2023/10/18 02:36:1 | 6 |                      |
| 🖻 By ID number                    | S0886 083869   | 54 | 00-001   | 3P3₩3A    |        | 839 KB 2023/10/18 02:01:3   | 4 |                      |
| 🖲 By wiring system                | S0885 083869   | 54 | 00-001   | 3P3W3A    |        | 1.537 KB 2023/10/18 12:49:5 | 2 |                      |
| ,                                 | S0884 083863   | 34 | 00-001   | 3P3¥3A    |        | 241 KB 2023/10/18 11:48:2   | 6 |                      |
|                                   |                |    |          |           |        |                             |   |                      |
|                                   | Y Range        | :  | 1000¥    |           |        | Recording interval          | : | 10 sec.              |
|                                   | ¥T ratio       | :  | 1.02     |           |        | Demand Target               | : | 100.3mYA             |
|                                   | Sensor         | :  | 8146     | 8146 8146 | 8125   | Demand Cycle                | : | 10 min.              |
|                                   | A Range        | :  | AUTO     | AUTO AUTO | 500.0A |                             |   |                      |
|                                   | CT ratio       | :  | 0.98     | 0.98 0.98 | 1.00   | THD Calc.                   | : | THD-F                |
|                                   | DC Range       | :  | 100.0mV  | 100.0mV   |        | REC Start                   | : | 2022/09/16           |
|                                   | Nominal V      | :  | 103V     |           |        | REC End                     | : | 2022/09/16           |
|                                   | Frequency      | :  | 60Hz     |           |        | Information                 | : | SELF                 |
|                                   | Viring         | :  | 3P3¥3A   |           |        | ID no.                      | : | 55-555               |
|                                   | Transient      | :  | 0        |           |        | INP Data                    | : | INPS0026.KEW, 2258   |
|                                   | Interruption   | :  | 0        |           |        | INH Data                    | : | INHS0026.KEW, '10320 |
|                                   | Dip            | :  | 0        |           |        | EVT Data                    | : | ,`0                  |
|                                   | Swell          | :  | 0        |           |        | WAV Data                    | : | ,'0                  |
|                                   | Inrush current | :  | 0        |           |        | VAL Data                    | : | ,'0                  |
|                                   | File ID        | :  | 6315     |           |        | Serial No.                  | : | 08270982             |
|                                   | Version        | :  | 4.00¥HM, | .'00      |        | Bluetooth address           | : | AC_7A_4D_CE_31_FA    |
|                                   |                |    |          |           |        |                             |   |                      |
|                                   |                |    |          |           |        |                             |   |                      |
| lyze the data downloaded into PC. |                |    |          |           |        |                             |   |                      |
|                                   |                |    |          |           |        |                             |   |                      |
| 58ms / 9                          | 12Files        |    |          |           |        |                             |   |                      |

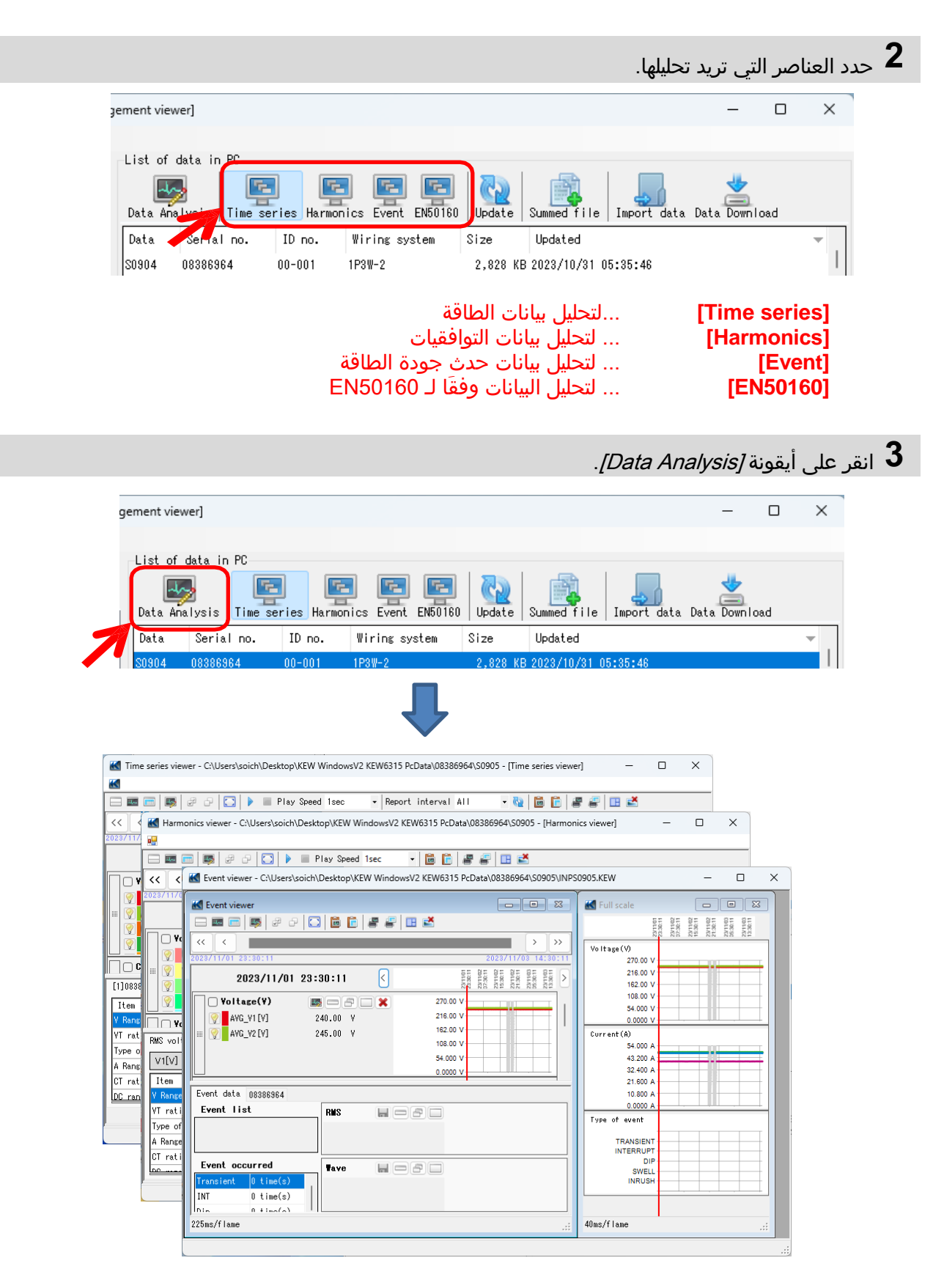

#### <u>تحليل بيانات الطاقة</u>

|    |                                          |                    |         |                 |                      |                             |              |                          |                           | طوة 1                      | لخد      |
|----|------------------------------------------|--------------------|---------|-----------------|----------------------|-----------------------------|--------------|--------------------------|---------------------------|----------------------------|----------|
|    |                                          |                    |         |                 |                      |                             |              |                          | بروضة                     | اصر المع                   | لعنا     |
|    | 🔣 Time series                            | viewer - C:\Users\ | soich\D | esktop\KEW Wind | owsV2 KEW            | 6315 PcData\08              | 386964\S0905 | - [Time series vi        | ewer]                     | - 0                        | ×        |
|    | **                                       |                    |         |                 |                      |                             |              |                          |                           |                            |          |
|    |                                          | s d d 🖸            |         | Play Speed 1se  | ec 🔹                 | Report interv               | al All       | - 🗞 🖻 🗎                  | 22                        | 2                          |          |
|    | << <                                     |                    |         |                 |                      |                             |              |                          |                           | <b>&gt;</b>                | )>       |
|    | 2023/11/01 23:3                          | 30:11              |         |                 |                      |                             |              |                          |                           | 2023/11/03 1               | 4130     |
| ノ  | 202                                      | 3/11/01 23:3       | 0:11    | ۲               | 202<br>23            | 3/11/01 2023<br>:30:11 07:2 | /11/02 2023/ | 11/02 2023/<br>0:11 21:3 | 11/02 2023/<br>0:11 05:30 | 11/03 2023/1<br>0:11 13:30 | 11/03    |
|    |                                          |                    |         | U               |                      |                             |              |                          |                           |                            |          |
|    | Voltage                                  | »(Y) 💽 🌇           |         |                 | 272.00 V             | *********                   | **********   |                          |                           | **********                 | -        |
| ١. | [1] AV0                                  | G_V1 24            | 0.00 V  |                 | 217.60 V<br>163.20 V |                             |              |                          |                           |                            |          |
| /  | []] []] []] [] [] [] [] [] [] [] [] [] [ | G_V2 24            | 5.00 V  |                 | 108.80 V             |                             |              |                          |                           |                            | _        |
|    |                                          | <_V1 24            | 12.40 V |                 | 54.400 V             |                             |              |                          |                           |                            | -        |
|    |                                          | K_Y2 24            | 7.40 Y  |                 | 0.000                |                             |              |                          |                           |                            | _        |
|    | Current                                  | (A) 📰 🔜            | -B      |                 | 54.000 A             |                             | I            |                          |                           |                            | <b>—</b> |
|    | [1]08386964                              |                    |         |                 |                      |                             |              |                          |                           |                            |          |
|    | Item                                     | Value              |         | DATE            | TIME                 | ELAPSED                     | AVG_V1[V]    | MAX_V1[V]                | MIN_V1[V]                 | AVG_V2[V]                  | M        |
| )  | V Range                                  | 600V               |         | 2023/11/01      | 23:30:11             | 00000:30:00                 | 240.00       | 242.40                   | 237.60                    | 245.00                     |          |
| 1  | VT ratio                                 | 1.00               |         | 2023/11/02      | 00:00:11             | 00001:00:00                 | 240.00       | 242.40                   | 237.60                    | 245.00                     |          |
|    | Type of sense                            | or 8128_8135/      |         | 2023/11/02      | 00:30:11             | 00001:30:00                 | 240.00       | 242.40                   | 237.60                    | 245.00                     |          |
|    | A Range                                  | 50.00 A/50         |         | 2023/11/02      | 01:00:11             | 00002:00:00                 | 240.00       | 242.40                   | 237.60                    | 245.00                     |          |
| l  | CT ratio                                 | 1.00/1.00/         |         | 2023/11/02      | 01:30:11             | 00002:30:00                 | 240.00       | 242.40                   | 237.60                    | 245.00                     | -        |
|    | DC range                                 | 1.000 V/1          |         | _               |                      |                             |              |                          |                           |                            |          |
|    | N~                                       |                    |         |                 |                      |                             |              |                          |                           |                            |          |
|    |                                          |                    |         |                 |                      |                             |              |                          |                           |                            |          |
|    |                                          |                    |         |                 |                      |                             |              |                          |                           |                            |          |

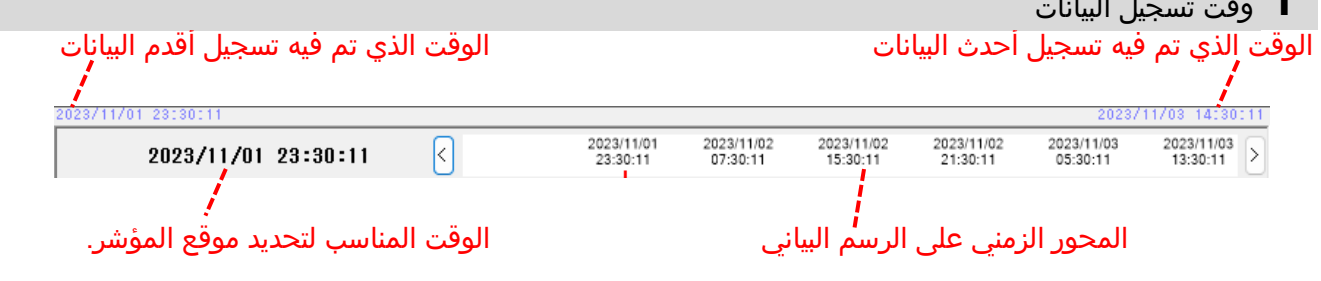

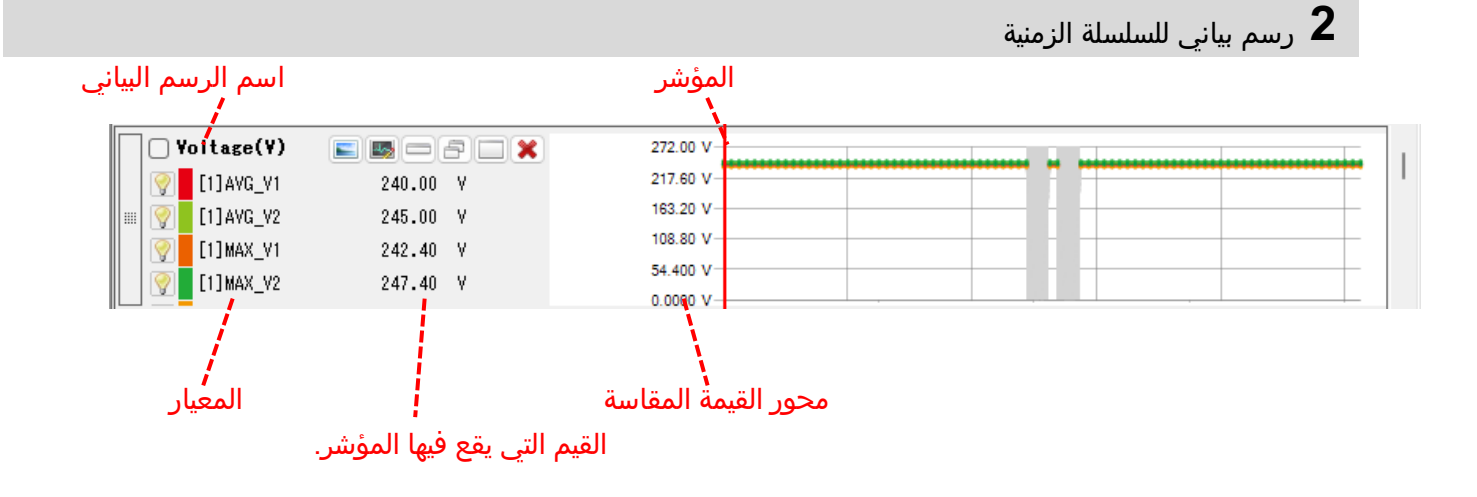

#### **3** قائمة السلاسل الزمنية

| Item          | Value      |    | DATE       | TIME     | ELAPSED<br>TIME | AVG_V1[V] | MAX_V1[V] | MIN_V1[V] | AVG_V2[V] | 1 |
|---------------|------------|----|------------|----------|-----------------|-----------|-----------|-----------|-----------|---|
| V Range       | 600V       |    | 2023/11/01 | 23:30:11 | 00000:30:00     | 240.00    | 242.40    | 237.60    | 245.00    |   |
| /T ratio      | 1.00       | '⊫ | 2023/11/02 | 00:00:11 | 00001:00:00     | 240.00    | 242.40    | 237.60    | 245.00    |   |
| ype of sensor | 8128_8135/ |    | 2023/11/02 | 00:30:11 | 00001:30:00     | 240.00    | 242.40    | 237.60    | 245.00    |   |
| Range         | 50.00 A/50 |    | 2023/11/02 | 01:00:11 | 00002:00:00     | 240.00    | 242.40    | 237.60    | 245.00    |   |
| Tratio 👔      | 1.00/1.00/ |    | 2023/11/02 | 01:30:11 | 00002:30:00     | 240.00    | 242.40    | 237.60    | 245.00    |   |
| C range       | 1.000 Y/1  | •  |            |          |                 |           |           |           |           | Þ |

الرقم التسلسلي لـ KEW 6315

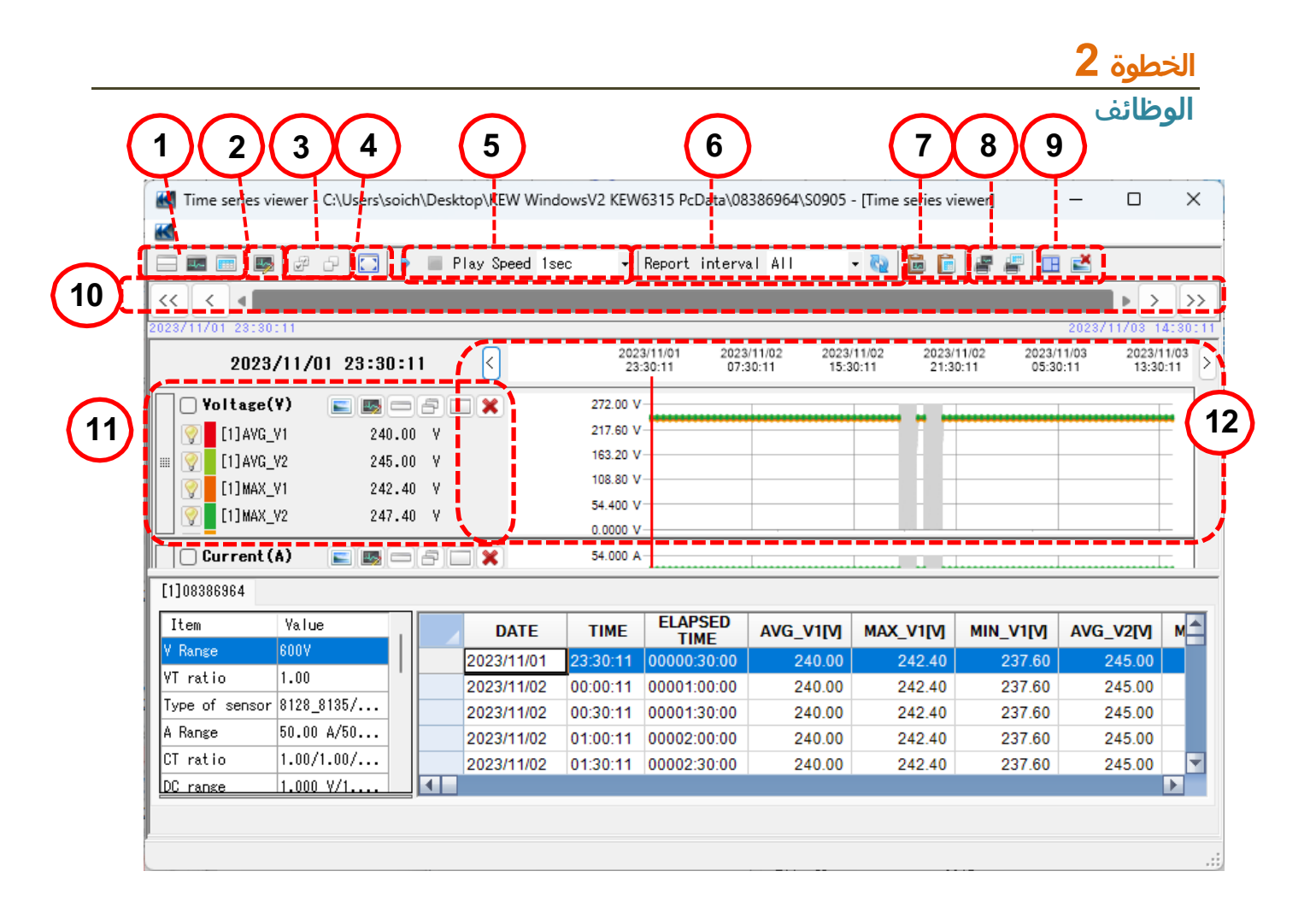

- **1** تغيير تخطيط العرض.
- 📃 لعرض الرسم البياني والقائمة على شاشة واحدة في نفس الوقت:

تقسيم الشاشة إلى قسمين وعرض الرسم البياني للسلسلة الزمنية في المنطقة العليا وقائمة البيانات في المنطقة السفلية.

| - == ==      | 🐺 @ @ 🖸 🕨        | I Play Speed | 1sec •    | Report interv             | ALL ALL                    | - 🗞 🖬 🖸                  | 88 8                     | 2                        |              |
|--------------|------------------|--------------|-----------|---------------------------|----------------------------|--------------------------|--------------------------|--------------------------|--------------|
| < <          |                  |              |           |                           |                            |                          |                          |                          |              |
|              |                  |              |           |                           |                            |                          |                          |                          |              |
| 20           | 23/11/02 08:00:1 | 1 <          | 200<br>23 | 3/11/01 2023<br>30:11 07: | (11/02 2023)<br>10:11 15:3 | 11/02 2023/<br>0:11 21:3 | 11/02 2023/<br>0:11 05:3 | 11/03 2023/<br>0:11 13:3 | 11/0<br>2:11 |
| Voltas       | e(Y) 🛌 📷 💳       | 8 - *        | 272.00 V  | ·                         |                            |                          |                          |                          |              |
| 💎 [1]A       | G_V1 240.0       | N V          | 217.60 \  | ·                         |                            |                          |                          |                          | F            |
| [1]A         | G_V2 245.0       | N V          | 163.20 \  | 1                         |                            |                          |                          |                          |              |
| 0 E13M       | V.VI 242.4       | v v          | 108.80 \  | -                         |                            |                          |                          |                          |              |
| 0 [1]H       | x v2 247.4       | N N          | 54,400 \  |                           |                            |                          |                          |                          |              |
|              | -                |              | 0.0000 \  | 0                         |                            |                          |                          |                          | -            |
| Curren       | t(A) 📰 🔤 🗆       | 8 🗆 🗙        | 54.000 /  |                           | 1                          | 1 L. L.                  |                          |                          |              |
| 1]08386964   |                  |              |           |                           |                            |                          |                          |                          |              |
| Iten         | Value .          | DATE         | TIME      | ELAPSED                   | AVG V1IVI                  | MAX VIIV                 | MIN VIIM                 | AVG V2IVI                | ,            |
| / Range      | 600V             | 2023/11/02   | 08:00:11  | 00009-00-00               | 240.00                     | 242.40                   | 237.60                   | 245.00                   |              |
| 17 ratio     | 1.00             | 2023/11/02   | 08:30:11  | 00009:30:00               | 240.00                     | 242.40                   | 237 60                   | 245.00                   |              |
| type of sens | or 8128_8135/    | 2023/11/02   | 09:00:11  | 00010:00:00               | 240.00                     | 242.40                   | 237.60                   | 245.00                   |              |
| Range        | 50.00 A/50       | 2023/11/02   | 09:30:11  | 00010 30:00               | 240.00                     | 242.40                   | 237.60                   | 245.00                   |              |
| Tratio       | 1.00/1.00/       | 2023/11/02   | 10:00:11  | 00011:00:00               | 240.00                     | 242.40                   | 237.60                   | 245.00                   |              |
| PLICATO      |                  |              |           |                           |                            |                          |                          |                          | 1.           |

#### 🔤 لعرض الرسم البياني فقط

يتم ترتيب الرسوم البيانية للسلاسل الزمنية وعرضها على شاشة واحدة.

| - 📼 📧 🐺 🖉      | 0 🖸 🕨 🗏      | Play Speed | 1sec •    | Report            | interval          | ALL           | - 62                | 60              | 8 1   | -<br>-            | 2   |                 |     |
|----------------|--------------|------------|-----------|-------------------|-------------------|---------------|---------------------|-----------------|-------|-------------------|-----|-----------------|-----|
| < < 📩          |              |            |           |                   |                   |               |                     |                 |       |                   |     | >               | ×   |
|                |              |            |           |                   |                   |               |                     |                 |       |                   |     |                 |     |
| 2023/11/       | 02 08:00:11  | <          | 252<br>23 | 3/11/01<br>(30.11 | 2023/11<br>07:30: | 02 20<br>11 1 | 23/11/02<br>5:30:11 | 2023/1<br>21:30 | 1/02  | 2023/11<br>05:30: | /03 | 2023/11 13:30:1 | 103 |
| Voltage(V)     |              | ×          | 272.00 V  |                   |                   |               |                     |                 |       |                   |     |                 | -   |
| 🖓 📕 [1] AYG_YI | 240.00 V     |            | 217.60 V  |                   |                   |               |                     |                 |       |                   |     |                 | 1   |
| E13AVG_V2      | 245.00 V     |            | 163.20 V  | +                 |                   |               | -                   |                 |       |                   |     |                 |     |
| [1] MAX_VI     | 242.40 V     |            | 108.80 V  | -                 |                   |               |                     |                 |       |                   |     |                 |     |
| [1]MAX_V2      | 247.40 V     |            | 54.400 V  | -                 |                   |               |                     |                 |       |                   |     |                 |     |
| Current (4)    |              |            | 0.0000 V  |                   | -                 |               |                     |                 |       | -                 |     |                 | -   |
|                |              |            | 43 200 4  |                   |                   |               |                     |                 | ••••• |                   |     |                 | •   |
|                | 40.000 m     |            | 32.400 A  |                   |                   |               |                     |                 |       |                   |     |                 | 1   |
|                | 40.430 m     |            | 21.600 A  | -                 |                   |               |                     |                 |       |                   |     |                 |     |
|                | 47.000 m     |            | 10.800 A  |                   |                   |               |                     |                 |       |                   |     |                 |     |
|                | 40.010 A     |            | 0.0000 A  |                   |                   |               |                     |                 |       |                   |     |                 |     |
| Act.Per(P)     | <b>E B C</b> | <b>X</b>   | 49.918k W |                   |                   |               |                     |                 |       |                   |     |                 |     |
| [1]AYG_P       | 44.800k #    |            | 39.934k W |                   |                   |               |                     | 10.5            |       |                   |     | -               | 2   |
| [1]AYG_P_I     | 23.400k W    |            | 29.950k W | -                 |                   |               |                     |                 |       |                   |     |                 |     |
| [1]AYG_P1_1    | 11.520k #    |            | 19.967k W |                   |                   |               |                     |                 |       |                   |     |                 | • 1 |
| E11AVG P2_1    | 11.880k W    |            | 9.9836k W |                   |                   |               |                     |                 |       |                   |     |                 | •   |

#### العرض القائمة فقط عرض بيانات القائمة على شاشة واحدة.

| - 💷 📼 🛤        | # G 🖸      | 🕨 🗏 F | lay Speed 1 | sec •    | Report interv | xI All    | • 🍇 📓 🖻   | 2 2 E     | 2            |     |
|----------------|------------|-------|-------------|----------|---------------|-----------|-----------|-----------|--------------|-----|
| (( ( )         |            |       |             |          |               |           |           |           | >            |     |
| 23711761 23:30 |            |       |             |          |               |           |           |           | 2023/11/03 1 | 413 |
| [1]08386964    |            |       |             |          |               |           |           |           |              |     |
| Iten           | Yalue      |       | DATE        | TIME     | ELAPSED       | AVG_V1[V] | MAX_V1[V] | MIN_V1[V] | AVG_V2[V]    | M   |
| / Range        | 800V       |       | 2023/11/02  | 08:00:11 | 00:00:00:00   | 240.00    | 242.40    | 237.60    | 245.00       |     |
| /T ratio       | 1.00       |       | 2023/11/02  | 08:30:11 | 00009:30:00   | 240.00    | 242.40    | 237.60    | 245.00       |     |
| Type of sensor | 8128_8135/ |       | 2023/11/02  | 09:00:11 | 00010:00:00   | 240.00    | 242.40    | 237.60    | 245.00       |     |
| Range          | 50.00 A/50 |       | 2023/11/02  | 09:30:11 | 00010:30:00   | 240.00    | 242.40    | 237.60    | 245.00       |     |
| CT ratio       | 1.00/1.00/ |       | 2023/11/02  | 10:00:11 | 00011:00:00   | 240.00    | 242.40    | 237.60    | 245.00       |     |
| DC range       | 1.000 V/1  |       | 2023/11/02  | 10:30:11 | 00011:30:00   | 240.00    | 242.40    | 237.60    | 245.00       |     |
| Nominal Y      | 100V       |       | 2023/11/02  | 11:00:11 | 00012:00:00   | 240.10    | 242.40    | 237.60    | 245.00       |     |
| Frequency      | 50Hz       |       | 2023/11/02  | 11:30:11 | 00012:30:00   | 240.00    | 242.40    | 237.60    | 245.00       |     |
| firing         | 1P3#-2     |       | 2023/11/02  | 12:00:11 | 00013:00:00   | 240.00    | 242.40    | 237.60    | 245.00       |     |
| Version of     | 3.00,'00   |       | 2023/11/02  | 12:30:11 | 00013:30:00   | 240.00    | 242.40    | 237.60    | 244.90       |     |
| Interval       | 30 ain.    |       | 2023/11/02  | 13:00:11 | 00014:00:00   | 240.00    | 242.40    | 237.60    | 245.00       |     |
| Target demand  | 100.0k#    |       | 2023/11/02  | 13:30:11 | 00014:30:00   | 240.00    | 242.40    | 237.60    | 245.00       |     |
| Dewand meas    | 30 ain.    |       | 2023/11/02  | 14:00:11 | 00015:00:00   | 240.00    | 242.40    | 237.60    | 245.00       |     |
| THD calcula    | THD-F      |       | 2023/11/02  | 14:30:11 | 00015:30:00   | 240.00    | 242.40    | 237.60    | 245.00       |     |
| IMU calcula    | THU+P      | 4     |             |          |               | 210.00    | 2.12.10   |           | 210.00       | Í.  |

**2** تبديل الرسوم البيانية المعروضة

| P3₩-2               | Demoster.        |            |       |
|---------------------|------------------|------------|-------|
| Instantaneous value | AVC V1[V]        | AVC V1[V]  |       |
| RMS voltage(V[V])   |                  | AVC_V2[V]  |       |
| Active power(REW1)  |                  | MAX V1[V]  |       |
| Reactive power(0[   | MAX_V2[V]        | MAX_V2[V]  |       |
|                     | MIN V1[V]        | MIN V1[V]  |       |
| Power factor(PF)    | MIN V2[V]        | MIN V2[V]  |       |
|                     | AVG_A1[A]        | AVG_A1 [A] |       |
| Voltage phase angl  | AVG_A2 [A]       | AVG_A2 [A] |       |
|                     | AVG_A3 [A]       | AVG_A3 [A] |       |
|                     | AVG_A4[A]        | AVG_A4[A]  |       |
| Voltage unbelanced  | 🕗 MAX_A1 [A]     | MAX_A1[A]  |       |
|                     | 🚤 🛛 MAX_A2 [A] 🔪 | MAX_A2 [A] |       |
|                     | Det              | ault OK    | Cance |
|                     |                  |            |       |

| انقر بزر الماوس الأيمن على قائمة العناصر لتحديد |
|-------------------------------------------------|
| كافة العناصر أو إلغاء تحديد العناصر المحددة.    |

| 2 [V]                   |                     | AVG_V2 [V] |
|-------------------------|---------------------|------------|
| 3 [V]<br>1 [V]<br>2 [V] | Select A<br>Deselec |            |
| 3 [V]                   |                     | MAX_V3[V]  |
|                         |                     |            |

- 3 تحديد/إلغاء تحديد الرسوم البيانية
- 纪 لتحديد كافة الرسوم البيانية

حدد كافة المربعات الخاصة بالرسوم البيانية التي تريد عرضها.

|                     | 🖓 🚺 🕨 🗏 Play Spe | ed 1sec 🔹 | Report i          | nterval All            | - 🚱                    | 🖻 📋 🖉                  | # II 🛃                 |                 |
|---------------------|------------------|-----------|-------------------|------------------------|------------------------|------------------------|------------------------|-----------------|
|                     |                  |           |                   |                        |                        |                        |                        |                 |
| 2023/11/01 23:30:11 |                  |           |                   |                        |                        |                        | 2023/                  | 11/03 1         |
| 2023/11/            | 01 23:30:11 <    | 202<br>23 | 3/11/01<br>:30:11 | 2023/11/02<br>07:30:11 | 2023/11/02<br>15:30:11 | 2023/11/02<br>21:30:11 | 2023/11/03<br>05:30:11 | 2023/1<br>13:30 |
| Voltage(V)          |                  | 272.00 V  | -                 |                        |                        |                        |                        |                 |
| [] [1]AVG V1        | 240.00 V         | 217.60 V  | -                 | ******                 | ******                 | -                      |                        | *******         |
| III 🧭 [1]AVG V2     | 245.00 V         | 163.20 V  | ·                 |                        |                        |                        |                        |                 |
| 0 F11MAX V1         | 242.40 V         | 108.80 V  |                   |                        |                        |                        |                        |                 |
|                     | 247.40 V         | 54.400 V  |                   |                        |                        |                        |                        |                 |
| COMMOLINE COMMOLINE | 241140           | 0.0000 V  | ·                 |                        |                        |                        |                        |                 |
| Current (A)         |                  | 54.000 A  |                   |                        |                        |                        |                        |                 |
| [1]AVG_A1           | 48.010 A         | 43.200 A  |                   |                        |                        | -                      |                        |                 |
| 🖩 📝 [1]AVG_A2       | 48.500 A         | 32.400 A  | -                 |                        |                        |                        |                        |                 |
| 🛛 💎 🛛 [1] AVG_A3    | 47.500 A         | 21.600 A  | -                 |                        |                        |                        |                        |                 |
| 🛛 💎 🛛 [1] AVG_A4    | 39.990 A         | 10.800 A  |                   |                        |                        |                        |                        |                 |
|                     |                  | 0.0000 A  | -                 |                        |                        |                        |                        |                 |
| Act.Pwr(P)          |                  | 49.918k W |                   |                        |                        |                        |                        |                 |
| [1]AVG_P            | 44.600k W        | 39.934k W |                   |                        |                        |                        |                        |                 |
| 🖩 📝 [1]AVG_P_1      | 23.400k W        | 29.950k W |                   |                        |                        |                        |                        |                 |
| 📝 [1]AVG_P1_1       | 11.520k W        | 19.967k W |                   |                        |                        |                        |                        |                 |
| 0 [1]AVG P2 1       | 11 880k W        | 9.9836k W | -                 | ******                 | ******                 | -                      |                        |                 |

🗗 لإلغاء تحديد كافة الرسوم البيانية

قم بإلغاء تحديد جميع المربعات المحددة.

| - 🖂 📼 📑            | 27 🕞 🛄 🕨 🔳 Play Sg | peed 1sec 🔹 Repo      | rt interval All        | - 🚱                    | 🖻 🗎 🖉                  | a 🖾 🖉                  |                     |
|--------------------|--------------------|-----------------------|------------------------|------------------------|------------------------|------------------------|---------------------|
| << <               |                    |                       |                        |                        |                        |                        | >                   |
| 2023/11/01 23:30:1 |                    |                       |                        |                        |                        | 2023/                  | /11/03 14:          |
| 2023/1             | 1/01 23:30:11 <    | 2023/11/0<br>23:30:11 | 2023/11/02<br>07:30:11 | 2023/11/02<br>15:30:11 | 2023/11/02<br>21:30:11 | 2023/11/03<br>05:30:11 | 2023/11/<br>13:30:1 |
| Voltage(V)         |                    | 272.00 V              |                        |                        |                        |                        |                     |
| 🛛 📝 [1] AVG_V1     | 240.00 V           | 217.60 V              |                        |                        |                        |                        |                     |
| 🖩 📝 [1] AVG_V2     | 245.00 V           | 163.20 V              |                        |                        |                        |                        |                     |
| 🕎 🚺 [1] MAX_Y1     | 242.40 V           | 108.80 V              |                        |                        |                        |                        |                     |
| 📝 [1] MAX_V2       | 247.40 V           | 54.400 V              |                        |                        |                        |                        |                     |
|                    |                    | 0.0000 V              |                        |                        |                        |                        |                     |
|                    |                    | 43 200 A              | *****                  |                        |                        | ******                 |                     |
|                    | 48.010 A           | 32.400 A              |                        |                        |                        |                        |                     |
|                    | 48.500 A           | 21.600 A              |                        |                        |                        |                        |                     |
|                    | 47.000 A           | 10.800 A              |                        |                        |                        |                        |                     |
|                    | 33.330 A           | 0.0000 A              |                        |                        |                        |                        |                     |
| Act.Pwr(P)         | 📰 📾 — S 🗆 🗙        | 49.918k W             |                        |                        |                        |                        |                     |
| [1] AVG_P          | 44.600k W          | 39.934k W             |                        |                        |                        |                        |                     |
| 🖩 🦁 [1] AVG_P_     | 23.400k W          | 29.950k W             |                        |                        |                        |                        |                     |
| 👰 🛛 [1] AVG P1     | 1 11.520k W        | 19.967k W             |                        |                        |                        |                        |                     |
| 0 [1] AVG P2       | -<br>1 11.880k W   | 9.9836k W -           | *******                |                        | -                      | *******                |                     |

#### تحليل البيانات

- 4 عرض الرسم البياني بالحجم الكامل
- 🗔 لعرض الرسوم البيانية المحددة بالحجم الكامل.
- يمكن عرض كافة البيانات المسجلة في فترة محددة على الرسوم البيانية.

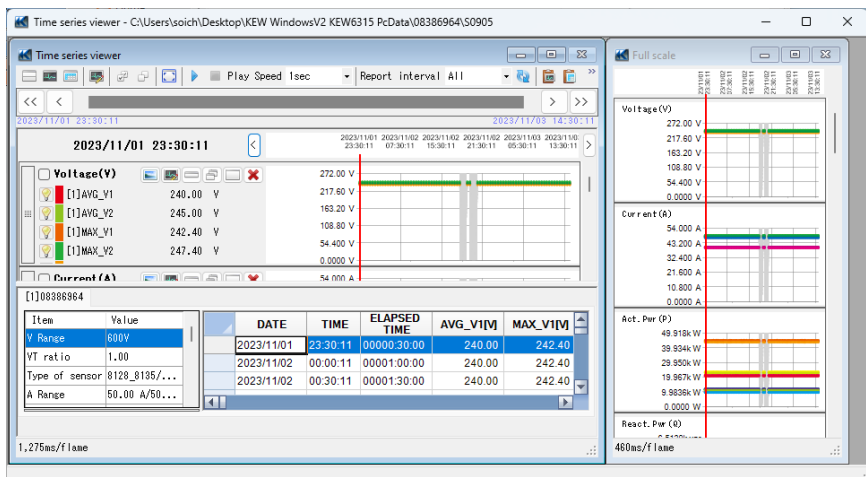

\*اعتماداً على حجم البيانات المسجلة، قد يستغرق إنشاء بيانات كاملة الحجم وقتًا طويلاً.

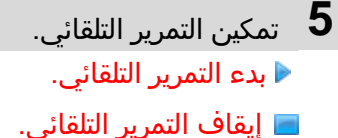

Play Speed 1sec

لتغيير سرعة التمرير التلقائي. يتحرك المؤشر بالسرعة المحددة تلقائيًا.

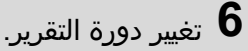

•

Report interval 1per min 🝷 🍓

#### لتغيير دورة التقرير

تغيير فترة عرض البيانات على سبيل المثال هناك ملف بيانات مسجل كل ثانية. عند تغيير دورة تقرير هذا الملف إلى "1 min 1"، يمكن التحقق من البيانات في علامات الوقت التالية.

| بعد تغيير فترة العرض | البيانات الفعلية  |
|----------------------|-------------------|
| الوقت المنقضي        | الوقت المنقضي     |
| 0000:01:00           | 0000:00:01        |
| 0000:02:00           | 0000:00:02        |
| 0000:03:00           | 0000:00:03        |
| 0000.00.00           | 0000-00-00        |
| 0000:60:00           | 0000:60:00        |
| مجموع 60 بيانات      | مجموع 3600 بيانات |

#### 7 النسخ إلى الحافظة

#### 📠 لنسخ الرسم البياني:

نسخ جميع الرسوم البيانية للسلاسل الزمنية المعروضة إلى الحافظة كصورة.

#### 톌 لنسخ القائمة:

نسخ بيانات القائمة المحددة إلى الحافظة مع عناوين كل عنصر كبيانات نصية مفصولة بعلامات التبويب.

#### 8 طباعة

#### 📲 لطباعة الرسم البياني:

طباعة جميع الرسوم البيانية للسلاسل الزمنية المعروضة.

#### <del>/</del> لطباعة القائمة:

طباعة التقارير والقوائم، أو حفظ بيانات CSV للفترة الزمنية المحددة.

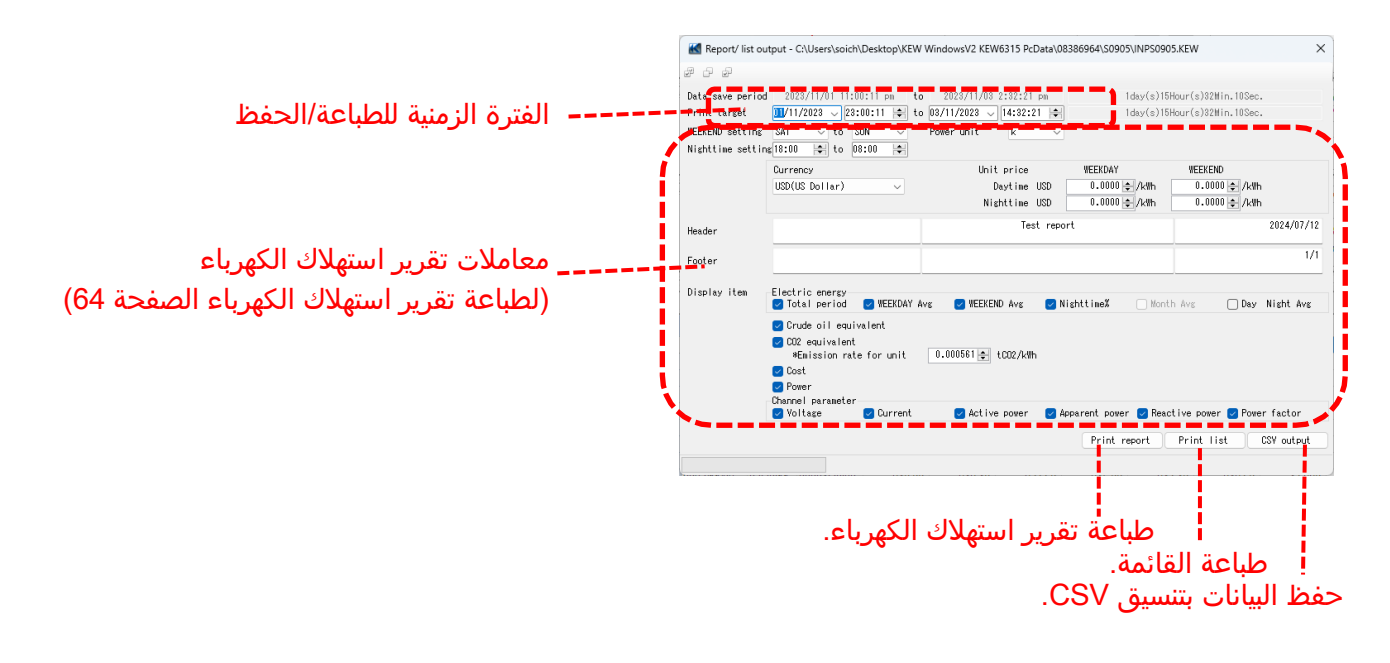

9 ترتيب الرسوم البيانية الفرعية

💶 لترتيب الرسوم البيانية الفرعية المعروضة:

قم بترتيب مشاهدي السلسلة الزمنية المعروضة والرسوم البيانية الفرعية.

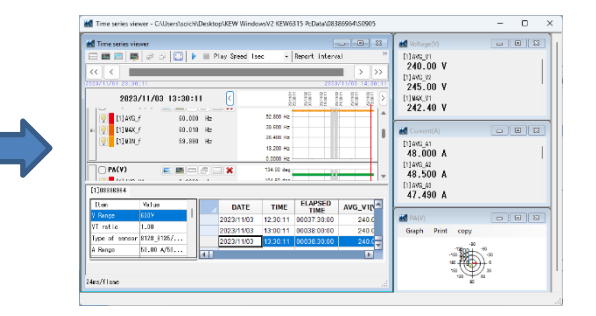

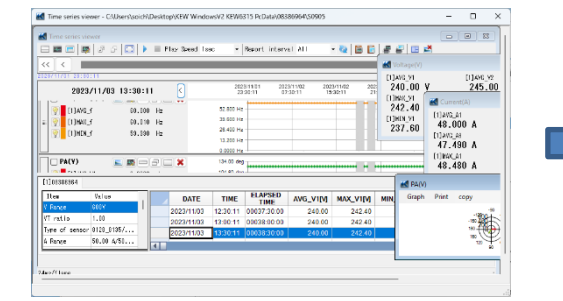

لإغلاق جميع الرسوم البيانية الفرعية المفتوحة: إغلاق جميع الرسوم البيانية الفرعية المعروضة.

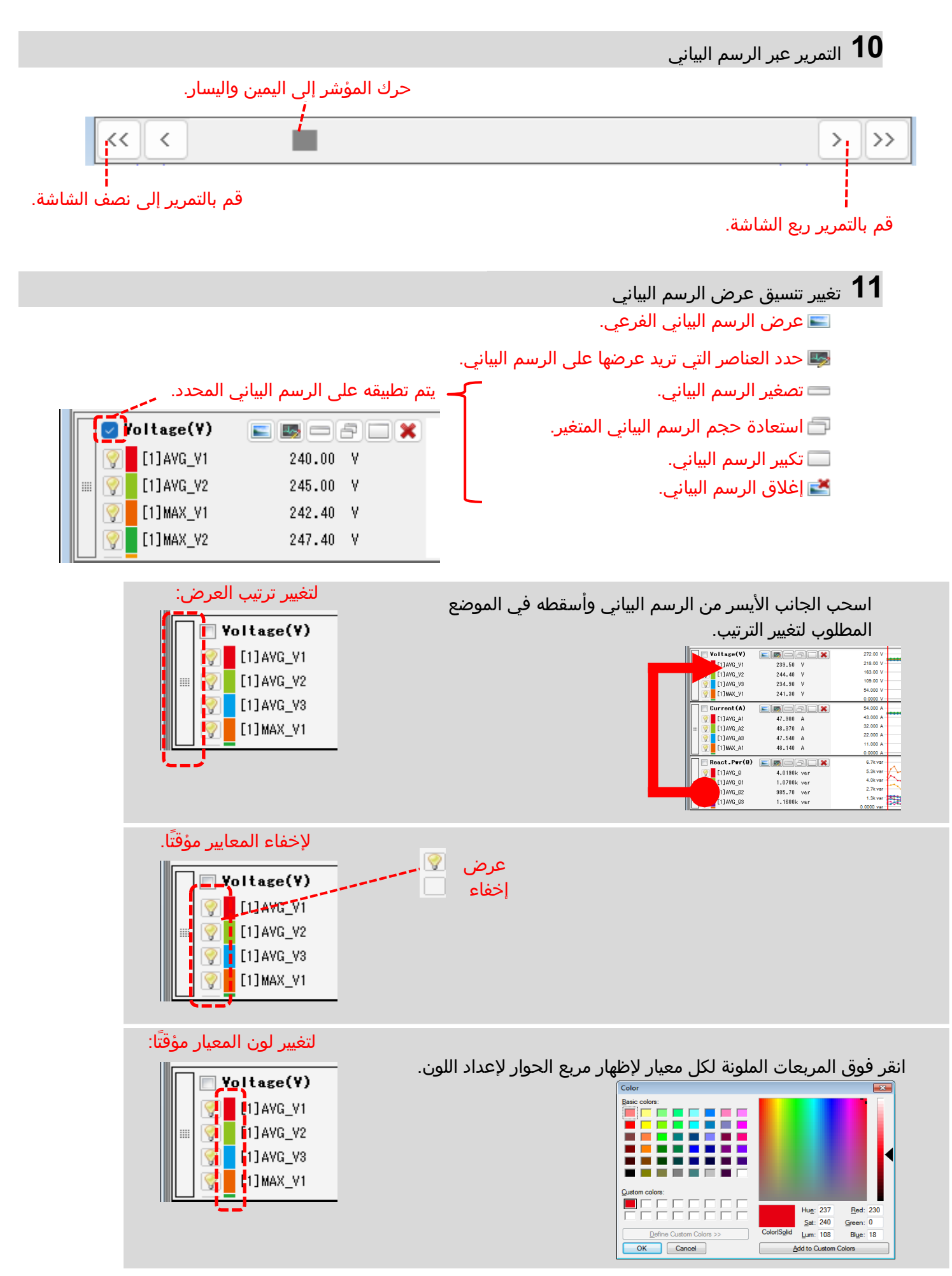

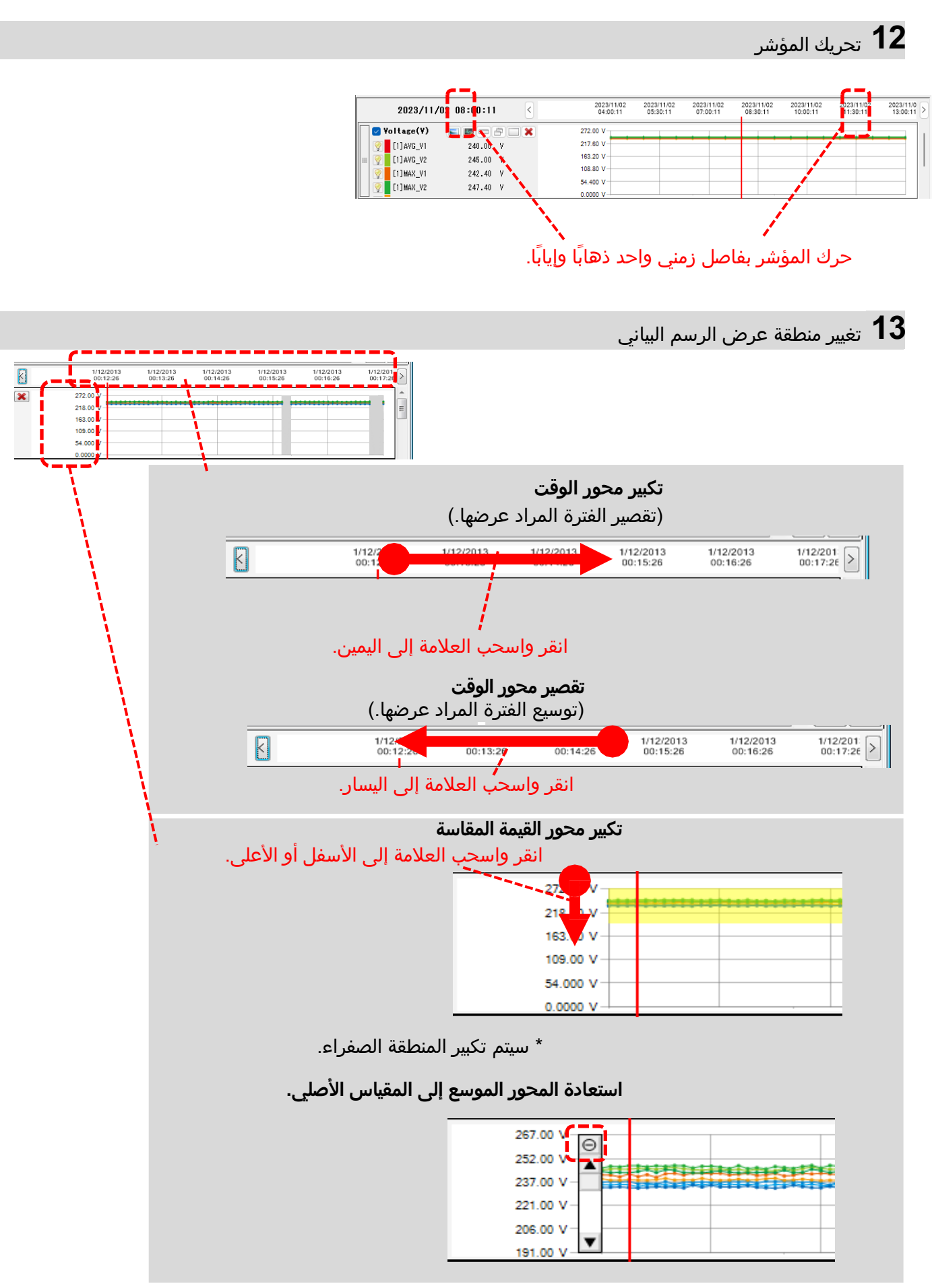

### الخطوة 3

#### عرض الرسم البياني الفرعي

#### **1** عرض المتجهات

عرض قيم rms المتوسط وزوايا الطور حسب المتجه لموقع المؤشر. (فقط زوايا طور الجهد أو التيار)

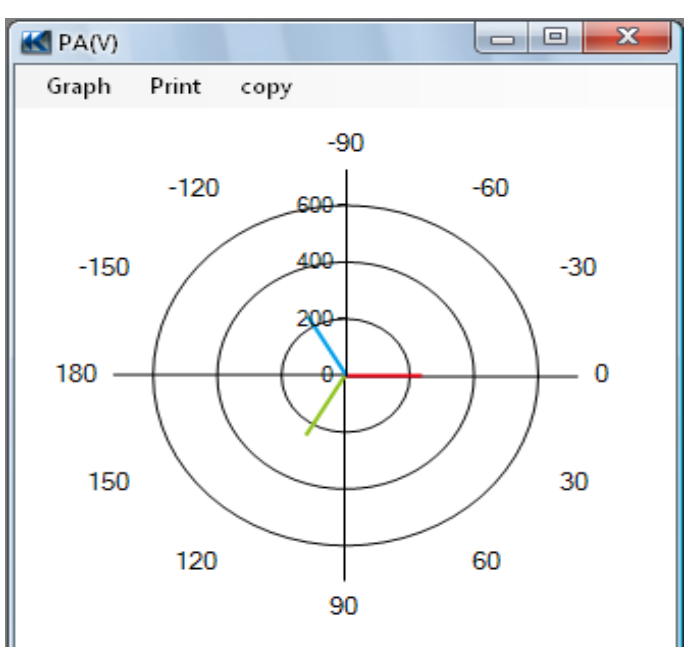

### 2 قيمة المؤشر

عرض القيم المقاسة لموقع المؤشر في النافذة الكبيرة.

(باستثناء زوايا طور الجهد والتيار)

| K Voltage(V) |           |           |
|--------------|-----------|-----------|
| [1]AVG_V1    | [1]AVG_V2 | [1]AVG_V3 |
| 239.50 V     | 244.40 V  | 234.90 V  |
| [1]MAX_V1    | [1]MAX_V2 | [1]MAX_V3 |
| 241.30 V     | 245.70 V  | 236.60 V  |
| [1]MIN_V1    | [1]MIN_V2 | [1]MIN_V3 |
| 238.80 V     | 243.60 V  | 233.10 V  |
|              |           |           |

### تحليل البيانات

<u>تحليل بيانات التوافقيات</u>

|                                                                                                    |                                                                                                    |           |                                                                                |                                                                      |                                                                                      | لطوه                                                                                        |
|----------------------------------------------------------------------------------------------------|----------------------------------------------------------------------------------------------------|-----------|--------------------------------------------------------------------------------|----------------------------------------------------------------------|--------------------------------------------------------------------------------------|---------------------------------------------------------------------------------------------|
|                                                                                                    |                                                                                                    |           |                                                                                |                                                                      | وضة                                                                                  | مناصر المعر                                                                                 |
| Harmonics viewer - C:\Users\soich\De                                                                                                    | esktop\KEW Windo                                                                                                   | owsV2 KEW | 6315 PcData\083                                                                | 86964\S0905 - [Harn                                                  | nonics viewer]                                                                       | - 0                                                                                         |
|                                                                                                    |                                                                                                    |           |                                                                                |                                                                      |                                                                                      |                                                                                             |
|                                                                                                    | Play Speed Ise                                                                                                    | ec 🔹      |                                                                                |                                                                      |                                                                                      |                                                                                             |
| A A A A A A A A A A A A A A A A A A A                                                                                                    |                                                                                                    |           |                                                                                |                                                                      |                                                                                      | 2023/11/03 14                                                                               |
| 2023/11/01 23-20-11                                                                                                    | 2                                                                                                    | 202       | 3/11/01 2023/                                                                  | 11/02 2023/11/02                                                     | 2023/11/02 20                                                                        | 23/11/03 2023/11/0                                                                          |
| 2023/11/01 23:30:11                                                                                                    | Ŭ                                                                                                    | 23        | :30:11 07:0                                                                    | 0:11 14:30:11                                                        | 22:00:11 0                                                                           | 5:30:11 13:00:11                                                                            |
|                                                                                                    |                                                                                                    | 265.00 V  |                                                                                |                                                                      |                                                                                      |                                                                                             |
| AYG[UI]_YI 240.45 Y                                                                                                    | 1                                                                                                    | 159.00 V  |                                                                                |                                                                      |                                                                                      |                                                                                             |
| AVG[03] V1 67.124 V                                                                                                    | ,                                                                                                    | 106.00 V  | /                                                                              |                                                                      |                                                                                      |                                                                                             |
| AVG[04]_V1 8.9478 V                                                                                                    | 1                                                                                                    | 53.000 V  | /                                                                              |                                                                      |                                                                                      |                                                                                             |
|                                                                                                    |                                                                                                    | 266.00 V  | /                                                                              |                                                                      |                                                                                      |                                                                                             |
| RMS voltage RMS current Active pow                                                                                                    | ver Voltage phas                                                                                                   | e angle [ | urrent phase a                                                                 | ngle Phase differe                                                   |                                                                                      |                                                                                             |
|                                                                                                    |                                                                                                    |           | differit priase a                                                              |                                                                      | 100                                                                                  |                                                                                             |
| Item Value                                                                                                    | DATE                                                                                                    | TIME      | ELAPSED                                                                        | AVG[01]_V1[V]                                                        | AVG[02]_V1[V]                                                                        | AVG[03]_V1[V]                                                                               |
| V Range 600V                                                                                                    | 2023/11/01                                                                                                    | 23:30:11  | 00000:30:00                                                                    | 240.45                                                               | 39.192                                                                               | 67.124                                                                                      |
| VT ratio 1.00                                                                                                    | 2023/11/02                                                                                                    | 00:00:11  | 00001:00:00                                                                    | 240.50                                                               | 38.380                                                                               | 68.043                                                                                      |
| A Repression 50 00 A/50                                                                                                    | 2023/11/02                                                                                                    | 00:30:11  | 00001:30:00                                                                    | 240.48                                                               | 37.875                                                                               | 64.918                                                                                      |
| CT ratio 1 00/1 00/                                                                                                    | 2023/11/02                                                                                                    | 01:00:11  | 00002:00:00                                                                    | 240.53                                                               | 38.549                                                                               | 67.507                                                                                      |
|                                                                                                    |                                                                                                    |           |                                                                                |                                                                      |                                                                                      |                                                                                             |
| ذي تم فيه تسجيل أقدم البيانا                                                                                                    | الوقت الذ                                                                                                    |           |                                                                                | انات                                                                 | انات<br>ىجىل أحدث البي                                                               | وقت تسجيل البي<br>الذي تم فيه تب                                                            |
| ذي تم فيه تسجيل أقدم البيانا،                                                                                                    | الوقت الذ                                                                                                    |           |                                                                                | انات                                                                 | انات<br>مجيل أحدث البي                                                               | وقت تسجيل البي<br>الذي تم فيه تس                                                            |
| ذي تم فيه تسجيل أقدم البيانا،<br>7706/24 11:15:10<br>2017/03/24 11:15:10                                                                                                    | الوقت الذ<br>                                                                                                    | 2         | 017/03/24 2<br>11:15:10                                                        | <mark>انات</mark><br>017/03/24 2017/0<br>11:16:50 1 <sub>1</sub> :18 | انات<br>مجيل أحدث البي<br><sup>3/24</sup> 2017/03/24<br>11:20:10                     | وقت تسجيل البي<br>الذي تم فيه تس<br>2017/03/24<br>2017/03/24<br>11:21:50                    |
| ذي تم فيه تسجيل أقدم البيانا<br>2017/03/24 11:15:10<br>2017/03/24 11:15:10<br>المناسب لتحديد موقع المؤش                                                                                                    | الوقت الذ<br><br>الوقت                                                                                             | 2         | 017/03/24 2<br>11:15:10                                                        | انات<br>017/03/24 2017/0<br>11:16:50 11:18<br>البياني                | ا <b>نات</b><br>سجيل أحدث البي<br><sup>3/24 2017/03/24</sup><br>الني على الرسم       | وقت تسجيل البي<br>الذي تم فيه تس<br>2017/03/24<br>2017/03/24<br>11:21:50<br>المحور الزم     |
| ذي تم فيه تسجيل أقدم البيانا،<br>2017/03/24 11:15:10<br>2017/03/24 11:15:10                                                                                                    | الوقت الذ<br>الوقت                                                                                                 | 2         | 017/03/24 2<br>11:15:10                                                        | انات<br><sup>017/03/24</sup> 2017/0<br>11:16:50 1]:18<br>البياني     | انات<br>سجيل أحدث البي<br><sup>3/24</sup> 2017/03/24<br>11:20:10<br>سلة الزمنية      | وقت تسجيل البي<br>الذي تم فيه تس<br>2017/03/24<br>11:21:50<br>المحور الزم<br>_سم بياني للسل |
| ذي تم فيه تسجيل أقدم البيانار<br>2017/03/24 11:15:10<br>و المناسب لتحديد موقع المؤش<br>اسم الرسم البياني                                                                                                    | الوقت الذ<br>الوقت                                                                                                 | 2         | 017/03/24 2<br>11:15:10                                                        | انات<br><sup>017/03/24</sup> 2017/0<br>11:16:50 11:18<br>البياني     | انات<br>سجيل أحدث البي<br><sup>3/24 2017/03/24</sup><br>سني على الرسم<br>سلة الزمنية | وقت تسجيل البي<br>الذي تم فيه تس<br>2017/03/2<br>11:21:50<br>المحور الزم<br>رسم بياني للسل  |
| ذي تم فيه تسجيل أقدم البيانان<br>2017/03/24 11:15:10<br>2017/03/24 11:15:10<br>المناسب لتحديد موقع المؤش<br>المناسب لتحديد موقع المؤش<br>المراليسم البياني<br>4VG[01]_V1 2<br>4VG[03]_V1 8<br>2000 4VG[04]_V1 8 | الوقت الذ<br>الوقت   الوقت   الوقت   الوقت   الوقت   الوقت   الوقت   الوقت   الوقت   الوقت   الوقت   الوقت   الوقت | 2         | 017/03/24 2<br>11:15:10<br>15:00 V<br>12:00 V<br>58:00 V<br>58:00 V<br>58:00 V | انات<br>11:16:50 2017/0<br>11:16:50 11:18<br>البياني                 | انات<br>سجيل أحدث البي<br><sup>3/24</sup> 2017/03/24<br>11:20:10<br>سلة الزمنية      | وقت تسجيل البي<br>الذي تم فيه تس<br>2017/03/2<br>11:21:50<br>المحور الزم<br>                |

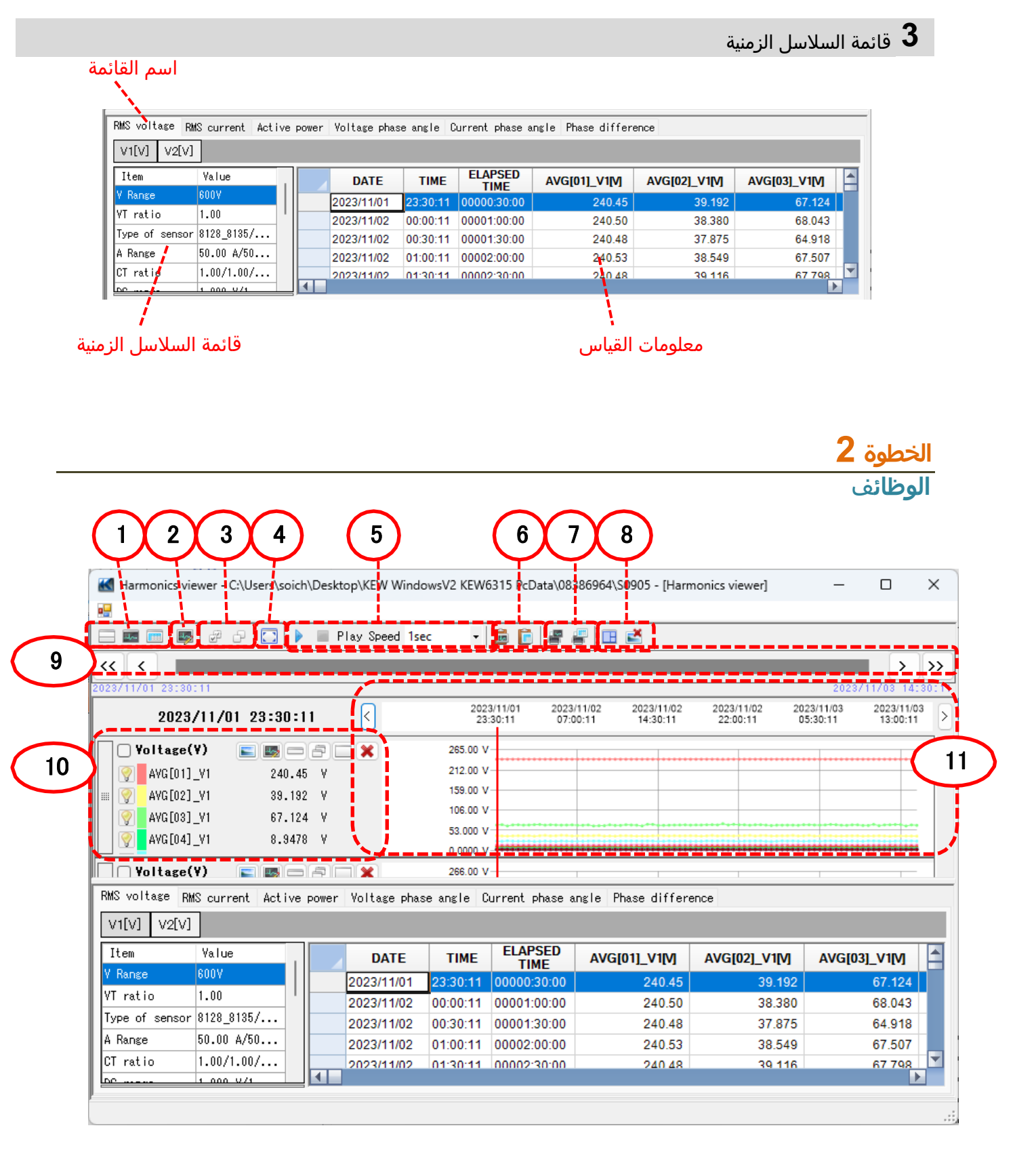

#### **1** تغيير تخطيط العرض.

💳 لعرض الرسم البياني والقائمة على شاشة واحدة في نفس الوقت:

تقسيم الشاشة إلى قسمين وعرضً الرسم البياني للسلسلة الزمنية في المنطقة العليا وقائمة البيانات في المنطقة السفلية.

| i 🔤 🖭 📑 i                                                                                                    | 8 G 🖸 🕨       | E Play Speed 1                                       | lsec •                                                                              | 🖻 🖹 🖉 I                                      | # 🗉 🛋                                     |                                                     |                                           |           |
|----------------------------------------------------------------------------------------------------|---------------|------------------------------------------------------|-------------------------------------------------------------------------------------|----------------------------------------------|-------------------------------------------|-----------------------------------------------------|-------------------------------------------|-----------|
| < < 📰                                                                                                    |               |                                                      |                                                                                     |                                              |                                           |                                                     | >                                         |           |
| 3711761 23:30:11                                                                                                    |               |                                                      |                                                                                     |                                              |                                           |                                                     | 2023/11/03 1                              | 4:3       |
| 2023/11                                                                                                    | /01 23:30:1   | 1 <                                                  | 202<br>23                                                                           | 3/11/01 2023<br>30:11 07:0                   | 11/02 2023/11/02<br>20:11 14:30:11        | 2023/11/02 20<br>22:00:11 0                         | 223/11/03 2023/11<br>25:30:11 13:00:      | 103<br>11 |
| Voltage(Y)                                                                                                    | E 📑 🗆         | 8 🗆 🗙                                                | 265.00 V                                                                            | 1                                            |                                           |                                                     |                                           |           |
| AVG[01]_V1                                                                                                    | 240.45        | N N                                                  | 212.00 V                                                                            | 1                                            |                                           |                                                     |                                           |           |
| WG[02]_V1                                                                                                    | 39.192        | : V                                                  | 159.00 V                                                                            |                                              |                                           |                                                     |                                           |           |
| AAAC[03]_A1                                                                                                    | 67.124        | 5 V                                                  | 106.00 V                                                                            |                                              |                                           |                                                     |                                           |           |
| ANG TRAT VI                                                                                                    | 0 0470        |                                                      |                                                                                     |                                              |                                           |                                                     |                                           |           |
| M. wigford Til                                                                                                    | 0.0470        | 1 4                                                  | 0.0000 1                                                                            |                                              |                                           |                                                     |                                           |           |
| Voltero(X)                                                                                                    | 0.0470        |                                                      | 0.0000 V                                                                            |                                              |                                           |                                                     |                                           |           |
| Voltage(V)                                                                                                    |               | 8                                                    | 0.0000 V<br>256.00 V<br>212.80 V                                                    | ,                                            |                                           |                                                     |                                           |           |
| Voltage(V)                                                                                                    | urrent Active | Pomer Voltage ph                                     | 0.0000 V<br>256.00 V<br>212.85 V                                                    | v<br>Aurrent phase a                         | unxle Phase differ                        | ence                                                |                                           | -         |
| Voltage(Y)<br>Voltage(Y)<br>S voltage RMS c<br>V1[V] V2[V]                                                                                                    | urrent Active | pomer Voltage pr                                     | 0.0000 v<br>256.00 v<br>919.80 v<br>nase angle 0                                    | Current phase a                              | ingle Phase differ                        | ence                                                |                                           |           |
| Voltage(V) S voltage RMS c VI[V] V2[V] Item Ve                                                                                                    | urrent Active | pomer Voltage pr                                     | 0.0000 v<br>256.00 v<br>212.60 v<br>212.60 v<br>212.60 v<br>TIME                    | Current phase a                              | AVG[01]_V1[M]                             | AVG[02]_V1[M]                                       | AVG[03]_V1[M                              |           |
| Voltage(Y)<br>S voltage RMS c<br>VI[V] V2[V]<br>Iten Vo<br>Range 800                                                                                                    | urrent Active | pomer Yoltage pr                                     | 0.000 v<br>256.00 v<br>219.80 v<br>vase angle 0<br>TIME<br>23.30.11                 | Aurrent phase a                              | AVG[01_V1[V]<br>240.45                    | ence<br>AVG[02]_V1[M]<br>39 192                     | AVG[03]_V1M<br>67.124                     |           |
| Voltage(Y)<br>Voltage(Y)<br>S voltage RMS c<br>V1[V] V2[V]<br>Iten Ve<br>Range 800<br>T ratio 1.0                                                                                                    | urrent Active | Pomer Yoltage pr<br>DATE<br>2023/11/01<br>2023/11/02 | 0 0000 V<br>256.00 V<br>919 An V<br>xase angle C<br>TIME<br>23.30.11<br>20.000.011  | ELAPSED<br>TIME<br>00000130.00               | AVG[01]_V1[V]<br>240.45<br>240.50         | ence<br>AVG[02]_V1[V]<br>39.192<br>38.380           | AVG[03]_V1M<br>67.124<br>68.043           |           |
| Yoltace(Y)           Yoltase           Svoltase           Part Farth           Svoltase           Part Farth           No           Range           Support           Item           Part Farth           Item           Part Farth           Item           Part Farth           Item           Item           State           Item           Item< | 0.3470        | DATE<br>2023/11/02<br>2023/11/02<br>2023/11/02       | 0 0000 V<br>256.00 V<br>919 An V<br>xase angle C<br>TIME<br>23.30.111<br>2 00:00:11 | ELAPSED<br>TIME<br>0000130:00<br>00001:30:00 | AVG[01_V1M]<br>240.45<br>240.50<br>240.48 | ance<br>AVG[02]_V1[0]<br>39.192<br>38.380<br>37.875 | AVG[03]_V1M<br>67.124<br>68.043<br>64.918 | 4         |

#### 🔜 لعرض الرسم البياني فقط

يتم ترتيب الرسوم البيانية للسلاسل الزمنية وعرضها على شاشة واحدة.

| Harmonics viewer - C:\Users\soich\Desktop\KEW Windows                                                           | vsV2 KEW6315 PcData\08386964\S0905 - [Harmonics viewer] — 🛛 🗙                                                                                                    |
|----------------------------------------------------------------------------------------------------|----------------------------------------------------------------------------------------------------|
| en 1997 - 1997 - 1997 - 1997 - 1997 - 1997 - 1997 - 1997 - 1997 - 1997 - 1997 - 1997 - 1997 - 1997 - 1997 - 199 |                                                                                                    |
| 🖂 📰 📰 👼 🥔 🖓 🌄 🕨 📰 Play Speed 1sec                                                                               | - 🛅 🗄 # # 💷 🖄                                                                                                    |
| « « «                                                                                                    | > >>                                                                                                    |
| 023/11/01 23:30:11                                                                                              | 2023/11/49 14:90:11                                                                                                    |
| 2023/11/01 23:30:11                                                                                             | 2023/11/01 2023/11/02 2023/11/02 2023/11/03 2023/11/03 20023/11/03 20023/11/03 2023/11/03 2003/11/03 2003/100 20000000000000000000000000000000000 |
| 🗌 Yoltage(Y) 📃 📾 🖂 🖂 🗙                                                                                          | 265.00 V                                                                                                    |
| Q AVG[01]_VI 240.45 Y                                                                                           | 212.00 V                                                                                                    |
| 🐨 AVG[02]_V1 89.192 V                                                                                           | 159.00 V                                                                                                    |
| Q AVG[03]_VI 67.124 Y                                                                                           | 108.00 V                                                                                                    |
| WG[04] VI 8,8478 V                                                                                              | 53.000 V                                                                                                    |
|                                                                                                    | 0.0000 V                                                                                                    |
| Voltase(Y) 📰 📼 🗁 🗮 🗙                                                                                            | 266.00 V                                                                                                    |
| AVG[01]_V2 241.46 Y                                                                                             | 212.80 V                                                                                                    |
| 🕎 AVG[02]_V2 89.192 V                                                                                           | 159.60 V                                                                                                    |
| AVG[03]_V2 67.766 V                                                                                             | 108.40 V                                                                                                    |
| 9 AVG[04]_V2 8.8619 V                                                                                           | 55 200 V                                                                                                    |
|                                                                                                    | 0.000 /                                                                                                    |
|                                                                                                    | 9,000 A                                                                                                    |
| W AVG[01]_A1 48.473 A                                                                                           | 10.200 A                                                                                                    |
|                                                                                                    | 21.000 à                                                                                                    |
| AVG[03]_41 13.389 A                                                                                             | 10.800 A                                                                                                    |
| 𝔤 ▲VG[04]_41 1.7899 A                                                                                           |                                                                                                    |
|                                                                                                    |                                                                                                    |

العرض القائمة فقط عرض بيانات القائمة على شاشة واحدة.

| Harmonics   | viewer - C:\Users\soi | ch\Desktop\# | EW Wind   | owsV2 KEW | 6315 PcData\083 | 186964\S0905 - [Harn | nonics viewer] | - 0           | 3   |
|-------------|-----------------------|--------------|-----------|-----------|-----------------|----------------------|----------------|---------------|-----|
|             |                       |              |           |           |                 |                      |                |               |     |
| - 💷 🖻       | s & e 🖸 🛛             | 🕨 🗏 Play     | Speed 1se | nc •      | 668             | P 🖽 🛃                |                |               |     |
| < <         |                       |              |           |           |                 |                      |                |               | Ĭ,  |
| 3/11/01 23: | 30:11                 |              |           |           |                 |                      |                | 2023/11/03 14 | c a |
| MS voltage  | RMS current Activ     | e power Vol  | taze phar | e ancle C | urrent phase a  | nale Phase differe   | nce            |               | -   |
| verva ver   | 4                     |              |           |           |                 |                      |                |               |     |
| A 10 A 1    | 1                     |              |           |           |                 |                      |                |               |     |
| Item        | Yalue                 |              | DATE      | TIME      | ELAPSED         | AVG[01]_V1[V]        | AVG[02]_V1[V]  | AVG[03]_V1[V] |     |
| Bange       | 600V                  | 202          | 3/11/01   | 23:30:11  | 00000:30:00     | 240.45               | 39.192         | 67.124        | 11  |
| í ratio     | 1.00                  | 202          | 3/11/02   | 00:00:11  | 00001:00:00     | 240.50               | 38.380         | 68.043        | T   |
| rpe of sens | or 8128_8135/         | 202          | 3/11/02   | 00:30:11  | 00001:30:00     | 240.48               | 37.875         | 64.918        |     |
| Range       | 50.00 A/50            | 202          | 3/11/02   | 01:00:11  | 00002:00:00     | 240.53               | 38.549         | 67.507        |     |
| T ratio     | 1.00/1.00/            | 202          | 3/11/02   | 01:30:11  | 00002:30:00     | 240.48               | 39.116         | 67.798        |     |
| C range     | 1.000 V/1             | 202          | 3/11/02   | 02:00:11  | 00003:00:00     | 240.52               | 38.718         | 66.986        |     |
| V Isnied    | 100V                  | 202          | 3/11/02   | 02:30:11  | 00003:30:00     | 240.50               | 39.315         | 67.201        |     |
| requency    | 50Hz                  | 203          | 3/11/02   | 03:00:11  | 00004:00:00     | 240.48               | 37.798         | 68.028        |     |
| iring       | 1P3¥-2                | 202          | 3/11/02   | 03:30:11  | 00004:30:00     | 240.50               | 39.085         | 68.656        |     |
| ersion of . | 3.00,"00              | 203          | 23/11/02  | 04:00:11  | 00005:00:00     | 240.47               | 39.867         | 66.986        |     |
| nterval     | 30 min.               | 202          | 3/11/02   | 04:30:11  | 00005:30:00     | 240.47               | 38.580         | 67.844        |     |
| EC Start    | 2023/11/01            | 202          | 3/11/02   | 05:00:11  | 00006:00:00     | 240.52               | 38.917         | 67.170        |     |
| IEC End     | 2023/11/03            | 202          | 3/11/02   | 05:30:11  | 00006:30:00     | 240.47               | 40.158         | 66.864        |     |
|             |                       | 0.00         | 0.044.000 | 00.00.44  | 00007-00-00     | 0.00.17              | 00.000         | 07.404        | Т   |

**2** تبديل الرسوم البيانية المعروضة

| 💷 لعرض الرسوم البيانية الاخرى                           |  |
|---------------------------------------------------------|--|
| حدد البيانات المقاسة التي تريد عرضها على الرسم البياني. |  |

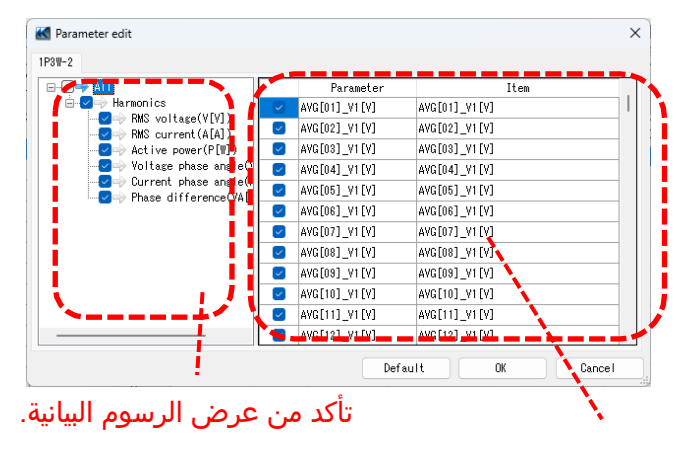

انقر بزر الماوس الأيمن على قائمة العناصر لتحديد كافة العناصر أو إلغاء تحديد العناصر المحددة. يا\_עונע\_Avg[u2]\_vitu ]\_vitu Select All ]\_v Deselect

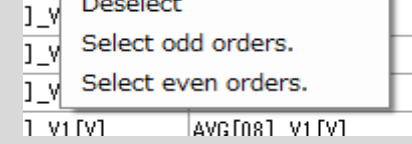

التحقق من المعلمات التي سيتم عرضها على الرسم البياني.

#### **3** تحديد/إلغاء تحديد الرسوم البيانية

🖅 لتحديد كافة الرسوم البيانية

حدد كافة المربعات الخاصة بالرسوم البيانية التي تريد عرضها.

|   | 🔣 Harmonics viewer - | C:\Users\soich\Desktop\KEW | / WindowsV2 KEW63 | 15 PcData\08386964                | \\$0905 - [Harm        | onics viewer]          | -                      |                       | ×     |
|---|----------------------|----------------------------|-------------------|-----------------------------------|------------------------|------------------------|------------------------|-----------------------|-------|
|   |                      |                            |                   |                                   |                        |                        |                        |                       |       |
|   |                      | 🖓 🚺 🕨 🔳 Play Spe           | ed 1sec 🔹 🖡       | 6 🖻 🖉 🖉 🗖                         | 1 🛃                    |                        |                        |                       |       |
|   | ~ ~ ~                |                            |                   |                                   |                        |                        |                        | >                     | >>    |
|   | 2023/11/01 23:30:11  |                            |                   |                                   |                        |                        | 2023                   | /11/03 14:            | 30:11 |
|   | 2023/11/             | 01 23:30:11 <              | 2023/<br>23:3     | 11/01 2023/11/02<br>0:11 07:00:11 | 2023/11/02<br>14:30:11 | 2023/11/02<br>22:00:11 | 2023/11/03<br>05:30:11 | 2023/11/0<br>13:00:11 | 3 >   |
|   | Voltage(V)           |                            | 265.00 V          |                                   |                        |                        |                        |                       |       |
|   | WG[01]_V1            | 240.45 ¥                   | 212.00 V          |                                   |                        |                        |                        |                       |       |
|   |                      | 39.192 V                   | 159.00 V          |                                   |                        |                        |                        |                       |       |
|   | AVG[03]_V1           | 67.124 ¥                   | 106.00 V-         |                                   |                        |                        |                        |                       |       |
|   | AVG[04]_V1           | 8.9478 ¥                   | 53.000 V          |                                   |                        |                        |                        |                       |       |
|   |                      |                            | 0.0000 V-         | *****                             | ******                 | ******                 | *****                  |                       | -     |
|   | Voltage(V)           |                            | 266.00 V          |                                   |                        |                        |                        |                       |       |
|   | AVG[01]_V2           | 241.46 ¥                   | 212.80 V-         |                                   |                        |                        |                        |                       |       |
| - | 🖩 👰 AVG[02]_V2       | 39.192 ¥                   | 159.60 V-         |                                   |                        |                        |                        |                       |       |
|   | 👰 AVG[03]_V2         | 67.766 ¥                   | 106.40 V-         |                                   |                        |                        |                        |                       |       |
|   | AVG[04]_V2           | 8.9619 V                   | 53.200 V          |                                   |                        |                        |                        |                       |       |
|   | Current (A)          |                            | 54 000 A          |                                   |                        |                        |                        |                       |       |
|   |                      |                            | 43 200 A          |                                   |                        |                        |                        |                       |       |
|   | AVG[01]_AI           | 40.4/3 A                   | 32 400 A          |                                   |                        |                        |                        |                       |       |
|   | AVG[02]_A1           | 7.6105 A                   | 21.600 A          |                                   |                        |                        |                        |                       |       |
|   | AVG[03]_A1           | 13.389 A                   | 10.800 A          |                                   |                        | •                      |                        |                       |       |
|   |                      | 1.7999 A                   |                   |                                   |                        |                        |                        |                       |       |
|   |                      |                            |                   |                                   |                        |                        |                        |                       |       |

#### 🗗 لإلغاء تحديد كافة الرسوم البيانية

قم بإلغاء تحديد جميع المربعات المحددة.

| Karmonics viewer - C:\Use   | rs\soich\Desktop\KEW V | /indowsV2 KEW631  | 5 PcData\08386964\             | 50905 - [Harmo         | onics viewer]          | -                      |                     | ×         |
|-----------------------------|------------------------|-------------------|--------------------------------|------------------------|------------------------|------------------------|---------------------|-----------|
| 200 - C                     |                        |                   |                                |                        |                        |                        |                     |           |
|                             | 📑 🕨 🔳 Play Speed       | l 1sec 🔹 🛅        | 0 8 8 8                        | 2                      |                        |                        |                     |           |
| ~ ~                         |                        |                   |                                |                        |                        |                        | >                   | >>        |
| 2023/11/01 23:30:11         |                        |                   |                                |                        |                        | 2023.                  | 711703 14           | :30:11    |
| 2023/11/01 25               | 1:30:11 <              | 2023/11<br>23:30: | 1/01 2023/11/02<br>11 07:00:11 | 2023/11/02<br>14:30:11 | 2023/11/02<br>22:00:11 | 2023/11/03<br>05:30:11 | 2023/11/<br>13:00:1 | 03<br>1 > |
| 🗌 Yoltage(Y) 🛛 🔊            |                        | 265.00 V          |                                |                        |                        |                        |                     |           |
| AVG[01]_V1                  | 240.45 V               | 212.00 V          |                                |                        |                        |                        |                     |           |
| # 👰 AVG[02]_V1              | 39.192 V               | 159.00 V          |                                |                        |                        |                        |                     | · 11      |
| Q AVG[03] V1                | 67.124 V               | 106.00 V          |                                |                        |                        |                        |                     |           |
| AVG[04] V1                  | 8.9478 V               | 53.000 V          |                                |                        |                        |                        |                     |           |
|                             |                        | 0.0000 V          | *******                        | ******                 | ******                 | *****                  | ******              | -         |
| 🗌 Yoltage(Y) 🛛 🛌            | S — 2 — X              | 266.00 V          |                                |                        |                        |                        |                     |           |
| AVG[01]_V2                  | 241.46 V               | 212.80 V          |                                |                        |                        |                        |                     | -         |
| 🖩 🕎 AVG[02]_V2              | 39.192 V               | 159.60 V          |                                |                        |                        |                        |                     | -         |
| AVG[03]_V2                  | 67.766 V               | 106.40 V          |                                |                        |                        |                        |                     |           |
| AVG[04]_V2                  | 8.9619 V               | 53.200 V          |                                |                        |                        |                        |                     |           |
|                             |                        | 54 000 V          |                                |                        |                        |                        |                     | -         |
|                             |                        | 42 200 A          | •••••                          | •••••                  | ••••••                 | •••••                  |                     | •         |
| AARIO11_VI                  | 48.4/3 A               | 43.200 A          |                                |                        |                        |                        |                     |           |
| AVGL02J_A1                  | 7.6105 A               | 21 600 A          |                                |                        |                        |                        |                     |           |
| AVG [03]_A1                 | 13.389 A               | 10.800 A          |                                | •••••                  | ••••••                 |                        |                     |           |
| 💡 <mark>=</mark> AVG[04]_A1 | 1.7999 A               | 10.000 A          |                                |                        |                        |                        |                     |           |

#### 4 عرض الرسم البياني بالحجم الكامل

لعرض الرسوم البيانية المحددة بالحجم الكامل. يمكن عرض كافة البيانات المسجلة في فترة محددة على الرسوم البيانية.

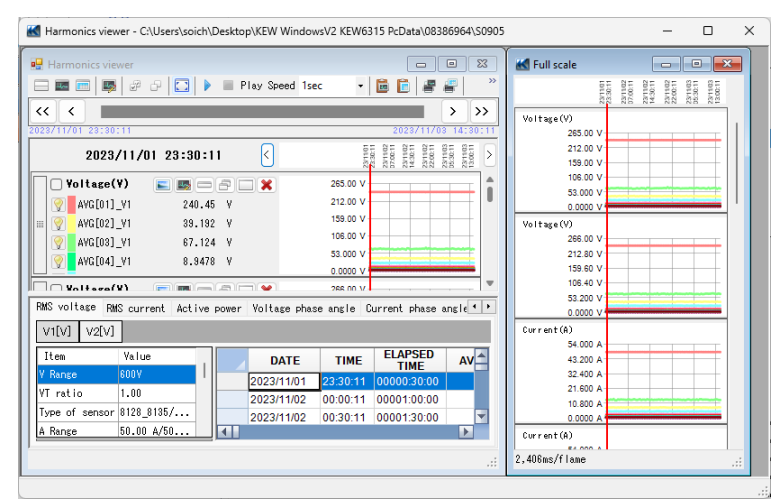

\*اعتمادًا على حجم البيانات المسجلة، قد يستغرق إنشاء بيانات كاملة الحجم وقتًا طويلاً.

5 تمكين التمرير التلقائي. ♦ بدء التمرير التلقائي.

🔳 إيقاف التمرير التلقائي.

Play Speed 1sec

لتغيير سرعة التمرير التلقائي. يتحرك المؤشر بالسرعة المحددة تلقائيًا.

#### 7 النسخ إلى الحافظة

Ŧ

#### 📠 لنسخ الرسم البياني:

نسخ جميع الرسوم البيانية للسلاسل الزمنية المعروضة إلى الحافظة كصورة.

#### 🛅 لنسخ القائمة:

نسخ بيانات القائمة المحددة إلى الحافظة مع عناوين كل عنصر كبيانات نصية مفصولة بعلامات التبويب.

#### **8** طباعة

#### 🚰 لطباعة الرسم البياني:

طباعة جميع الرسوم البيانية للسلاسل الزمنية المعروضة.

📟 لطباعة القائمة: طباعة التقارير والقوائم أو حفظ بيانات CSV للفترة الزمنية المحددة. Keport/ list output - C:\Users\soich\Desktop\KEW WindowsV2 KEW6315 PcData\08386964\S0905\INHS0905.KEW Target RMS voltage V1[V] 2023/11/01\_11:00:11 ← to 2023/11/02\_2:23:21 c 1/ou/c)15Hour(3)224 ∭/11/2023 √ 23:00:11 ← to 03/11/2023 √ [14:32:21 ← tour(5)15Hour(5)224 rint target الفترة الزمنية اللازمة لطباعة/حفظ Test report 2024/07/12 الرأس/التذييل لطباعة القائمة 1/1 ders selected on Parameter edit window will be printed and exported as LNV. Print list طباعة القائمة. حفظ البيانات بتنسيق CSV. \* فقط الطلبات التي تم تحديدها وعرضها على الرسوم البيانية هي التي تخضع للطباعة وإخراج CSV. [ 🜉 لعرض الرسوم البيانية الأخرى (الصفحة 23)]

**9** ترتيب الرسوم البيانية الفرعية

🞞 لترتيب الرسوم البيانية الفرعية المعروضة:

قم بترتيب مشاهدي السلسلة الزمنية المعروضة والرسوم البيانية الفرعية.

| Harmonics viewer - C/Users\soich\Desktop\KEW WindowsV2 KEW6315 PcDatal@8386964\S0905                                                                                                    | - o x                                                                                                    | Harmonics viewer - C/Uters/soich/Desktop/KEW WindowsV2 KEW6315 PcDats/003366964/S0305                                                                                                    | - 0                                                                                                    |
|----------------------------------------------------------------------------------------------------|----------------------------------------------------------------------------------------------------|----------------------------------------------------------------------------------------------------|----------------------------------------------------------------------------------------------------|
| Comparing and the second second | The second second seco | All interaction to state     Image: All interactions and all interactions and all intera | Print of Print of Pri |

لإغلاق جميع الرسوم البيانية الفرعية المفتوحة: إغلاق جميع الرسوم البيانية الفرعية المعروضة.

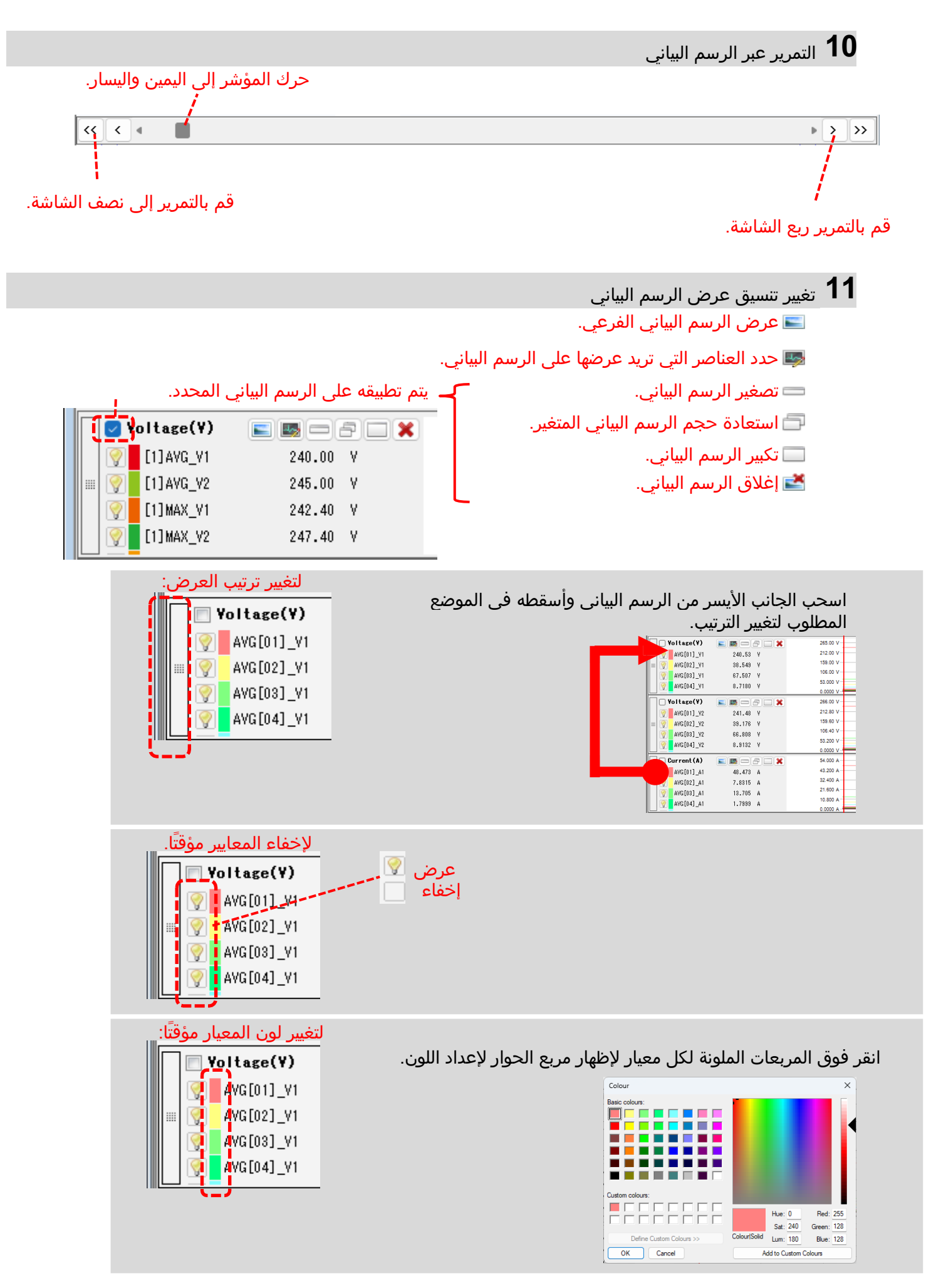

**12** تحريك المؤشر

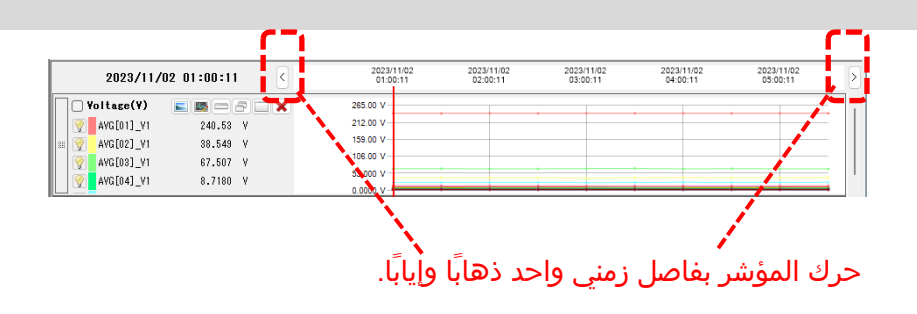

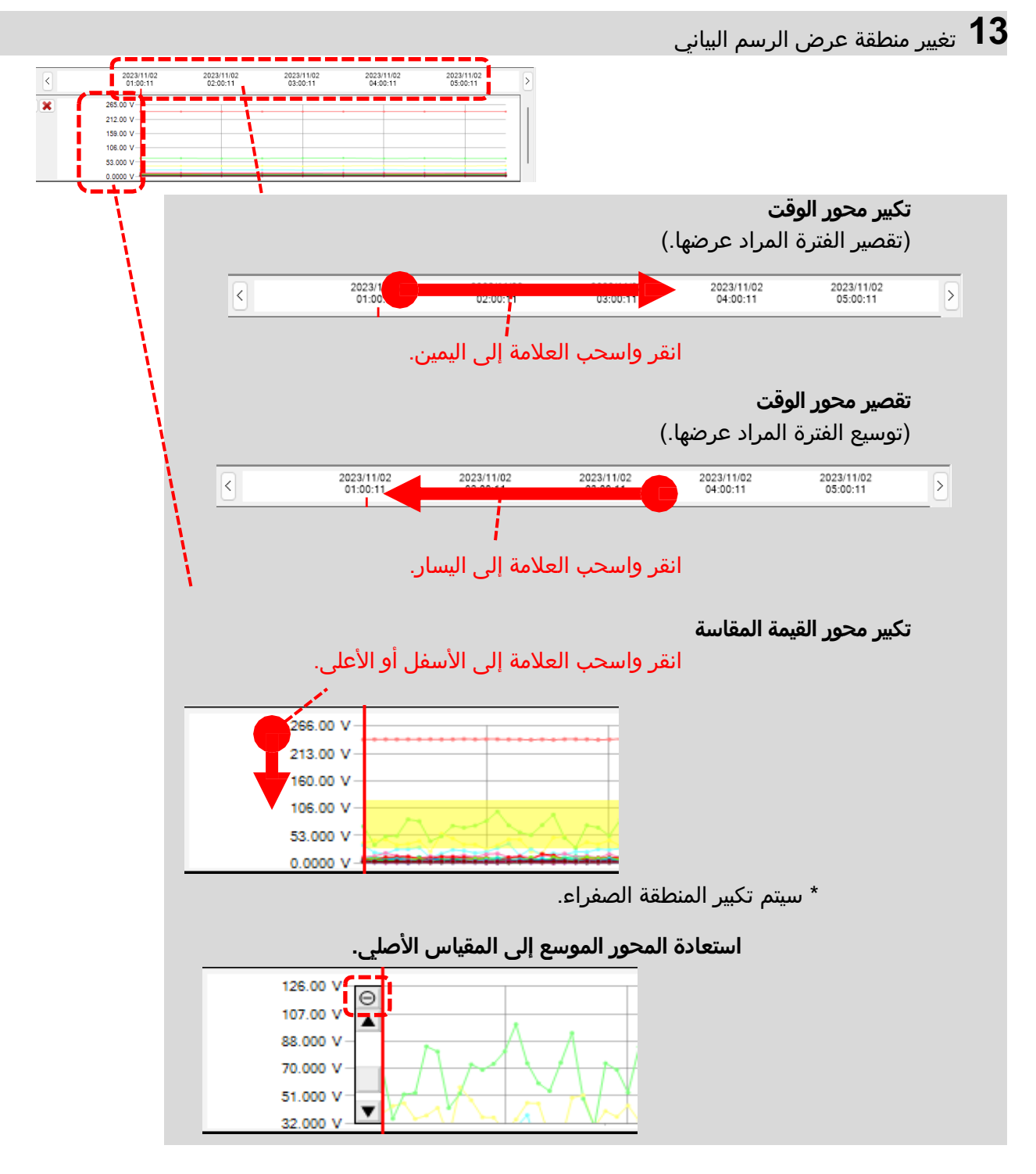

### **14** تبديل القيم المقاسة المعروضة في القائمة.

اضغط على علامة التبويب الموجودة في أعلى القائمة.

| RMS voltage RM | IS current Acti | ive | power | Voltage phas | e angle ( | Gurrent phase ar |
|----------------|-----------------|-----|-------|--------------|-----------|------------------|
| V1[V] V2[V]    |                 |     |       |              |           |                  |
| Item           | Value           |     |       | DATE         | TIME      | ELAPSED<br>TIME  |
| V Range        | 600V            |     |       | 2023/11/02   | 01:00:11  | 00002:00:00      |
| VT ratio       | 1.00            | 1   |       | 2023/11/02   | 01:30:11  | 00002:30:00      |
| Type of sensor | 8128_8135/      |     |       | 2023/11/02   | 02:00:11  | 00:003:00:00     |
| A Range        | 50.00 A/50      |     |       | 2023/11/02   | 02:30:11  | 00003:30:00      |
| CT ratio       | 1.00/1.00/      |     |       | 2022/11/02   | 03:00:11  | 00004:00:00      |
| 0              | 1 000 11/1      |     |       |              |           |                  |

#### **15** تبديل القنوات المعروضة في القائمة.

اضغط على علامة التبويب الموجودة في أعلى القائمة.

| RMS voltage RM | IS current Acti | ive | power | Voltage phas | e angle  | Current phase ar |
|----------------|-----------------|-----|-------|--------------|----------|------------------|
| V1[V] V2[V]    |                 |     |       |              |          |                  |
| Item           | Value           |     |       | DATE         | TIME     | ELAPSED<br>TIME  |
| V Range        | 600V            |     |       | 2023/11/02   | 01:00:11 | 00002:00:00      |
| VT ratio       | 1.00            | 1   |       | 2023/11/02   | 01:30:11 | 00002:30:00      |
| Type of sensor | 8128_8135/      |     |       | 2023/11/02   | 02:00:11 | 00003:00:00      |
| A Range        | 50.00 A/50      |     |       | 2023/11/02   | 02:30:11 | 00003:30:00      |
| CT ratio       | 1.00/1.00/      |     |       | 2023/11/02   | 03:00:11 | 00004:00:00      |
| <u></u>        | 1 000 11/1      |     |       |              |          |                  |

#### الخطوة 3

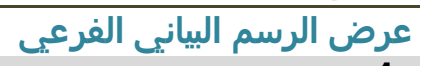

**1** عرض المتجهات

عرض قيم rms المتوسط وزوايا الطور حسب المتجه لموقع المؤشر. (فقط زوايا طور الجهد أو التيار)

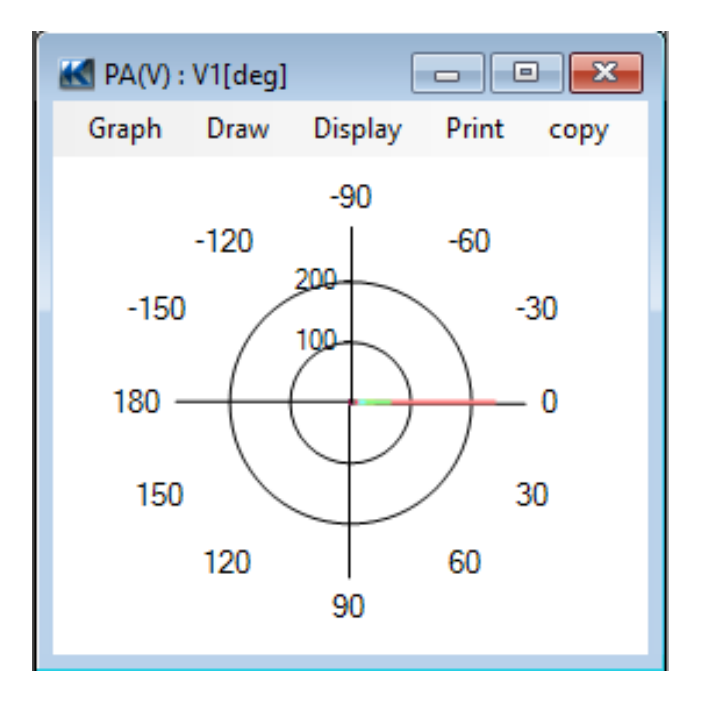

### **2** الرسم البياني للتوافقيات

عرض قيم rms المتوسط لكل طلب لموقع المؤشر على الرسم البياني الشريطي. (فقط الجهد أو زوايا طور التيار أو القدرة النشطة)

| K Voltage(V) : V | V1[V]     |       |      |      |    | • 🗙 |
|------------------|-----------|-------|------|------|----|-----|
| Graph Drav       | w Display | Print | сору |      |    |     |
| 250.00           |           |       |      | <br> |    |     |
| 187.50V          |           |       |      | <br> |    |     |
| 125.00V          |           |       |      | <br> |    |     |
| 62.50V           |           |       |      |      |    |     |
| 0.00V            |           |       |      | <br> |    |     |
| 0                |           |       | 20   |      | 40 |     |

#### **3** رسم بياني لاختلاف الطور

عرض فروق الطور لكل ترتيب لموقع المؤشر على الرسم البياني الشريطي. (فقط زوايا طور الجهد أو التيار)

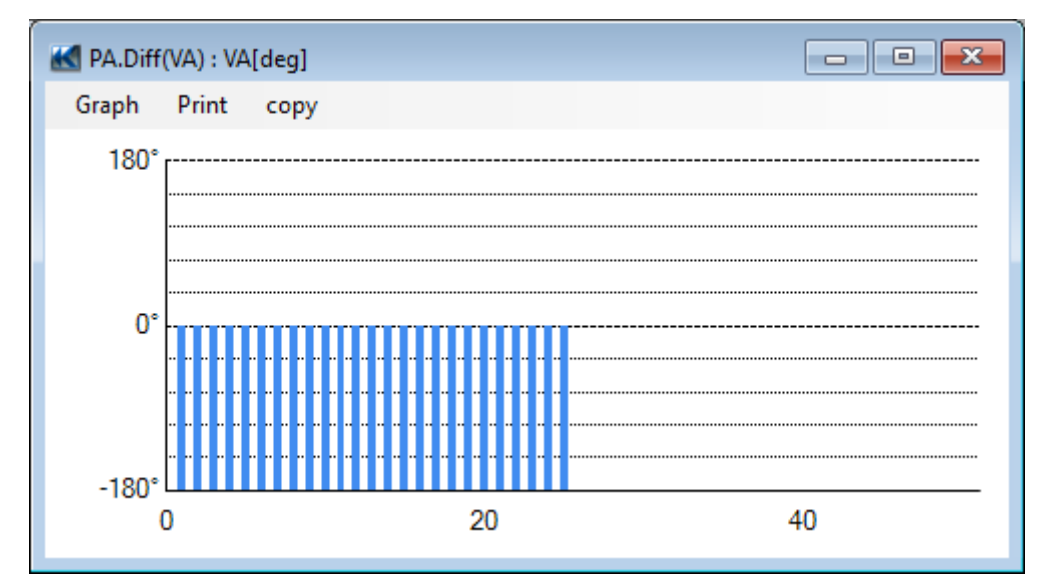

#### <u>تحليل بيانات حدث جودة الطاقة</u>

#### الخطوة <mark>1</mark> العناصر المعروضة

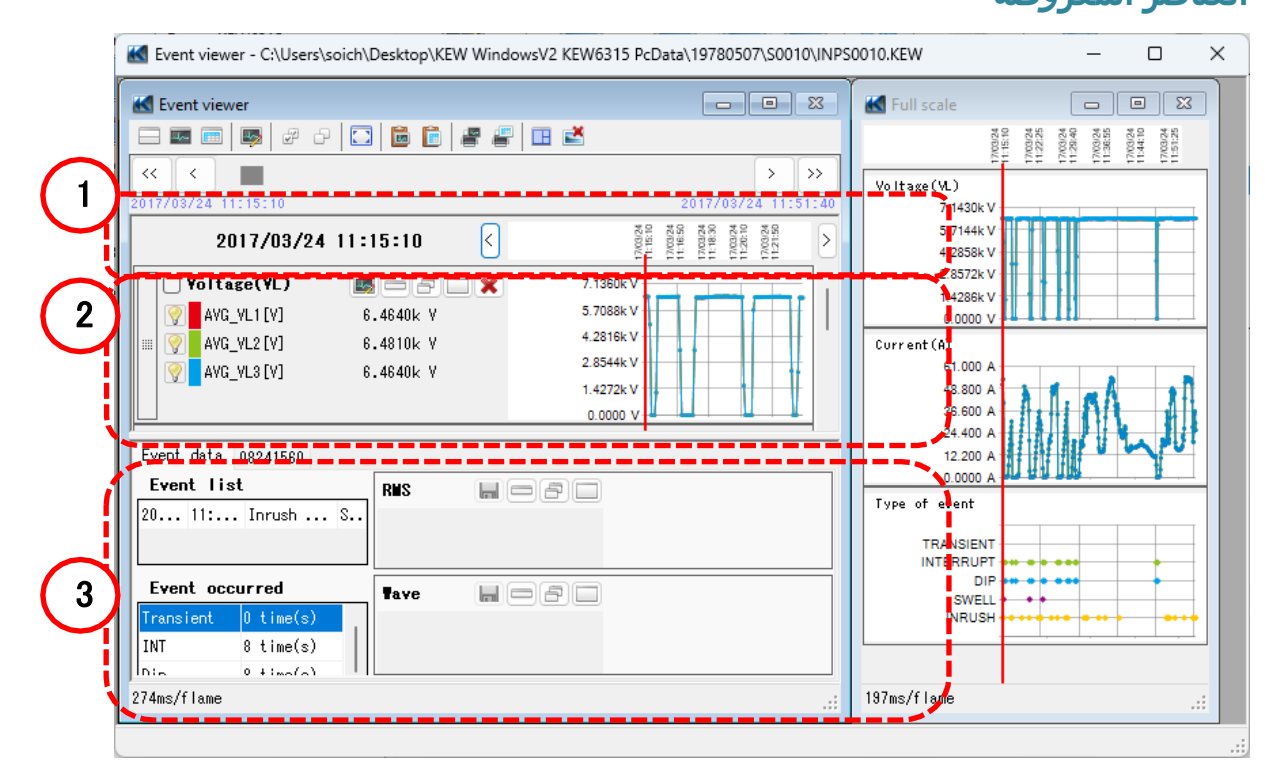

**1** وقت تسجيل البيانات

#### الوقت الذي تم فيه تسجيل أحدث البيانات

#### الوقت الذي تم فيه تسجيل أقدم البيانات

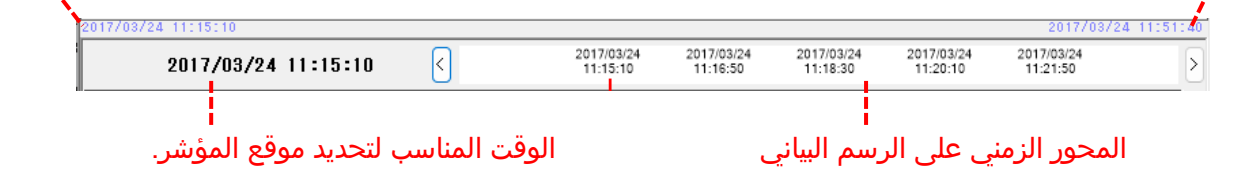

2 رسم بياني للسلسلة الزمنية اسم الرسم البياني المؤشر Type of event TRANSIENT TRANSIENT Е INTERRUPT INTERRUPT Е DIP 💡 DIP Е SWELL INRUSH SWELL Е وقوع الحدث المعيار

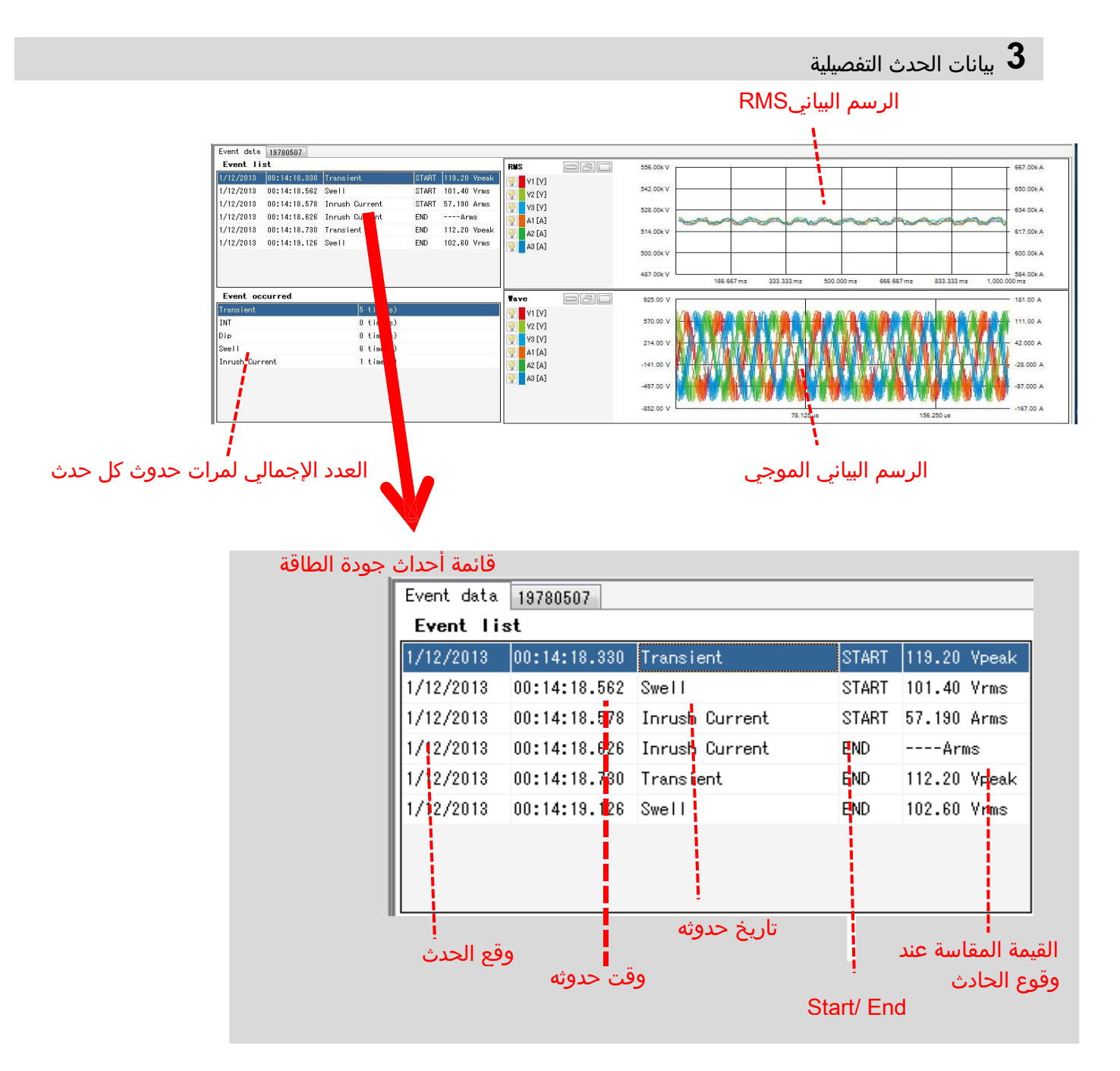

<mark>الخطوة 2</mark> الوظائف

| 1 2 3 4 5 6 7<br>Keyent viewel - C:\Users\soich\Desktop\KEW WindowsV2 KEW6315 PcData\19780507\S0010\INPS                                                                                                    | 30010.KEW — 🗆 🗙                                                                                                    |
|----------------------------------------------------------------------------------------------------|----------------------------------------------------------------------------------------------------|
| Event viewet         Image: Solution of the solution of the so | Full scale         Image: State State St |
| Yoltage(YL)       Image (YL)         AVG_VL1 [V]       6.4640k V         AVG_VL2 [V]       6.4810k V         AVG_VL3 [V]       6.4640k V         AVG_VL3 [V]       6.4640k V         U       0.0000 V         Event data       08241560                                                                                                    | 1.4386k V<br>0.0000 V<br>Curr ent (A)<br>61.000 A<br>48.800 A<br>36.600 A<br>24.400 A                                                                                                    |
| Event list       20 11: Inrush S       Event occurred       Transient 0 time(s)       INT 8 time(s)       Dia       0 time(a)                                                                                                    | 0.000 A D D D D D D D D D D D D D D D D D                                                                                                    |
| 236ms/flame                                                                                                    | 206ms/flame:                                                                                                    |

**1** تغيير تخطيط العرض.

💳 لعرض الرسم البياني والقائمة على شاشة واحدة في نفس الوقت:

تقسيم الشاشة إلى قسمين وعرض الرسم البياني للسلسلة الزمنية في المنطقة العليا وبيانات الأحداث التفصيلية في المنطقة السفلية.

| Event viewer - C:\Users\soich\Desktop\KEW Wir                                                                                                    | ndowsV2 KEW6315 PcData\19780507\S0010\INPS0010.KEW - [Event viewer] —                                                                                                    | ×                |
|----------------------------------------------------------------------------------------------------|----------------------------------------------------------------------------------------------------|------------------|
| <b>K</b>                                                                                                    | -                                                                                                    | đΧ               |
| 🗆 🎟 🚍 🛤 🖉 관 🖸 🚺 🛅 🖉 着                                                                                                    | F 🖽 🛃                                                                                                    |                  |
| << < 🔳                                                                                                    | >                                                                                                    | >>               |
| 017/03/24 11:15:10                                                                                                    | 2017/03/24 11:                                                                                                    | 51:40            |
| 2017/03/24 11:15:10                                                                                                    | 2017/03/24 2017/03/24 2017/03/24 2017/03/24 2017/03/24<br>11:15:10 11:16:50 11:18:30 11:20:10 11:21:50                                                                                                    | >                |
| Yoltace(YL)         Image: Constraint of the second second s | 7 300 v<br>2 300 v<br>2 301 v<br>2 284 v<br>2 284 v<br>2 2 |                  |
| 🗌 🗆 Current (A) 🛛 🔤 🗁 🗔 🗙                                                                                                    | 59.000 A                                                                                                    |                  |
| Event data 08241560                                                                                                    |                                                                                                    |                  |
| Event list<br>2017/ 11:15:0 Inrush Current S                                                                                                    | RMS         S         6.8800.V<br>6.800.V         5.800.V         5.800.V         5.000.V         5.000.V <th< th=""><th>A</th></th<>                                                                                                    | A                |
| Event occurred           Iransient         0 time(s)           INT         8 time(s)           Dia         0 time(s)                                                                                                    | Vave         11 550 v         13 550 v         45 500 v         45 500 v <th< td=""><td>A<br/>A<br/>A<br/>A</td></th<>                                                                                                    | A<br>A<br>A<br>A |
| 236ms/flame                                                                                                    |                                                                                                    |                  |

📼 لعرض الرسم البياني فقط

يتم ترتيب الرسوم البيانية للسلاسل الزمنية وعرضها على شاشة واحدة.

| 3 📼 📼 🐺 🖉 ð       | P 🖸 🖻 🖻 🖉 🕯 | 1 🖽 🛃       |                             |                              |                        |                        |               |    |
|-------------------|-------------|-------------|-----------------------------|------------------------------|------------------------|------------------------|---------------|----|
| < < 🔳             |             |             |                             |                              |                        |                        | >             | >> |
| 17/08/24 11:15:10 |             |             |                             |                              |                        |                        |               |    |
| 2017/03/24        | 11:15:10 <  | 2017/0      | 3/24 2017/03<br>:10 11:16:5 | 24 2017/03/24<br>10 11:18:30 | 2017/03/24<br>11:20:10 | 2017/03/24<br>11:21:50 |               |    |
| Voltage(VL)       |             | 7.1360k V - |                             |                              |                        |                        |               |    |
| AVG_YL1 [Y]       | 6.4640k Y   | 5.7088k V   |                             |                              |                        |                        |               | F. |
| AVG_YL2[Y]        | 6.4810k Y   | 4.2816k V - |                             |                              |                        |                        |               | F. |
| AVG_YLS[Y]        | 6.4640k Y   | 2.8544k V   |                             |                              |                        |                        | $\rightarrow$ | F  |
|                   |             | 1.4272k V   | 17                          |                              | 1                      |                        | -M            | -  |
| 1000              |             | 0.0000 V -  | 14                          |                              |                        |                        | 1.1           | _  |
| Current(A)        |             | 59.000 A    | 1                           |                              |                        |                        |               |    |
| 9 AVG_A1 [A]      | 51.120 Y    | 47.200 A    |                             |                              | M                      |                        |               |    |
| avg_a2 [A]        | 51.220 Y    | 23.400 A    |                             | /                            |                        |                        | 5             |    |
| 9 AVG_A3 [A]      | 51.110 Y    | 11 800 4    |                             |                              | 1                      |                        | 1             |    |
|                   |             | 0.0000 A    |                             | 1                            | <u> </u>               |                        | 1             |    |
| Type of event     |             | -           |                             |                              |                        |                        |               | _  |
| TRANSIENT         | E           | TRANSIENT - |                             |                              |                        |                        |               |    |
| INTERRUPT         | E           | INTERRUPT   |                             |                              |                        |                        |               | -  |
| DIP               | E           | SWELL       |                             |                              |                        |                        |               |    |
| SWELL             | F           | INRUSH      | •                           | • •                          |                        |                        |               |    |

#### تحليل البيانات

- 📠 لعرض بيانات الحدث التفصيلية فقط
- عرض بيانات الحدث على شاشة واحدة.

| - 🖬 🖻 🐺           | a a 🖸 🛅 🛍 🕯            | e 🖉 💷 🛃     |              |                         |            |                   |                 |              |         |
|-------------------|------------------------|-------------|--------------|-------------------------|------------|-------------------|-----------------|--------------|---------|
|                   |                        |             |              |                         |            |                   |                 |              | 2       |
| 17/03/24 11:15:10 |                        |             |              |                         |            |                   |                 | 2017/03/     | 24 110  |
| vent data E8241   | 560                    |             |              |                         |            |                   |                 |              |         |
| Event list        |                        | RMS         | - Ini        |                         | 6.8900k V  |                   |                 |              | 54,790  |
| 017/ 11:15:0.     | Inrush Current 8       | ··· 😥 🛛 (V) | NAX:<br>VIN: | 6.4000k Y<br>6.4500k Y  | 6.6800k V  |                   |                 |              | 52.770  |
|                   |                        | 😨 🛛 😵 (V)   | WAX:<br>VIN: | 8.4800k V<br>8.4600k V  | 6.4700k V  |                   |                 | ~            | 50.750  |
|                   |                        | 🔕 xs (v)    | WAX:<br>VIN: | 8.4700k V<br>6.4400k V  | 6.2600k V  |                   |                 |              | 48.730  |
|                   |                        | 😨 🗛 [A]     | MAN:<br>VIN: | 51.140 A<br>50.260 A    | 6.0500k V  | 0.107 6 0.000 6 0 | 500 s C 067 s ( | 1800 \$ 1.00 | 46.710  |
| Event occurred    | 1                      | Tave        |              | -#-                     | 11.550k V  | 1                 |                 |              | \$0.000 |
| rensilent.<br>KT  | 0 time(s)<br>8 time(s) | 😨 🛛 (V)     | NAX:<br>VIN: | 9.1800k V<br>-9.1847k V | 5.7800k V  | 43800             | 4441            | 14           | 45.000  |
| i P               | 8 time(u)              | 🥎 🛛 😵 (V)   | MAX:         | 8.2400k V               |            | 2 B (Laub)        | J.1.4 A         | White:       |         |
| sell              | 3 time(s)              |             |              | a apart, y              |            |                   |                 | 6/40.8       | 0.0000  |
| rush Durrent      | 14 tine(s)             | A3 [A]      | VIN:         | -9.1868k V              | -5.7800k V |                   |                 |              | -45.000 |
|                   |                        | 😨 🔥 A1 (A)  | WAN:<br>WIN: | 72.050 A<br>-71.950 A   | -11 250e V | NOTEN COMONINA    | AND COMPANY     | WORLIG       | .80.000 |

- **2** تبديل الرسوم البيانية المعروضة
- 🔜 لعرض الرسوم البيانية الأخرى

حدد البيانات المقاسة وأنواع الأحداث التي تريد عرضها على الرسم البياني.

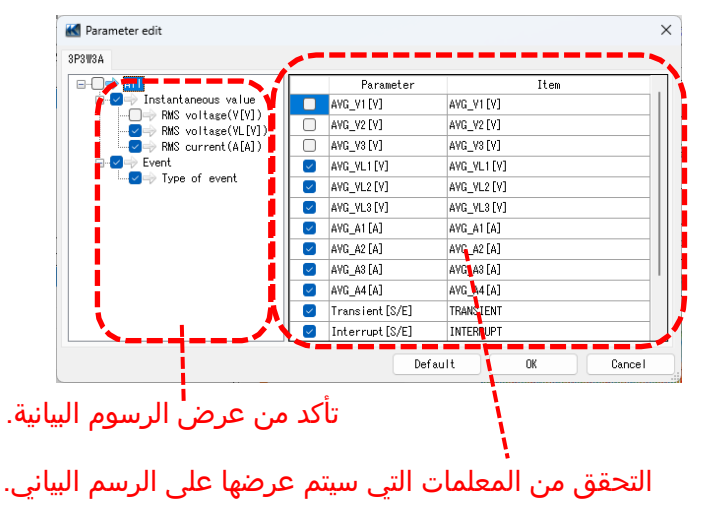

3 تحديد/إلغاء تحديد الرسوم البيانية

🛩 لتحديد كافة الرسوم البيانية

حدد كافة المربعات الخاصة بالرسوم البيانية التي تريد عرضها.

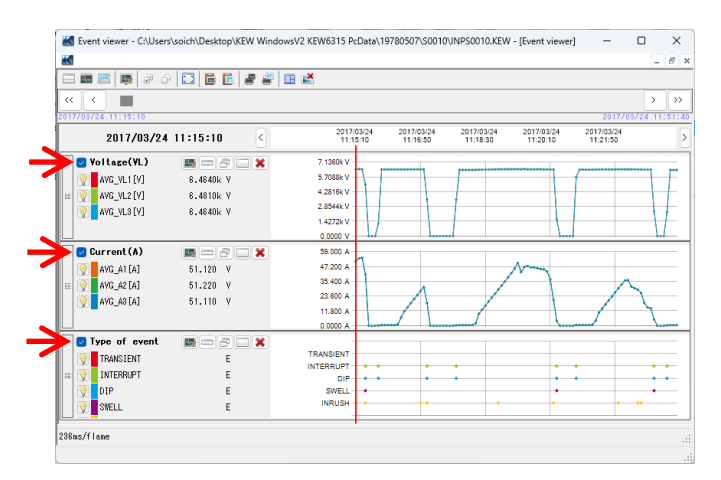

لإلغاء تحديد كافة الرسوم البيانية قم بإلغاء تحديد جميع المربعات المحددة.

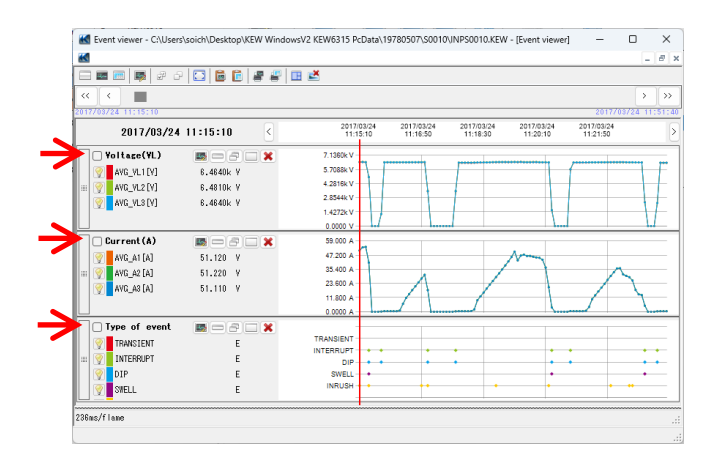

- 4 عرض الرسم البياني بالحجم الكامل
- لعرض الرسوم البيانية المحددة بالحجم الكامل. يمكن عرض كافة البيانات المسجلة في فترة محددة على الرسوم البيانية.

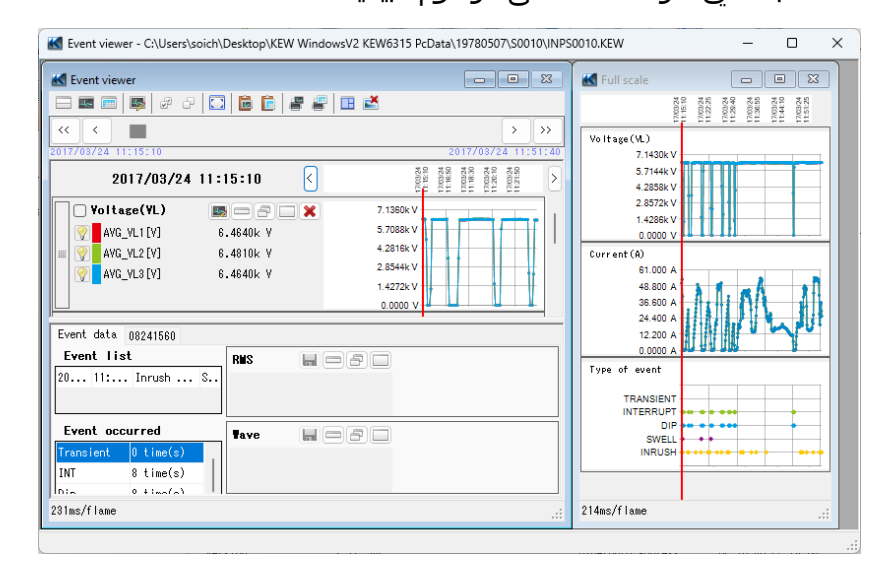

#### **5** النسخ إلى الحافظة

🖬 لنسخ الرسوم البيانية:

نسخ جميع الرسوم البيانية للسلاسل الزمنية المعروضة إلى الحافظة كصورة.

#### 蔰 لنسخ القوائم:

نسخ بيانات القائمة المحددة إلى الحافظة مع عناوين كل عنصر كبيانات نصية مفصولة بعلامات التبويب.

### تحليل البيانات

#### **6** طباعة

#### 🚰 لطباعة الرسم البياني:

طباعة جميع الرسوم البيانية للسلاسل الزمنية المعروضة.

#### <del>/</del> لطباعة القائمة:

طباعة التقارير والقوائم أو حفظ بيانات CSV للفترة الزمنية المحددة.

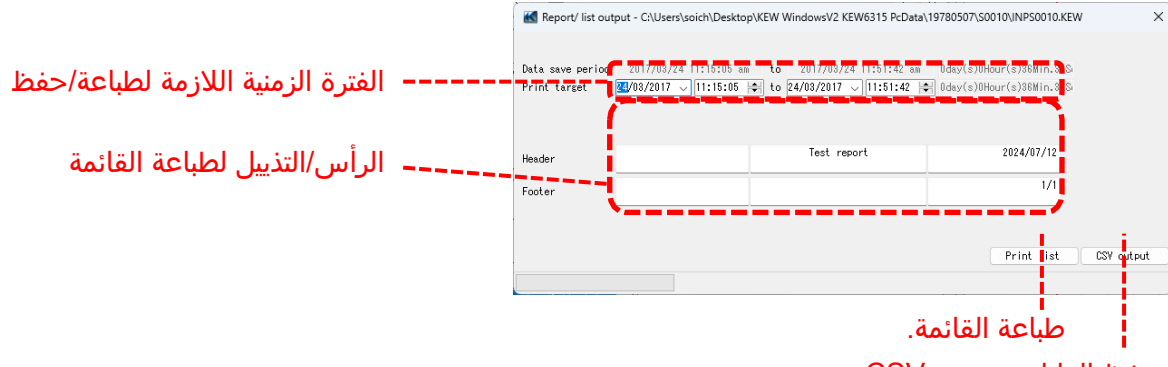

حفظ البيانات بتنسيق CSV.

#### **الخطوة 3** عرض قائمة حدث جودة الطاقة

**1** تحديد المؤشر على نقطة وقوع الحدث.

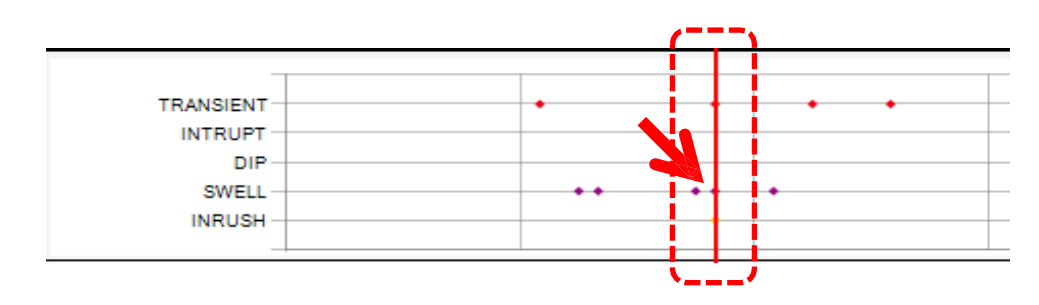

2 حدد قائمة الأحداث.

| Event data | 19780507     |                |       |              |                                        |
|------------|--------------|----------------|-------|--------------|----------------------------------------|
| Event 11   | st           |                |       |              | RMS                                    |
| 1/12/2013  | 00:14:18.330 | Transient      | START | 119.20 Vpeak | ]<br>  <b>     </b>                    |
| 1/12/2018  | 00:14:18.562 | Swell          | STABT | 101.40 Vrms  | V2 F                                   |
| 1/12/2013  | 00:14:18.578 | Inrush Current | START | 57.190 Arms  | V3 [                                   |
| 1/12/2013  | 00:14:18.626 | Inrush Current | END   | Arms         | A1 [                                   |
| 1/12/2013  | 00:14:18.730 | Transient      | END   | 112.20 Vpeak | A2 [                                   |
| 1/12/2013  | 00:14:19.126 | Swell          | END   | 102.60 Vrms  |                                        |
| Event oc   | curred       |                |       |              |                                        |
| Transient  |              | 5 time(s)      | )     |              |                                        |
| INT        |              | 0 time(s)      | )     |              |                                        |
| Dip        |              | 0 time(s)      | )     |              | - 1 2 Y2 L<br>- 1 2 Y2 L<br>- 1 2 Y2 L |
| Swell      |              | 6 time(s)      | )     |              |                                        |
| Inrush Cur | rent         | 1 time(s)      | )     |              |                                        |
|            |              |                |       |              |                                        |

### **R**MS الرسم البياني للتفاوت **3**

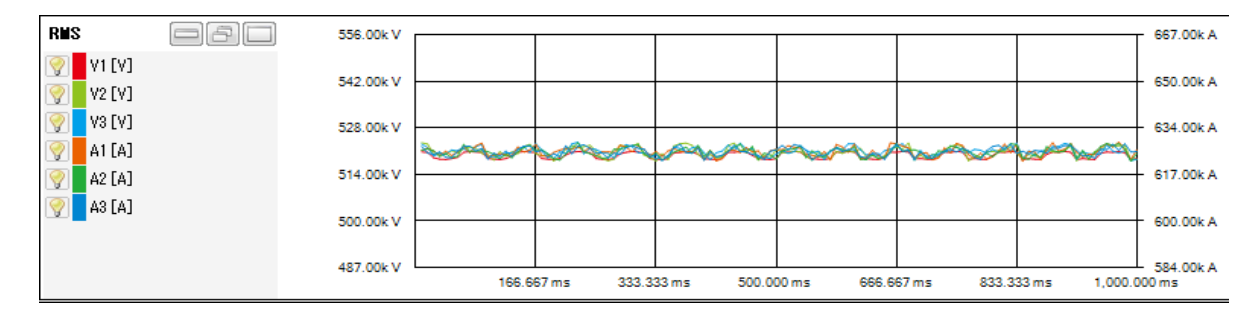

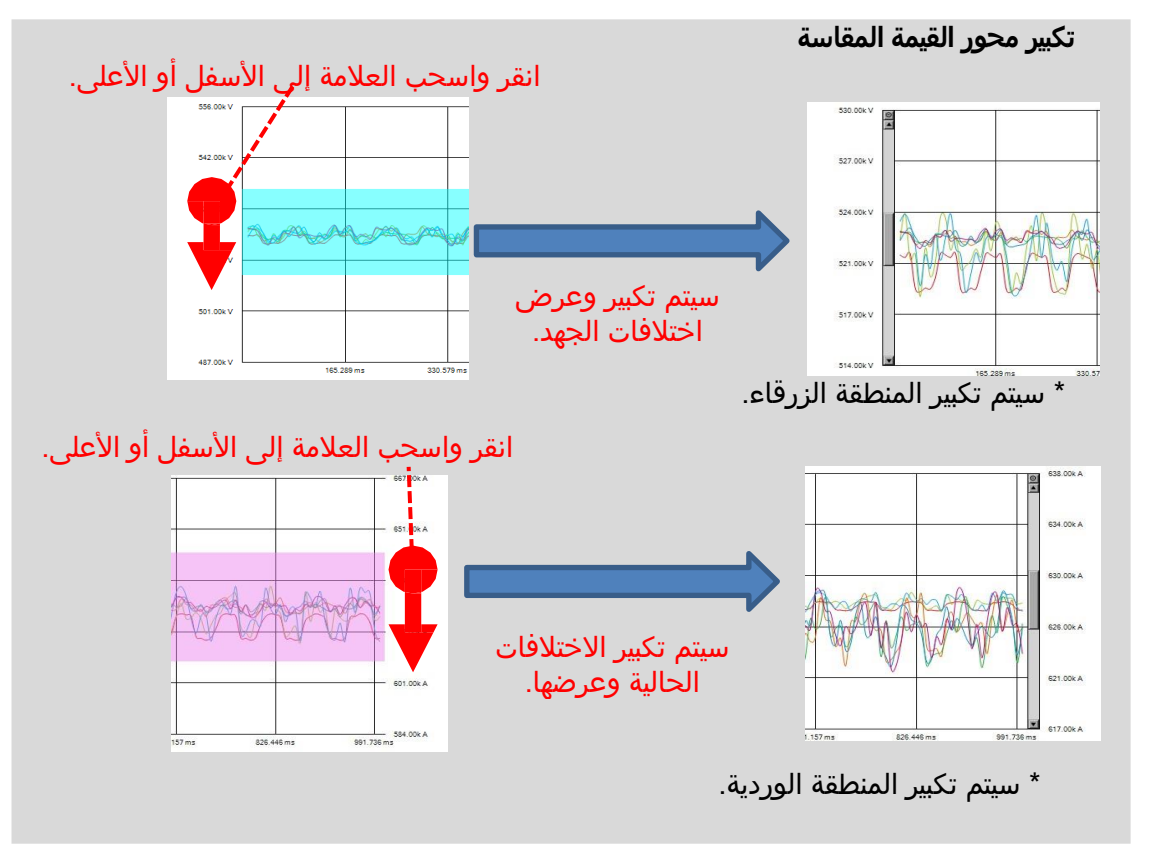

#### - 35 -
### <u>تحليل البيانات</u>

#### **4** الرسم البياني الموجي

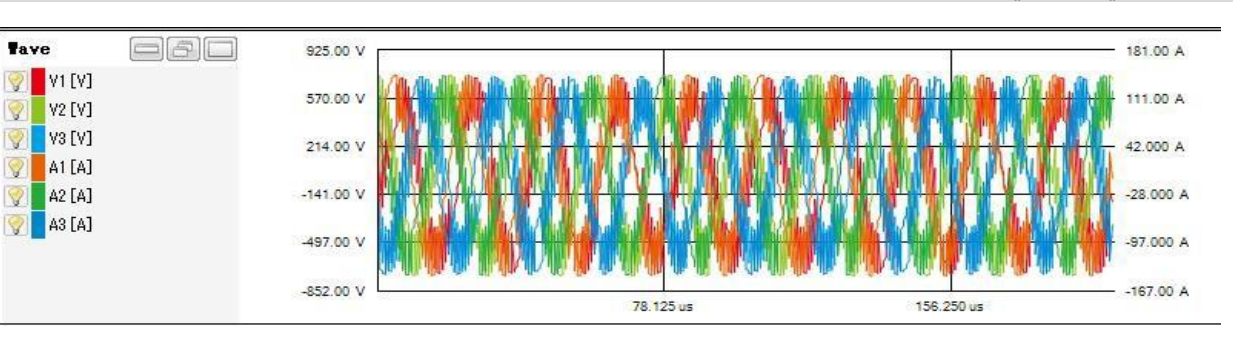

تكبير محور القيمة المقاسة

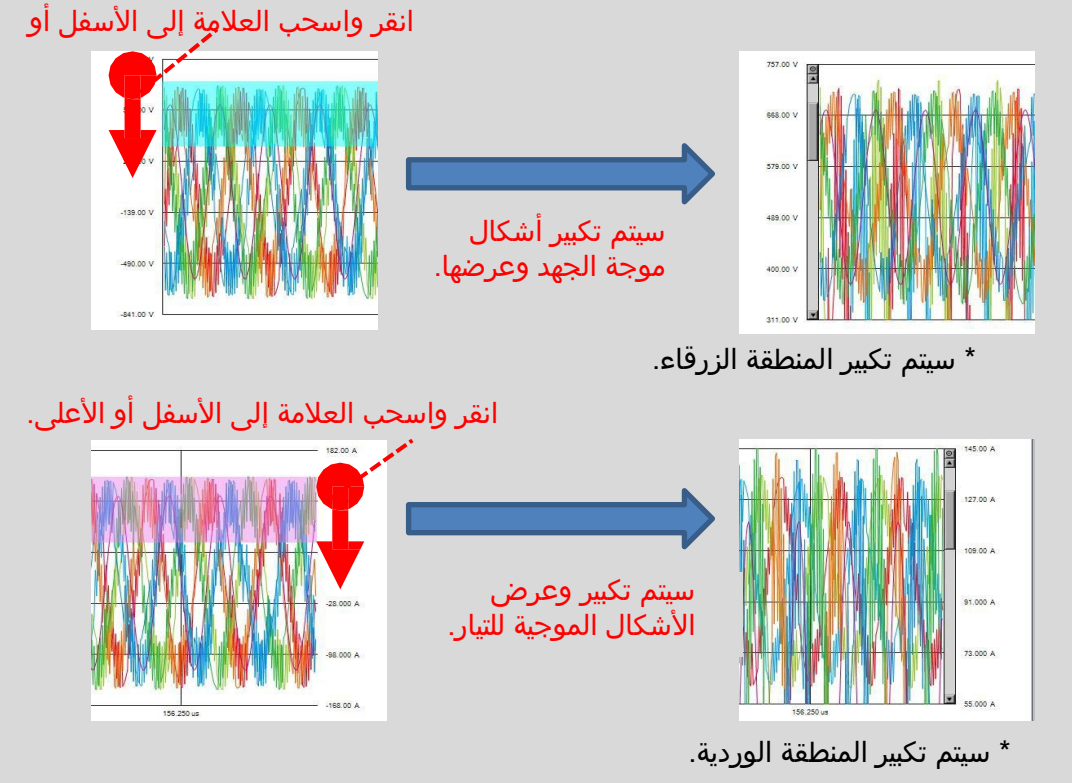

تكبير محور الوقت

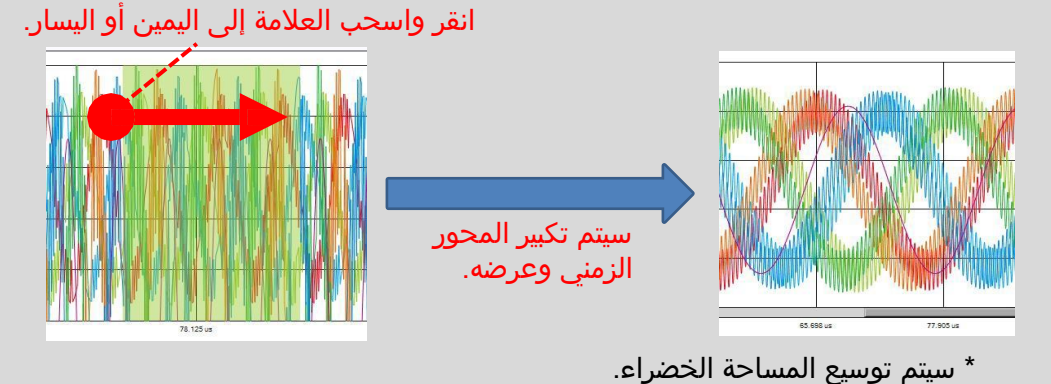

#### <u>تحليل البيانات</u>

#### <u>تحليل يتوافق مع EN 50160 EN</u>

#### <الإعدادات المطلوبة للتحليل وفقًا لـ EN 50160<

| إلزامي       | ضبط القيمة              | ضبط                 |
|--------------|-------------------------|---------------------|
|              | 3P4W(+1A)، أو 3P4W(+1A) | Wiring .1           |
| $\checkmark$ | Power+Harmonics+Event   | Recording item .2   |
| $\checkmark$ | Manual أو Continuous    | Recording method .3 |
|              | THD-F                   | THD calculation .4  |
|              | 2%                      | Hysteresis .5       |
|              | 110%                    | Swell .6            |
|              | 90%                     | Dip .7              |
|              | 1%                      | Int .8              |

\* يجب أن تكون قيم الإعداد من 1. و4. إلى 8. هي نفسها كما هو محدد أعلاه. وإلا، سيتم عرض رسالة تحذيرية مفادها "غير متوافق مع EN50160".

#### <فترة التسجيل وعناصر الاختبار التي يمكن إخراجها>

| 15 ثانية أو أكثر | 10 ثانية أو أقل | عنصر الاختبار     |
|------------------|-----------------|-------------------|
|                  | $\checkmark$    | Frequency         |
|                  | $\checkmark$    | Voltage variation |
|                  | $\checkmark$    | Flicker           |
|                  | $\checkmark$    | Voltage unbalance |
|                  | $\checkmark$    | Harmonics         |
| $\checkmark$     | $\checkmark$    | Swell             |
| $\checkmark$     | $\checkmark$    | Dip               |
| $\checkmark$     | $\checkmark$    | Int               |

| 😸 EN50160 Viewer - C:\User                                                                                 | s\soich\Desktop\KEW Windows                                        | V2 KEW6315 PcData\                                                      | 19780507\S0010  |                  | - 0                            |
|----------------------------------------------------------------------------------------------------|--------------------------------------------------------------------|-------------------------------------------------------------------------|-----------------|------------------|--------------------------------|
| <mark>,</mark>                                                                                             |                                                                    |                                                                         |                 |                  |                                |
|                                                                                                    | EN5016                                                             | 0 Report                                                                | t -Fail         | _                |                                |
| Test site:<br>Operator:<br>Note:                                                                           |                                                                    | ·                                                                       |                 | 2024/07/1        | 2 07:12:04 Create              |
| Measuring instrument<br>Testing duration                                                                   | KEW6315 Ver.1.31 Serial No<br>2017/03/24 11:15:05 -                | .08241560<br>2017/03/24 11:51:42                                        |                 |                  |                                |
| (Event)                                                                                                    | ( 2017/03/24 11:15:05 -                                            | 2017/03/24 11:51:4                                                      | 12)             |                  |                                |
| Test data file(s)                                                                                          | INPS0010.KEW/INHS0010.                                             | KEW/EVTS0010.KEW                                                        |                 |                  |                                |
| Wiring system                                                                                              | 3P3W3A                                                             | Hysteresis                                                              | 5%              |                  |                                |
| Nominal Frequency                                                                                          | 60Hz                                                               | Swell                                                                   | 110%            | (484.0V)         |                                |
| Nominal V                                                                                                  | 440V                                                               | Dip                                                                     | 90%             | (396.0V)         |                                |
| Frequency test1 Frequency                                                                                  | test2 Voltage variation test1                                      | Voltage variation test                                                  | 2 Flicker test  | Voltage unbaland | e test Harmonics               |
| Frequency tes                                                                                              | t <b>1</b>                                                         |                                                                         |                 |                  |                                |
| Requirements                                                                                               |                                                                    | 20                                                                      | 17/03/24 11:15: | 0 to 2017/       | 03/24 11:51:4<br>36min. 37Sec. |
|                                                                                                    | ency should be between 59.40Hz a                                   | and 60.60Hz.                                                            |                 |                  |                                |
| In 95% of the period, frequ                                                                                |                                                                    |                                                                         |                 |                  |                                |
| In 95% of the period, frequ<br>Test item(s)                                                                | Required value                                                     | VL1                                                                     |                 |                  |                                |
| In 95% of the period, frequ<br>Test item(s)<br>Average(Hz)                                                 | Required value<br>60.00                                            | VL1<br>59.61                                                            |                 |                  |                                |
| In 95% of the period, frequ<br><b>Test item(s)</b><br>Average(Hz)<br>Min(Hz)                               | <b>Required value</b><br>60.00<br>>=59.40                          | VL1<br>59.61<br>38.36 X                                                 |                 |                  |                                |
| In 95% of the period, frequ<br><b>Test item(s)</b><br>Average(Hz)<br>Min(Hz)<br>Max(Hz)                    | Required value           60.00           >=59.40           <=60.60 | VL1           59.61           38.36         X           60.09         ✓ |                 |                  |                                |
| In 95% of the period, frequ<br><b>Test item(s)</b><br>Average(Hz)<br>Min(Hz)<br>Max(Hz)<br>GOOD Period (%) | Required value<br>60.00<br>>=59.40<br><=60.60<br>>=95              | VL1<br>59.61<br>38.36 X<br>60.09 ✓<br>96 ✓                              |                 |                  |                                |

#### تحليل البيانات

### **1** عرض القائمة

يتم عرض قائمة بجميع النتائج.

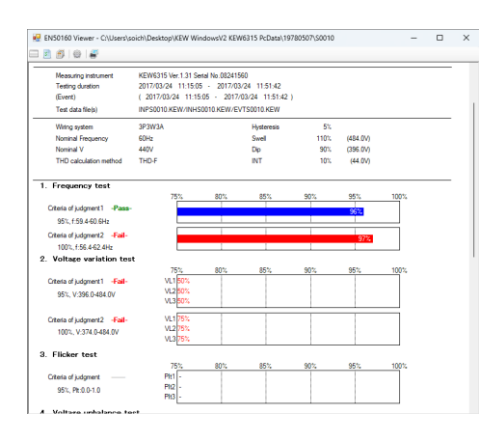

### **2** عرض التفاصيل

يمكن التحقق من تفاصيل كل نتيجة.

|                             | EN5016                                | 0 Rep            | ort       | -Fail-         | -                      |          |
|-----------------------------|---------------------------------------|------------------|-----------|----------------|------------------------|----------|
| Degracy Int'l Corganny      | INTER UNDER UNDER INTER               | Voltage variable | an Iwell? | The last two   | integer entrefactore t | et   Fan |
| Frequency test              | 1                                     |                  |           |                |                        |          |
|                             |                                       |                  | 2017      | 100/24 11:15.6 | te 2017/03             | 24 11:51 |
| Regularements               |                                       |                  |           |                |                        | ana area |
| In 197 of the network frame | encils of the balances of differences | of GLUID         |           |                |                        |          |
| Text Ren(a)                 | Permitted and as                      | 10.1             |           |                |                        |          |
| A second bit                | 6176                                  | 59.63            |           |                |                        |          |
| Hult                        | 1455.45                               | 32.36            |           |                |                        |          |
| Hatto                       | ··60.68                               | 50.05            | ÷.        |                |                        |          |
| G000 Period (%)             | 1-55                                  | 56               |           |                |                        |          |
| Total number of samples     |                                       | 202              |           |                |                        |          |
| Number of GCOD              |                                       | 154              |           |                |                        |          |
|                             |                                       | P                |           |                |                        |          |
| Trend                       |                                       |                  |           |                |                        |          |
| 62 O Mr                     |                                       |                  |           |                |                        |          |
|                             |                                       |                  |           |                | 1000                   |          |
| 57.2Hz                      |                                       |                  |           |                |                        |          |
| 52 4 Hz                     |                                       |                  |           |                |                        |          |
|                             |                                       |                  |           |                |                        |          |
| 47.572                      |                                       |                  |           |                |                        |          |
| 42.8Hz                      |                                       |                  |           |                |                        |          |
| 30.082                      |                                       |                  |           |                |                        |          |
| 2017/03/                    | 24 11:15:05                           |                  |           |                | 2017/03/24 11:51       | 42       |
|                             |                                       |                  |           |                |                        |          |
| Distribution                |                                       |                  |           |                |                        |          |
|                             |                                       |                  |           |                |                        |          |
|                             |                                       |                  |           |                |                        |          |
|                             |                                       |                  |           |                |                        |          |
|                             |                                       |                  |           |                |                        |          |
|                             |                                       |                  |           |                |                        |          |
| 150                         |                                       |                  |           |                |                        | -        |
|                             |                                       |                  |           |                |                        |          |
|                             |                                       |                  |           |                |                        |          |
|                             |                                       |                  |           |                |                        |          |
|                             |                                       |                  |           |                |                        |          |
| 102-                        |                                       |                  |           |                |                        |          |

|                               |                                                          |                         |               |                      | ة 2             | طو    |
|-------------------------------|----------------------------------------------------------|-------------------------|---------------|----------------------|-----------------|-------|
| 1(2)(3)                       |                                                          |                         |               |                      |                 | يانف  |
| $\gamma\gamma\gamma$          |                                                          |                         |               |                      |                 |       |
| 🚦 EN50160 Viewer - C:\Users\: | soich\Desktop\KEW Windo                                  | wsV2 KEW6315 PcData\197 | 80507\S0010   |                      | - 0             | ×     |
|                               |                                                          |                         |               |                      |                 | _     |
|                               | EN501                                                    | 60 Report               | -Fail-        | -                    |                 |       |
|                               |                                                          |                         |               | 2024/07/12 0         | 7:12:04 Create  |       |
| Test site:<br>Operator:       |                                                          |                         |               |                      |                 |       |
| Note:                         |                                                          |                         |               |                      |                 |       |
| Measuring instrument          | Measuring instrument KEW6315 Ver.1.31 Serial No.08241560 |                         |               |                      |                 |       |
| Testing duration              | 2017/03/24 11:15:05 -                                    | 2017/03/24 11:51:42     |               |                      |                 |       |
| (Event)                       | ( 2017/03/24 11:15:05                                    | - 2017/03/24 11:51:42 ) |               |                      |                 |       |
| Test data file(s)             | INPS0010.KEW/INHS001                                     | 0.KEW/EVTS0010.KEW      |               |                      |                 |       |
| Wiring system                 | 3P3W3A                                                   | Hysteresis              | 5%            |                      |                 |       |
| Nominal Frequency             | 60Hz                                                     | Swell                   | 110%          | (484.0V)             |                 |       |
| Nominal V                     | 440V                                                     | Dip                     | 90%           | (396.0V)             |                 |       |
| I HD calculation method       | THD-F                                                    | INT                     | 10%           | (44.UV)              |                 |       |
| Frequency test1 Frequency te  | st2 Voltage variation test1                              | Voltage variation test2 | Flicker test  | Voltage unbalance te | est Harmonics t | . 4 🕨 |
| Frequency test                | l                                                        |                         |               |                      |                 | L     |
|                               |                                                          | 2017/                   | 03/24 11:15:0 | ) to 2017/03/2       | 24 11:51:4      |       |
| Requirements                  |                                                          |                         |               | 3                    | 6min. 37Sec.    |       |
|                               | 1 111 1                                                  | 1.00.0011               |               |                      |                 |       |

#### <u>تحليل البيانات</u>

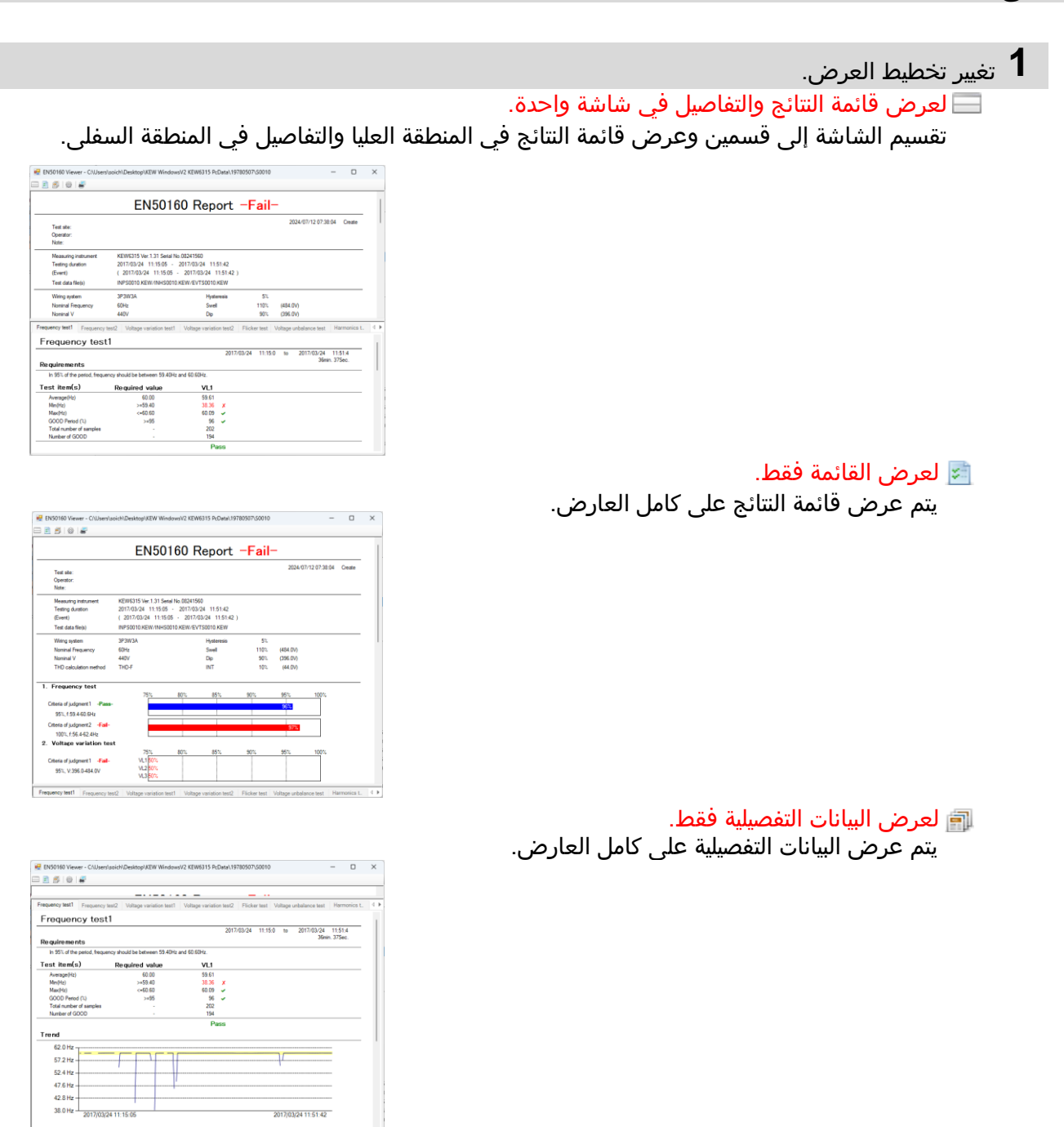

**2** تبديل معايير التقرير

🍩 لفتح نافذة المعايير

يتم عرض نافذة إعداد معايير التقرير. (الخطوة 2 حول كل معيار...الصفحة41)

| Report parameter                |       |            |          |      |      |                |        |         |        |      |        |      |       |       |      |      |     |  |
|---------------------------------|-------|------------|----------|------|------|----------------|--------|---------|--------|------|--------|------|-------|-------|------|------|-----|--|
| Select al Deselect              |       | Detes      | ave per  | od : | 2017 | 03/24 11 15:05 | ~      | 2017/   | 03/24  | 115  | 142 (0 | dayo | OHou  | (4)38 | Mn.3 | 75ec | 3   |  |
| Tes                             | ete:  |            |          |      |      |                |        |         |        |      |        |      |       |       |      |      |     |  |
| Ope                             | ator: |            |          |      |      |                |        |         |        |      |        |      |       |       |      |      |     |  |
|                                 | in.   |            |          |      |      |                |        |         |        |      |        |      |       |       |      |      |     |  |
| erval data Event data           |       |            |          |      |      |                |        |         |        |      |        |      |       |       |      |      |     |  |
| Testing duration 24/03/2017     | •     | 11.15.0    | 5 (\$)   |      | ~    | 24/03/2017     | 0.     | 115     | 1.42   | ¢.   |        | Ode  | 10:01 | oin   | 06Mr | 375  | ec. |  |
| Including the                   | event | t duration | period   |      |      |                |        |         |        |      |        |      |       |       |      |      |     |  |
| 1. Frequency test               | Re    | equired p  | etodi%   |      |      | Required o     | inge   | varatio | n 2)   |      |        |      |       |       |      |      |     |  |
| Citiesia of judgement 1         |       | 35         |          | ş.,  |      | -1             | 4      | \$      |        | ~    |        | 1    | 4     | 1 2   |      |      |     |  |
| Criteria of judgement2          |       | 100        | -        | 6    |      | -6             | ÷      | 5       | 2      | 2    |        | 4    | ÷     | 12    |      |      |     |  |
| 2. Supply voltage variation ter | R     | nq.imd p   | whodi's  |      |      | Required n     | inge   | venatio | n 2)   |      |        |      |       |       |      |      |     |  |
| Criteria of judgement 1         |       | 95         |          | š.,  |      | -10            | -      | 2       | 14     | ~    |        | 10   | 9     | 1.    |      |      |     |  |
| Criteria of judgement2          |       | 100        |          | 6    |      | -15            | 4      | 2       | - 53   | -    |        | 10   | 4     | 1 =   |      |      |     |  |
| 3 Ridortest                     | Re    | equired p  | elod's   |      |      | Required in    | ange   | PID     |        |      |        |      |       |       |      |      |     |  |
| Criteria of judgment            |       | \$5        | 4        | ÷.   |      | 0.00           | 0      |         | 12     | ÷    |        | 1.0  | 0 0   | 1     |      |      |     |  |
| 4. Votage unbalance test        | -     |            | ribote   |      |      | Required a     | inge i | unbele  | nce ra | 102) |        |      |       |       |      |      |     |  |
| Critete of judgment             |       | 95         | ٥        | 6    |      | 0              | 0      | х.      | 18     | •    |        | 2    | 0     | ł z   |      |      |     |  |
| 5. Harmonics test               | B     | q best p   | etocit's |      |      | Required to    | inge i | datoti  | an 2.) |      |        |      |       |       |      |      |     |  |
| Gritesa of judgement 1          |       | 95         |          | 5    |      | 0              | 4      | ٩       | 1      | ~    |        | 1    | Ŷ     | 12    |      |      |     |  |
| Citiesia of judgement2          |       | 95         |          | 4    |      | Howables       | ange   | hate of | conte  | (7 h |        |      |       |       |      |      |     |  |
|                                 |       |            |          |      |      | 2 to 98        | κ.     |         | 2.0    | ÷    | 5.0    | *    | 1.0   | Ŷ     | 6.0  | ÷    | 2   |  |
|                                 |       |            |          |      |      | 6 50 100       | c 0.   | - 0     | 5.0    |      | 0.5    |      | 15    | 4     | 0.5  | 4    | π.  |  |
|                                 |       |            |          |      |      | 11 to 150      | 1 3    | ÷       | 0.5    | ÷    | 3.0    | ÷    | 0.5   | \$    | 0.5  | . •  | 2   |  |
|                                 |       |            |          |      |      | 16 50 200      | n 0.   | Ŷ       | 2.0    | 4    | 0.5    | 4    | 15    | Ŷ     | 0.5  |      | 2   |  |

#### تحليل البيانات 3 طباعة 🔐 لطباعة التقرير سيتم طباعة تقرير الاختبار EN50160 المعروض. K Print (Setting) Testing duration 2017/03/24 11:15:05 - 2017/03/24 11:51:42 رأس/تذييل التقرير ( 2017/03/24 11:15:05 - 2017/03/24 11:51:42 ) (Event) Test report 2024/07/12 07:39:36 T Header 1/1 Footer -----/ OK Cancel الخطوة <mark>2</mark> حول كل معيار 💀 Report parameter – 🗆 🗙 Select all Deselect Data save period : 2017/03/24 11:15:05 ~ 2017/03/24 11:51:42 (0day(s)0Hour(s)36Min.37Sec.) Test site: 1 Note: nterval data Event data Testing duration 24/03/2017 0day(s)0Hour(s)36Min.37Sec. including the event duration period 1. Frequency test Required period(%) Required range (variation %) 2 1 ÷ % 95 🗘 % 100 🗘 % -1 ★ % ~ -6 ★ % ~ Criteria of judgement 1 Criteria of judgement2 ÷ % 2. Supply voltage variation test Required period(%) Required range (variation %) Ocpression Ocpression Image: Variation (Variation) Product of period (Variation) Image: Variation (Variation) Product of period (Variation) Image: Variation (Variation) Product of period (Variation) Image: Variation (Variation) Product of period (Variation) Image: Variation (Variation) Product of period (Variation) Image: Variation (Variation) Product of period (Variation) Image: Variation (Variation) Product of period (Variation) Image: Variation (Variation) Product of Period (Variation) Image: Variation (Variation) Product of Variation) Image: Variation (Variation) Product of Variation) Image: Variation (Variation) Product of Variation) Image: Variation (Variation) Product of Variation) Image: Variation (Variation) Product of Variation) Image: Variation (Variation) Product of Variation) Image: Variation (Variation) Product of Variation) Image: Variation (Variation) Product of Variation) Image: Variation (Variation) Product of Variation) Image: Variation (Variation) Product of Variation) Image: Variation (Variation) Product of Variation) Image: Variation (Variation) Product of Variation) Image: Variation (Variation) Product of Variation -10 ÷ % ~~~~ 10 ÷ % Required period(%) 3. Flicker test Required range (Plt) Criteria of judgment 95 🜲 % 0.00 🜲 ~ 1.00 🜲 Required period(%) 4. Voltage unbalance test Required range (unbalance ratio%) 2 🔹 % Criteria of judgment 95 🚖 % 0 ≑ % Required period(%) 95 🔷 % 95 🔷 % Required range (distortion %) 5. Harmonics test Criteria of judgement 1 8 🔹 % Criteria of judgement2 Allowable range (rate of content%) 2 to 5th: 2 0 \$ 5 0 \$ 1.0 \$ 6.0 \$ \$ 6 to 10h: 0.5 \$ 5.0 \$ 5.0 \$ 1.0 \$ 6.0 \$ \$ 11 to 19h: 3.5 \$ 0.5 \$ 3.0 \$ 0.5 \$ \$ \$ \$ \$ \$ \$ \$ \$ \$ \$ \$ \$ \$ \$ \$ \$ \$ \$ \$ \$ \$ \$ \$ \$ \$ \$ \$ \$ \$ \$ \$ \$ \$ \$ \$ \$ \$ \$ \$ \$ \$ \$ \$ \$ \$ \$ \$ \$ \$ \$ \$ \$ \$ \$ \$ \$ \$ \$ \$ \$ \$ \$ \$ \$ \$ \$ \$ \$ \$ \$ \$ Initial value Export ОК Import Cancel – 🗆 🗙 🛃 Report parameter Data save period : 2017/03/24 11:15:05 ~ 2017/03/24 11:51:42 (0day(s)0Hour(s)36Min.37Sec.) Select all Deselect Test site: Operator: Note: Interval data Event data Testing duration 24/03/2017 🛛 🔻 11:15:05 🔄 ~ 24/03/2017 💭 11:51:42 🐳 0day(s)0Hour(s)36Min.37Sec. 6. Voltage swell test 0.10 - 0.50 - 1.00 - 3.00 - 20.00 - 60.00 - 180.00 - Edit Duration (sec) 3 Voltage rms value(%) 120 - 130 - 140 - 150 - 160 - 170 - 180 - Edit 7. Voltage dip test 0.10 - 0.50 - 1.00 - 3.00 - 20.00 - 60.00 - 180.00 -Edit Duration (sec) Voltage rms value(%) Edit 8. Int test Duration (sec) 60 - 100 - 140 - 180 - 360 - 1000 - - Edit

#### <u>تحليل البيانات</u>

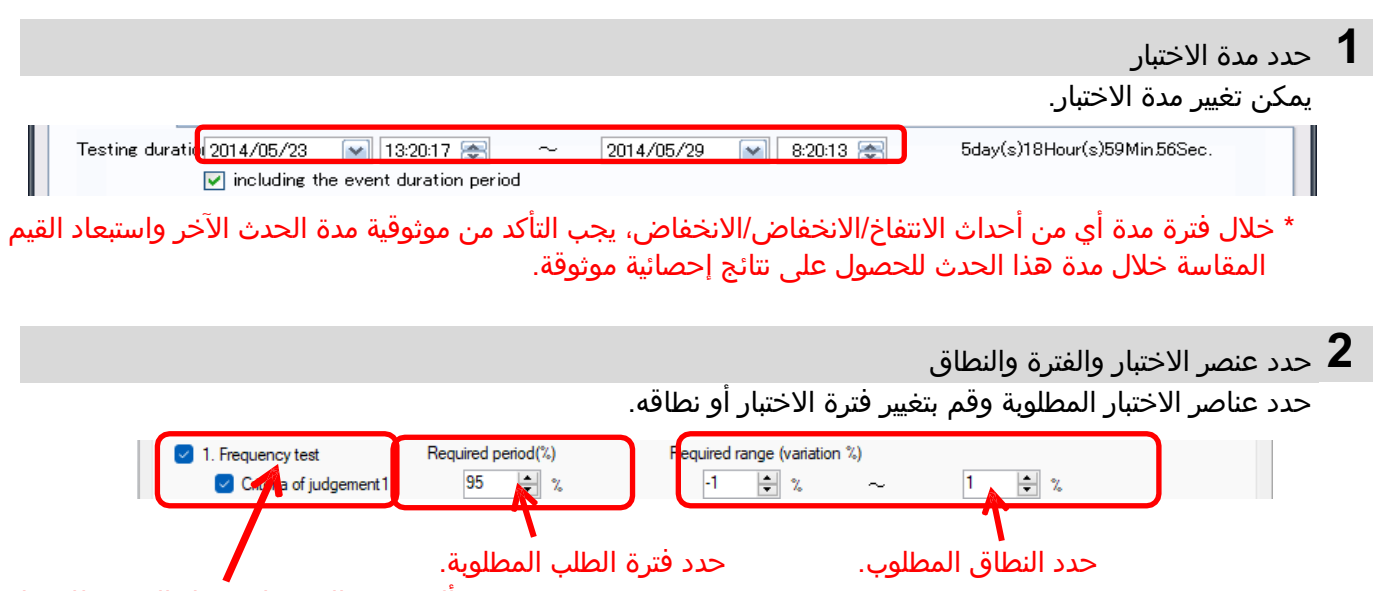

ألغ تحديد المربع لاستبعاد العنصر للاختبار.

بالنسبة للتوافقيات، لا يمكن تحديد سوى الحدود العليا.

| Allowable ran | ige (ra | te of    | conter | nt%)- |     |   |     |          |     |          |   |
|---------------|---------|----------|--------|-------|-----|---|-----|----------|-----|----------|---|
| 2 to 5th:     |         |          | 2.0    | -     | 5.0 | - | 1.0 | -        | 6.0 | -        | % |
| 6 to 10th:    | 0.5     | -        | 5.0    | -     | 0.5 | - | 1.5 | -        | 0.5 | -        | % |
| 11 to 15th:   | 3.5     | <b>+</b> | 0.5    | -     | 3.0 | - | 0.5 | <b>+</b> | 0.5 | -        | % |
| 16 to 20th:   | 0.5     | *<br>*   | 2.0    | -     | 0.5 | - | 1.5 | *<br>*   | 0.5 | -        | % |
| 21 to 25th:   | 0.5     | -        | 0.5    | -     | 1.5 | - | 0.5 | -        | 1.5 | <b>•</b> | % |

**3** ضبط النطاقات لتصنيف عدد الأحداث

من الممكن تعديل مدة الأحداث ونطاقات rms.

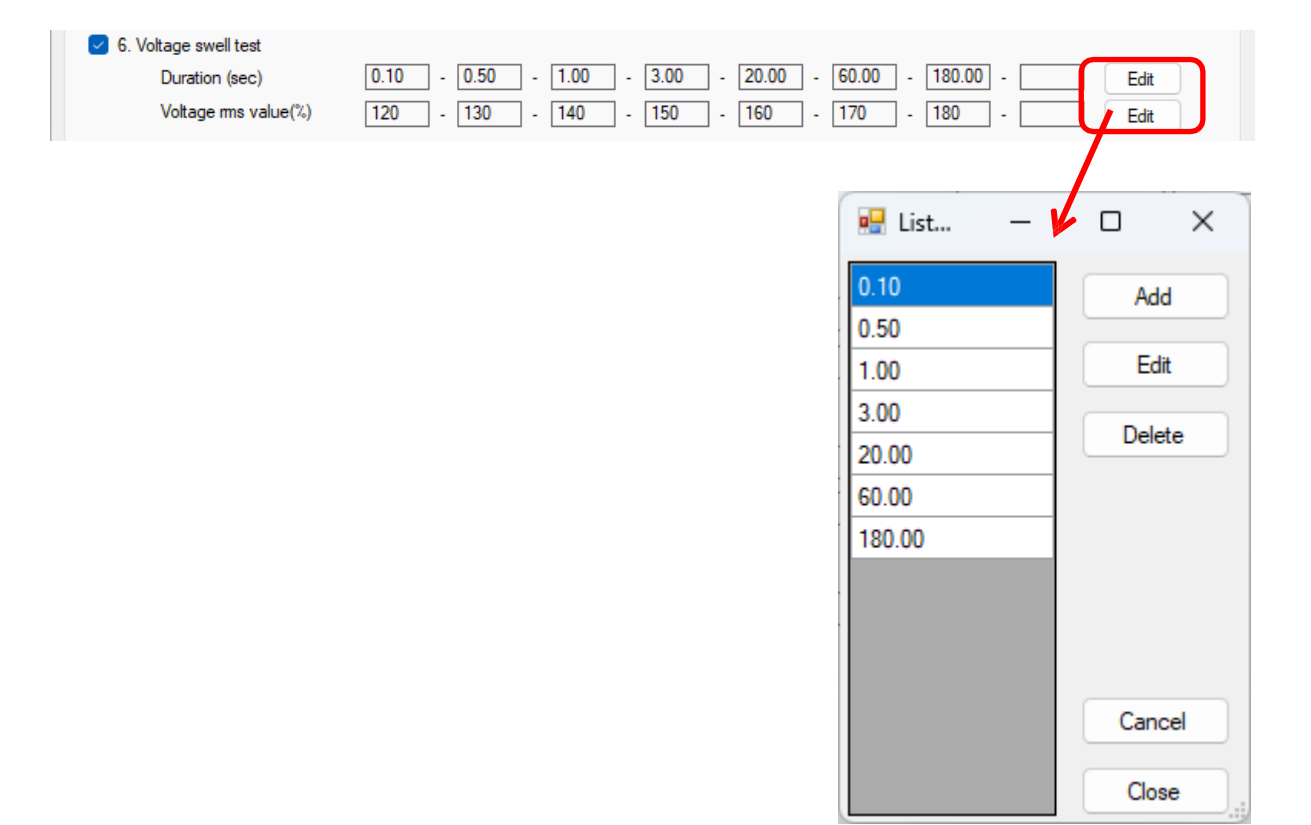

#### <u>حفظ البيانات على جهاز الكمبيوتر</u>

<u>استيراد البيانات من بطاقة SD إلى الكمبيوتر الشخصي</u>

<mark>الخطوة 1</mark> افتح القائمة

1 انقر على أيقونة [Open menu] في "Data management viewer".

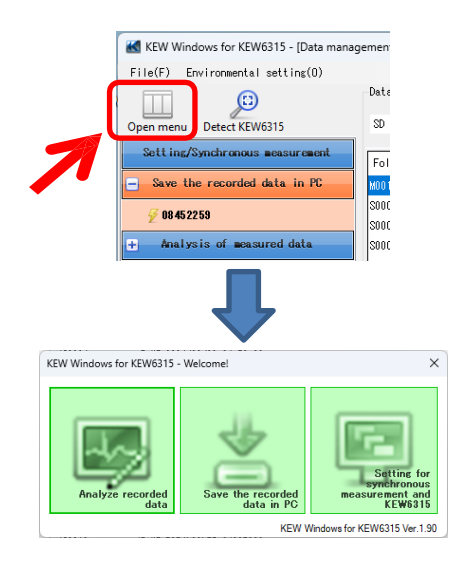

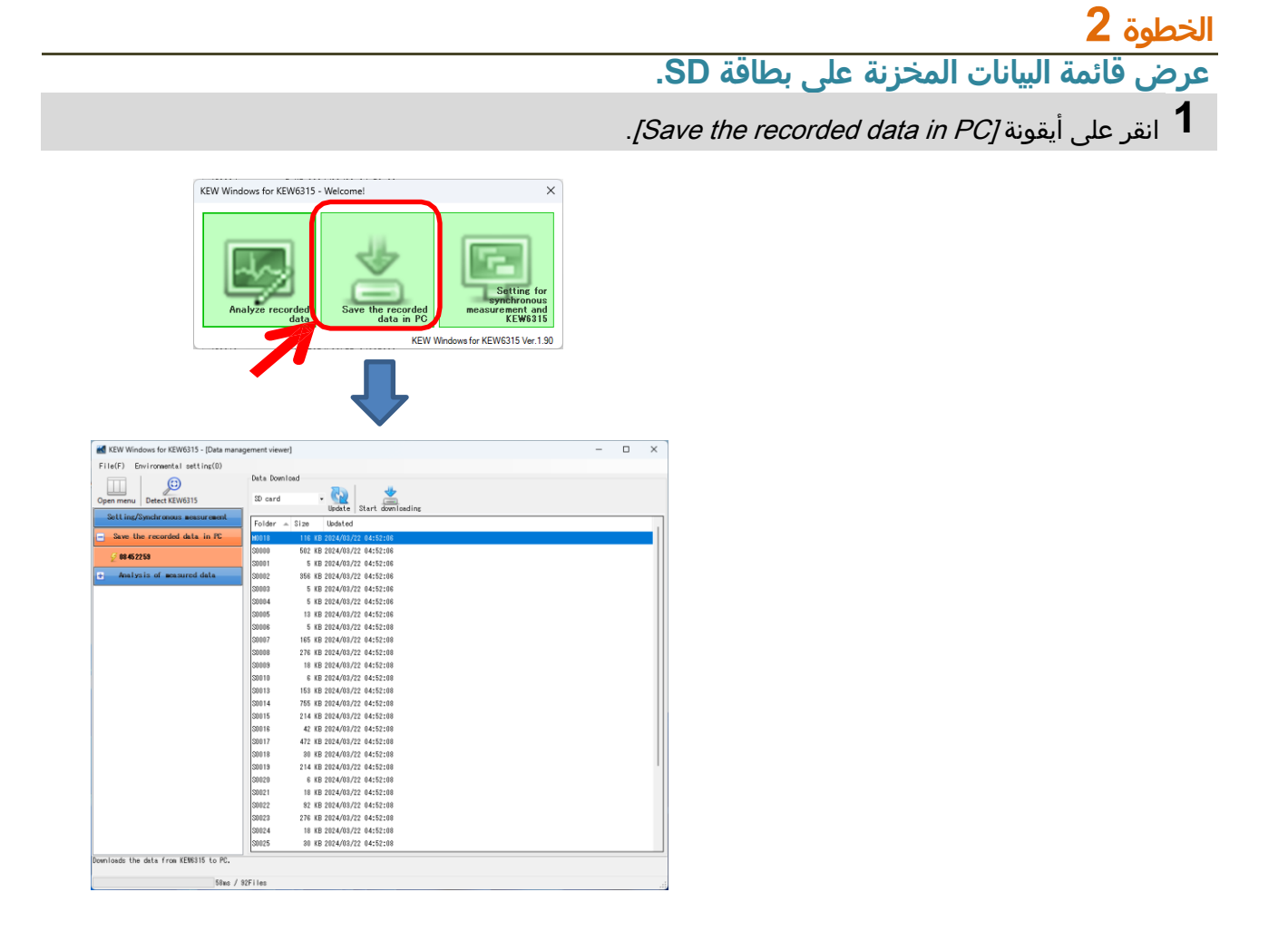

#### <u>حفظ البيانات على جهاز الكمبيوتر</u>

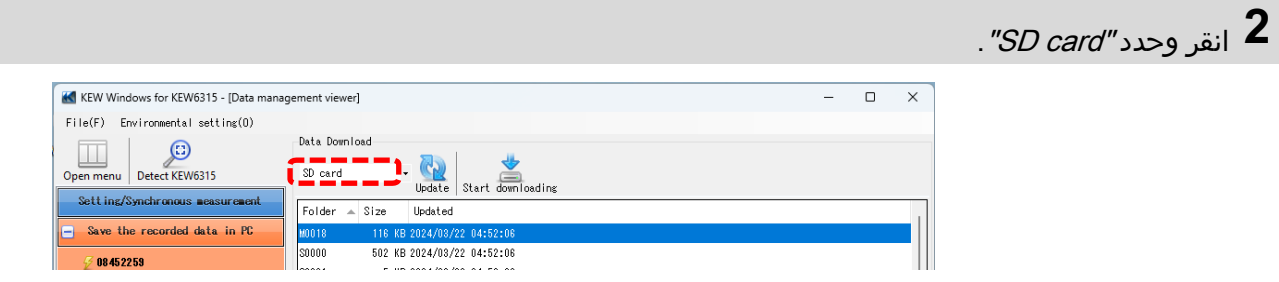

الخطوة 3 احفظ البيانات المسجلة على جهاز الكمبيوتر الخاص بك.

1 حدد البيانات التي تريد حفظها على جهاز الكمبيوتر الخاص بك وانقر فوق *[Start downloading]*.

| KEW Windows for KEW6315 - [Data m | anagement viewe            | ۲]<br>۱                                                                                                    | - | × |
|-----------------------------------|----------------------------|----------------------------------------------------------------------------------------------------|---|---|
| File(F) Environmental setting(O)  |                            |                                                                                                    |   |   |
|                                   | Data Down                  | load                                                                                                    |   |   |
| Open menu Detect KEW6315          | SD card                    | - 🔐 🞽<br>Update Start downloading                                                                                                    |   |   |
| Setting/Synchronous measurement   | Folder                     | Size 👻 Updated                                                                                                    |   |   |
| Save the recorded data in PC      | S0026                      | 2,155 KB 2024/08/22 04:52:08                                                                                                    |   |   |
|                                   | S0014                      | 755 KB 2024/03/22 04:52:08                                                                                                    |   |   |
| Analysis of measured data         | S0000                      | 502 KB 2024/03/22 04:52:06                                                                                                    |   |   |
| T Hiarysis of Beasureu uata       | 50017                      | 4/2 KB 2024/03/22 04:02:00                                                                                                    |   |   |
|                                   | 50002                      | 300 KD 2024/03/22 04.02.00                                                                                                    |   |   |
|                                   | 50008                      | 2/6 KB 2024/03/22 04:02:08                                                                                                    |   |   |
|                                   | S0023                      | 2/6 KB 2024/03/22 04:02:08                                                                                                    |   |   |
|                                   | 50015                      | 214 KB 2024/03/22 04:52:08                                                                                                    |   |   |
|                                   | 50019                      | 214 KB 2024/03/22 04:02:08                                                                                                    |   |   |
|                                   | 20035                      | 207 KB 2024/03/22 04:52:08                                                                                                    |   |   |
|                                   | 50007                      | 160 ND 2024/03/22 04:52:08                                                                                                    |   |   |
|                                   | 50031                      | 100 ND 2024/00/22 04:02:08                                                                                                    |   |   |
|                                   | 50013                      | 103 KB 2024/03/22 04:02:08                                                                                                    |   |   |
|                                   | MUU18                      | 116 KB 2024/03/22 0                                                                                                    |   |   |
|                                   | 50032                      | Mata Download X                                                                                                    |   |   |
|                                   | 50022                      | INPS0026.KEW                                                                                                    |   |   |
|                                   | 30023                      |                                                                                                    |   |   |
|                                   |                            |                                                                                                    |   |   |
|                                   |                            | 30,112 / 397,537 byte Cancel                                                                                                    |   |   |
|                                   |                            |                                                                                                    |   |   |
|                                   |                            |                                                                                                    |   |   |
|                                   |                            |                                                                                                    |   |   |
| IN KEW                            | Windows for KEW6315 - [Dat | a management viewe) ×                                                                                                    |   |   |
| File(F)                           | Environmental setting(     |                                                                                                    |   |   |
|                                   | <u> </u>                   | List of data in PC                                                                                                    |   |   |
| Open m<br>Setti                   | nu Detect KEW6315          | Data Analysis Time series Harmonics Event DISO100 Update Summed Tile Import data Data Domicod                                          |   |   |
|                                   | e the recorded data in P   | Deta Serial no. A ID no. Wiring system Size Updated                                                                                    |   |   |
| -                                 | alysis of measured data    | 20035 00386664 00-001 3P3#-2 207 KB 2022/09/12 11:04:00                                                                                |   |   |
| 1 B)                              | serial no                  | M003 00386864 00-001 3P48 180 KB 2022/08/15 0333100<br>2000 00386864 00-001 3P382A 134 KB 2022/08/15 03:51:46                          |   |   |
| e B                               | ID number                  | 20001 00306964 00-001 3P2#0A 124 KB 2022/09/10 02:01:02<br>20002 00306964 00-001 3P2#0A 878 KB 2022/09/15 05-11:06                     |   |   |
| e 8                               | viring system              | 20103 0836564 00-001 3P383A 134 KB 2022/03/15 05:00:04                                                                                 |   |   |
|                                   |                            | Venue : 1000Y Recording interval : 10 sec.                                                                                             |   |   |
|                                   |                            | VT ratio : 1.02 Deeend Terpst : 100.28VA<br>Seeoor : 0.048 0146 0146 0146 0146 0146 0146 0146 0146                                     |   |   |
|                                   |                            | A Range : AUTO AUTO AUTO SOU.OA                                                                                                    |   |   |
|                                   |                            | UF FALLO : U.MF U.MF U.MF U.MF 1.00 THD GALC. : THD-P<br>DC Range : 100.0wV 100.0wV REC Start : 2022/05/16                             |   |   |
|                                   |                            | New Inst IV         1 102Y         REC End         2 022/09/16           Frequency         60Hz         Information         3ELF       |   |   |
|                                   |                            | Wiring         : SP1903A         ID no.         : 55-555           Transient         : 0         IMP Data         : IMPS0025.KFW.'2958 |   |   |
|                                   |                            | Internution : 0 INH Data : INHOROZARY, 2200                                                                                            |   |   |
|                                   |                            | DUP I D EVIDEA I ,'O<br>Seell I D MAY Data I ,'O                                                                                       |   |   |
|                                   |                            | Invush current : 0 V4. Deta. : .'0<br>File ID : 6315 Seriel No. : 0827092                                                              |   |   |
|                                   |                            | Yersion : 4.00999.'00 Bluetooth address : AC_7A_40_0E_31_FA                                                                            |   |   |
| for torus 1                       | he data downloadad into D  |                                                                                                    |   |   |
| Aria 1928 t                       |                            | 2ms / 92E11ms                                                                                                    |   |   |
|                                   |                            | 489 / 441169                                                                                                    |   |   |

#### حفظ البيانات على جهاز الكمبيوتر

#### <u>استيراد البيانات من الذاكرة الداخلية لجهاز 6315 KEW إلى الكمبيوتر الشخص</u>

## الخطوة <mark>1</mark> افتح القائمة

1 انقر على أيقونة [Open menu] في "Data management viewer".

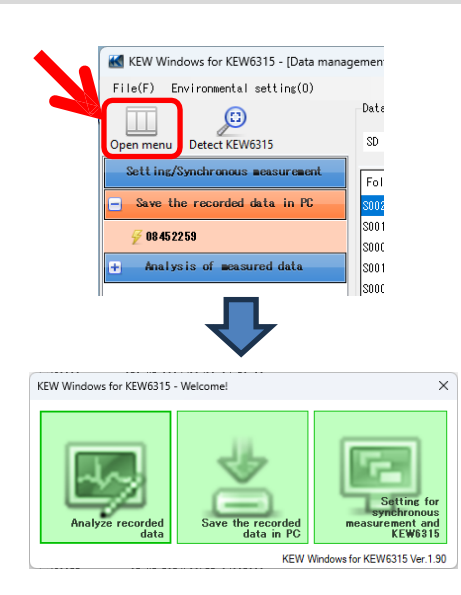

الخطوة <mark>2</mark> عرض قائمة البيانات المخزنة في الذاكرة الداخلية.

1 انقر على أيقونة [Save the recorded data in PC].

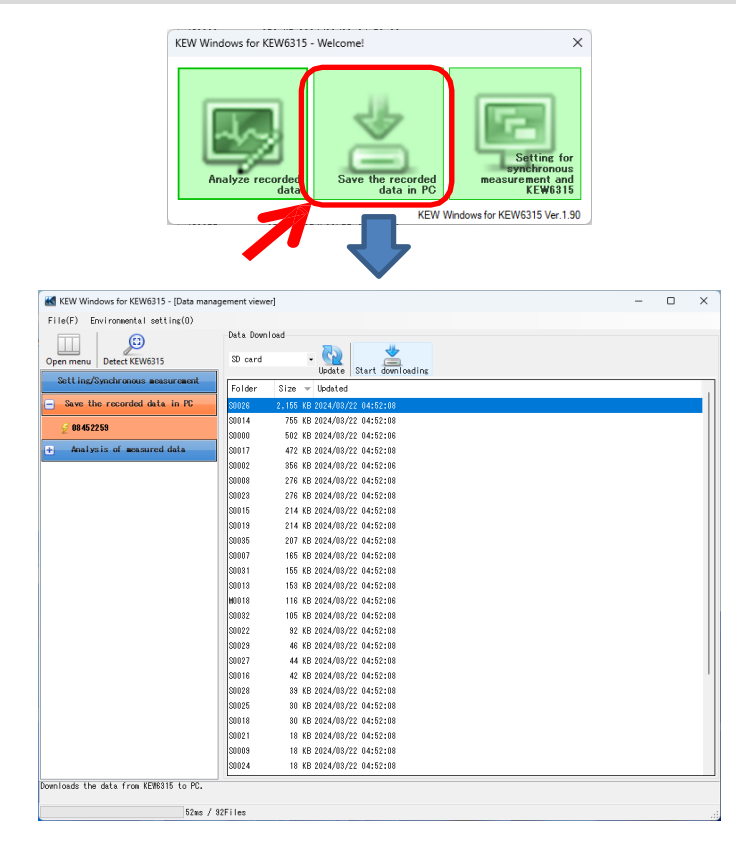

#### <u>حفظ البيانات على جهاز الكمبيوتر</u>

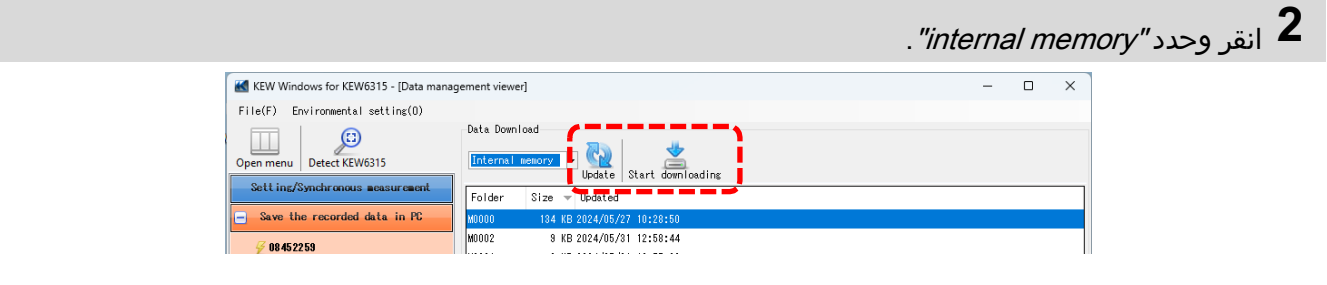

الخطوة 3 احفظ البيانات المسجلة على جهاز الكمبيوتر الخاص بك.

1 حدد البيانات التي تريد حفظها على جهاز الكمبيوتر الخاص بك، ثم انقر فوق *[Start downloading]*.

|                             |                                 |                                                                                                    |   | <br> |
|-----------------------------|---------------------------------|----------------------------------------------------------------------------------------------------|---|------|
| KEW Windows for KEW         | 6315 - [Data manageme           | nt viewer]                                                                                                    | - | ×    |
| File(F) Environmental       | setting(O)                      |                                                                                                    |   |      |
|                             | Da                              | ta Download                                                                                                    |   |      |
| Sett ing/Synchronous        | neasurement                     | Update Start downloading                                                                                                    |   |      |
|                             | F                               | lder Size 🔻 Updated                                                                                                    |   |      |
| - Save the recorded         | data in PC                      | 000 134 KB 2024/05/27 10:28:50                                                                                                    |   |      |
| 두 08 45 22 59               | MU                              | JUZ 9 KB 2U24/U5/31 12:58:44                                                                                                    |   |      |
| + Analysis of measu         | ured data                       | 01 0 KD 2024/00/31 12.07.03                                                                                                    |   |      |
| Final ys is of measurements | Jireu Gata                      | WAMBOOO.KEW<br>57,344 / 115,848 byte Cancel                                                                                                    |   |      |
|                             |                                 |                                                                                                    |   |      |
|                             | KEW Windows for KEW6315 - [     | Data management viewer) — 🗆 🗙                                                                                                    |   |      |
|                             | File(F) Environmental settin    | ;(0)<br>List of data in PC                                                                                                    |   |      |
|                             | Onen menu Detect KEW6315        |                                                                                                    |   |      |
|                             | Setting/Synchronous measur      | Data Analysis Time series Harmonics Event EN50160 Update Summed File Import data Data Domicod                                                                                                    |   |      |
| -                           | + Save the recorded data in     | PC 50013 0838390 00-001 3799-1 1,083 KB 2023/05/08 0318120                                                                                                    |   |      |
|                             | - Analysis of measured da       | 40000 08452255 00-001 97989A 194 KB 2024/07/12 08:22:14<br>M0209 19700507 00-001 8798-2 97 KB 2023/05/22 02:13:12                                                                                                    |   |      |
|                             | 😟 By serial no                  | S0000 18780507 00-001 1929-1 19 KB 2023/08/25 10:00:12                                                                                                    |   |      |
|                             | 😑 By ID number                  | NOVO1         187/00507         00-001         192#-1         32         KB 2023/09/08         02:51:42           NO210         19780507         00-001         395%-2         501         KB 2023/05/22         02:10:02 |   |      |
|                             | 🗄 By wiring system              | 50269 19780507 00-001 3P3W-2 46 KB 2023/08/07 03:06:34                                                                                                    |   |      |
|                             |                                 | V Range : 600V Recording interval : 30 min.                                                                                                    |   |      |
|                             |                                 | VT ratio : 1.00 Dewand Target : 100.0kW<br>Sensor : 8125 8125 8125 Dewand Dycle : 30 min.                                                                                                    |   |      |
|                             |                                 | A Range : 500.0A 500.0A 500.0A 500.0A<br>CT ratio : 1.00 1.00 1.00 THD Calc. : THD-F                                                                                                    |   |      |
|                             |                                 | DC Range : 1.000V 1.000V REC Start : 2024/05/27                                                                                                    |   |      |
|                             |                                 | Frequency : 50Hz Information : SELF                                                                                                    |   |      |
|                             |                                 | Wiring         : 89989A         1D no.         : 00-001           Transient         : 0         INP Data         : INFM000.KEW.'2250                                                                                      |   |      |
|                             |                                 | Interruption : 1 DNH Data : INHM000.KEN, 10320 Die : 1 EVT Data : EVTmann wew 14cc                                                                                                    |   |      |
|                             |                                 | Swell : 0 WAV Data : WAVM0000.KEW, '115832                                                                                                    |   |      |
|                             |                                 | Inruch current : 0 VAL Data : VALH0000.KEW, 2582<br>File ID : 6815 Serial No. : 08452259                                                                                                    |   |      |
|                             |                                 | Yersion : 8.10,'00 Bluetooth address : CD_C7_E2_F8_9E_40                                                                                                    |   |      |
| A                           | nalyze the data downloaded into | PC.                                                                                                    |   |      |
| r.                          |                                 | 48ms / SSFiles                                                                                                    |   |      |

#### <u>حفظ البيانات على جهاز الكمبيوتر</u>

<u>استيراد البيانات باستخدام قارئ البطاقات</u>

الخطوة **1** أخرج بطاقة SD من KEW 6315.

**1** أخرج بطاقة SD من KEW 6315.

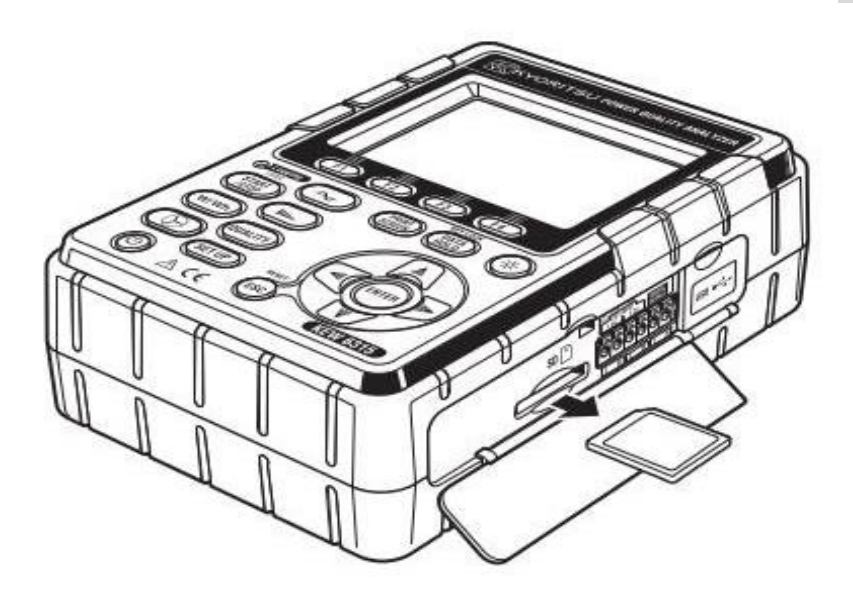

الخطوة <mark>2</mark> افتح القائمة

1 انقر على أيقونة [Open menu] في "Data management viewer".

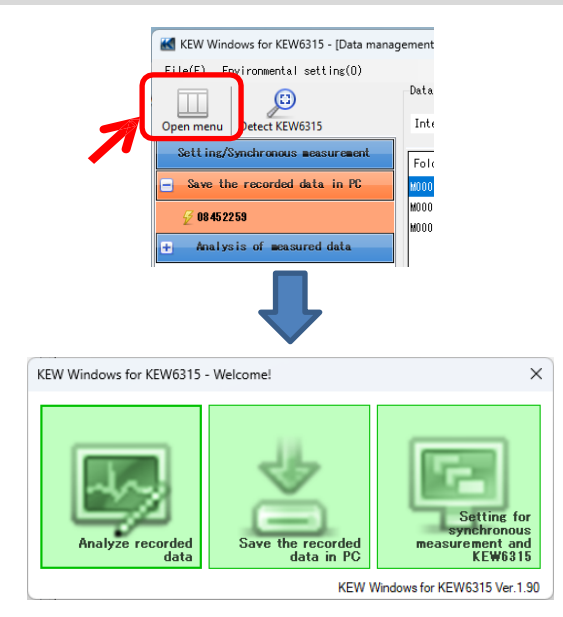

### حفظ البيانات على جهاز الكمبيوتر

الخطوة 3 عرض قائمة البيانات المخزنة في جهاز الكمبيوتر.

1 انقر على أيقونة [Analyze recorded data].

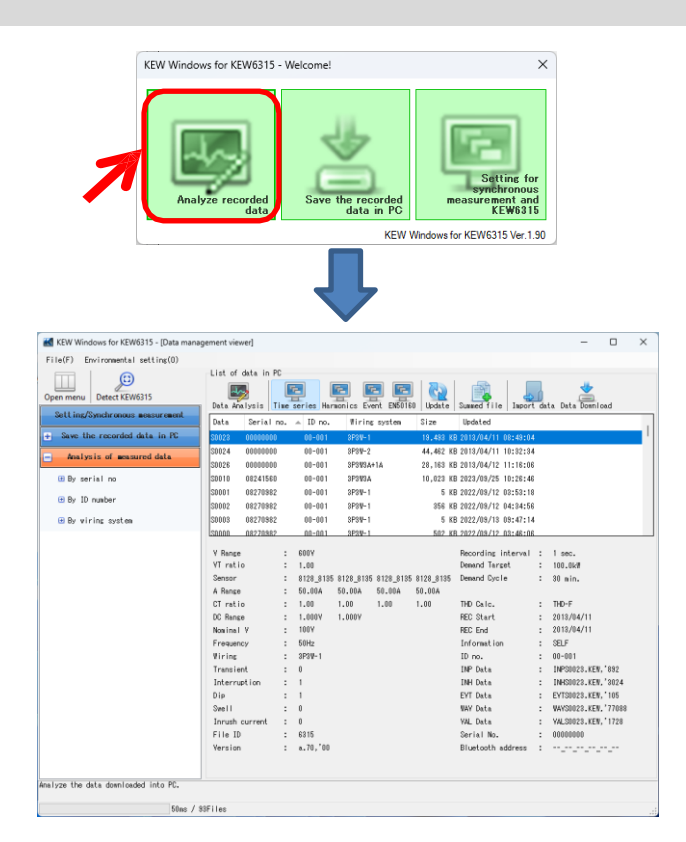

الخطوة 4 استيراد البيانات المسجلة من بطاقة SD إلى جهاز الكمبيوتر.

1 انقر على أيقونة *[Import data]*.

| ement viewer]                    |                   |                   |                    | - 0          | × |
|----------------------------------|-------------------|-------------------|--------------------|--------------|---|
|                                  |                   |                   |                    |              |   |
| List of data in PC               |                   |                   |                    |              |   |
|                                  |                   |                   |                    |              |   |
| Data Analysis Time series Harmon | ICS EVENT ENDUIDU | update   Summed 1 | The Import data pa | ita Download |   |
| Data Serial no. 🔺 ID no.         | Wiring system     | Size Update       |                    |              |   |
| S0023 0000000 00-001             | 3P3W-1            | 19,493 KB 2013/04 | /11 08:49:04       |              |   |

#### <u>حفظ البيانات على جهاز الكمبيوتر</u>

**2** حدد أي ملف معلومات القياس، ثم انقر فوق *[Open]*.

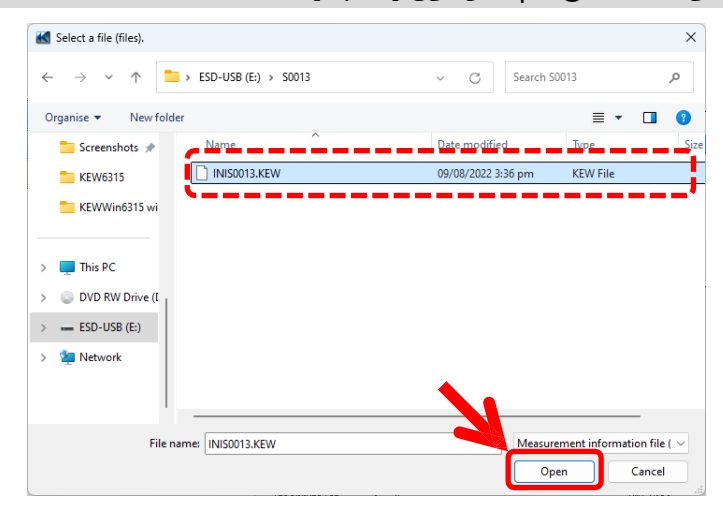

على سبيل المثال) ESD-USB(E:)\S0013\INIS0013.KEW

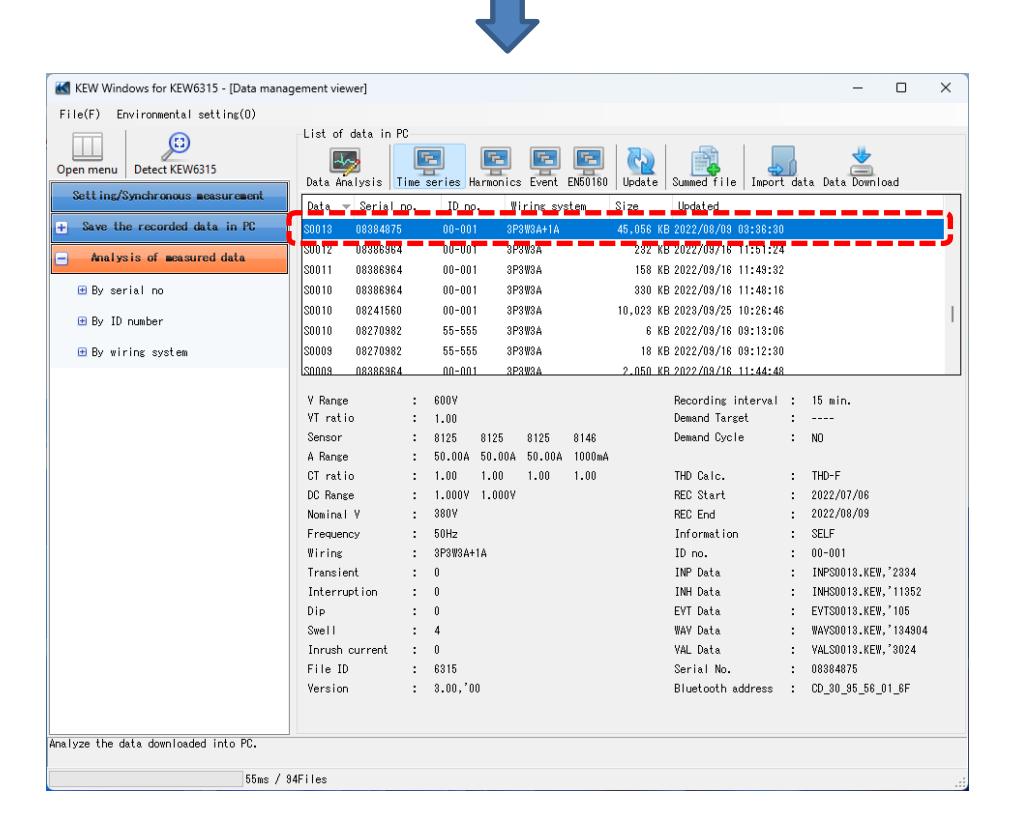

#### <u>حفظ البيانات على جهاز الكمبيوتر</u>

\* استيراد السحب والإسقاط

بإمكانك استخدام السحب والإسقاط لاستيراد مجلدات البيانات إلى جهاز الكمبيوتر بسهولة. لاستيراد المجلدات إلى جهاز الكمبيوتر الخاص بك، اسحب المجلد وأفله في *"Data management viewer"*.

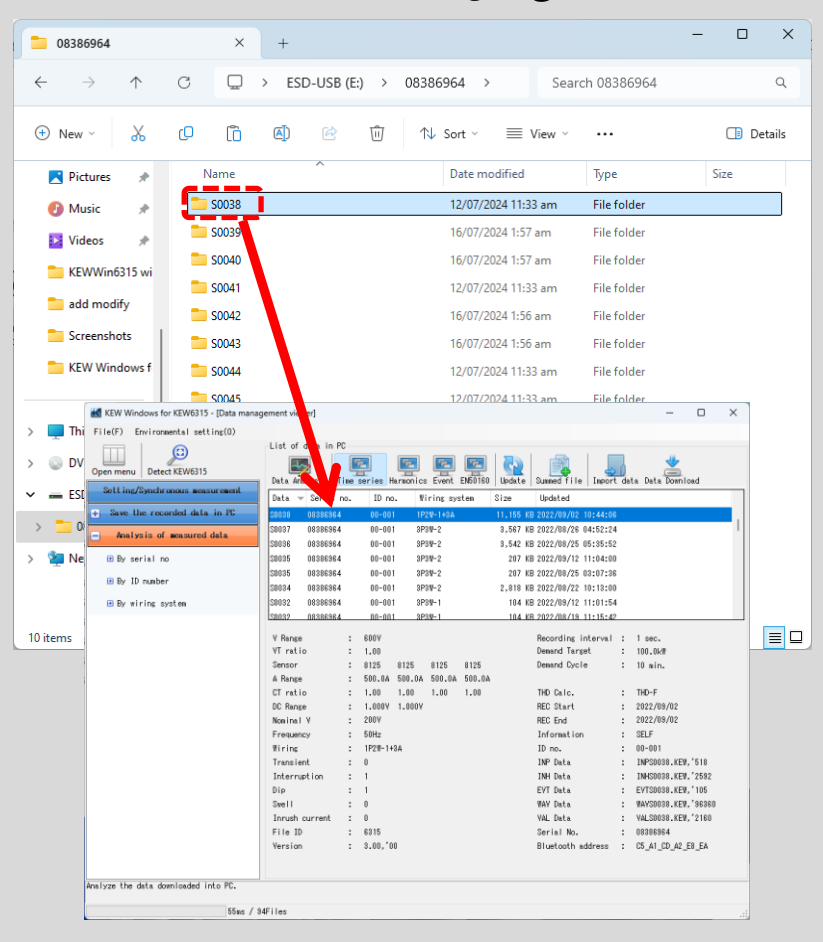

على سبيل المثال) ESD-USB(E:)\08386964\S0038

#### <u>صنع 6315 KEW ضبط البيانات</u>

## الخطوة 1 افتح القائمة

1 انقر على أيقونة [Open menu] في "Data management viewer".

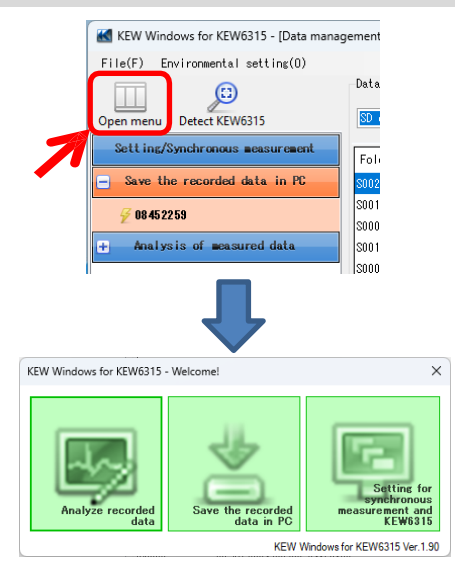

**الخطوة 2** عرض إعدادات KEW 6315.

1 انقر على أيقونة [Setting for synchronous measurement and KEW6315].

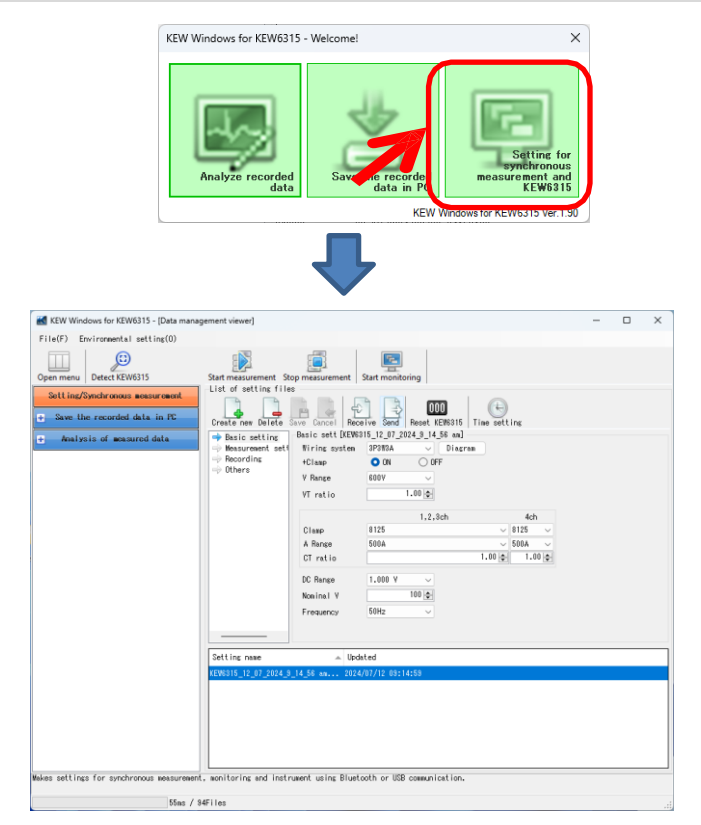

الخطوة 2 إنشاء إعداد جديد لـ KEW 6315

1 انقر على أيقونة [Create new].

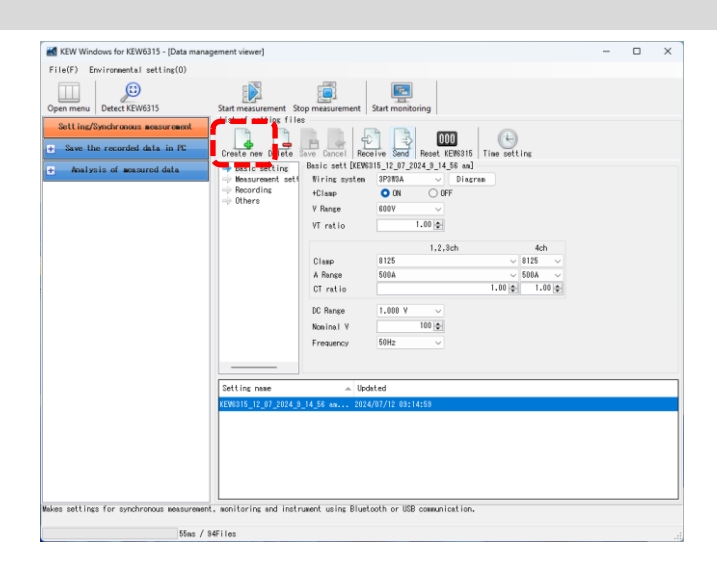

**2** تخصيص الإعدادات.

\* بالنسبة لتفاصيل ضبط القيم، راجع النسخة الكاملة من دليل التعليمات الخاص بـ KEW 6315.

## الخطوة <mark>3</mark> احفظ الإعداد المحرر.

**1** انقر على أيقونة *[Save]*.

| KEW Windows for KEW6315 - [Data mana<br>File(F) Environmental setting(0)                                                           | gement viewer]                                                                         |                                                                                                    |                                                                                                    | - | 0 | × |
|----------------------------------------------------------------------------------------------------|----------------------------------------------------------------------------------------|----------------------------------------------------------------------------------------------------|----------------------------------------------------------------------------------------------------|---|---|---|
| Open new Detect XXXXII<br>Detect XXXXII<br>Ett Imp?padrames seaturement<br>Save the reasons data in 10<br>Antipsis of memored data | Start measurement<br>List of setting<br>Cruste new Date<br>Messurement se<br>Recording | Basicatt (Ur<br>Basicatt (Ur<br>Basicatt (Ur<br>Basicatt (Ur<br>Basicatt (Ur<br>V Range<br>VT ratio<br>Class<br>A Range<br>CT ratio<br>DC Range<br>Realing V | Start monitoring           Distribution           Distribution |   |   |   |
| hiles settings for synchronous measurement                                                                                         | Setting name<br>REW015_12_07_2024                                                      | Frequency<br># 1<br>9_14_56 as 21                                                                                                    | 50g v<br>bolied<br>Aufor/12 81:14:59<br>etoth or USE comunication.                                                                                                    |   |   |   |

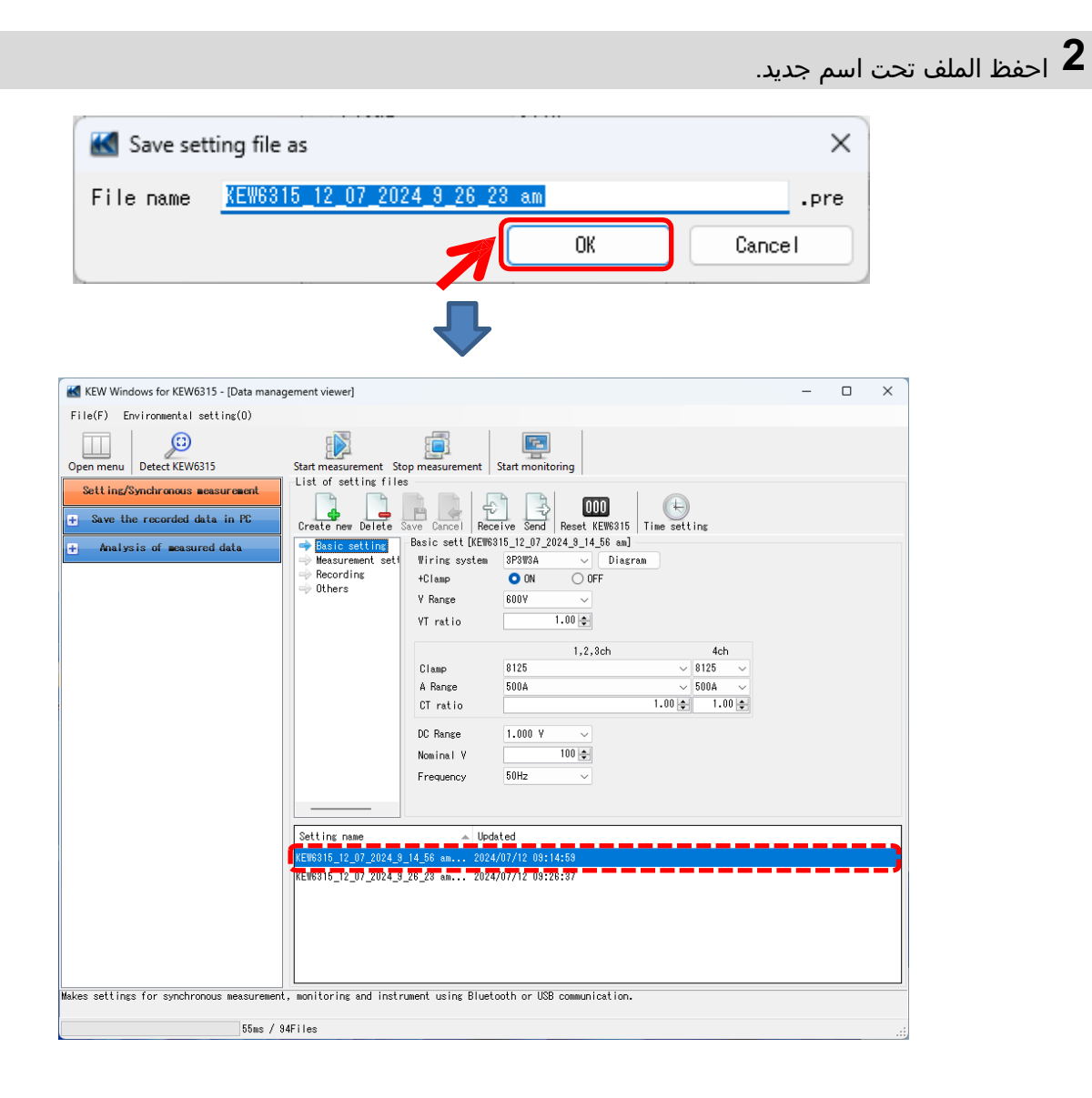

#### <u>ضبط قراءة البيانات من KEW 6315</u>

الخطوة 1 قراءة بيانات الإعداد من 6315 KEW.

**1** انقر على أيقونة *[Receive]*.

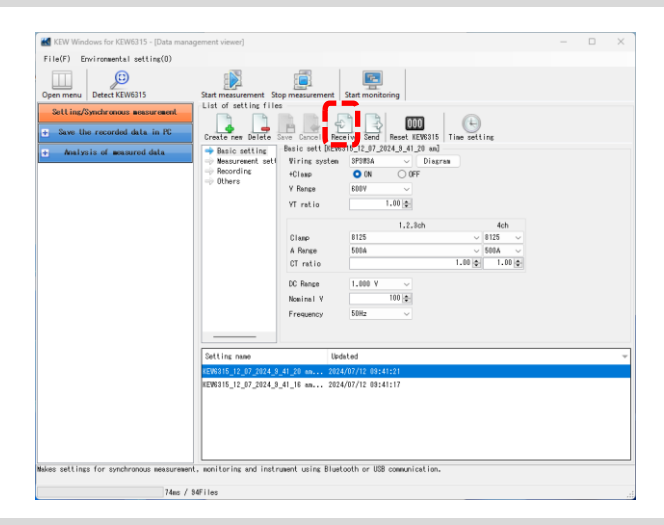

2 حدد الرقم التسلسلي لجهاز 6315 KEW المتصل، ثم انقر فوق *[OK]*.

| Kall Load setting file<br>Select the serial | no of the device. |
|---------------------------------------------|-------------------|
| .08452259                                   |                   |
|                                             |                   |
|                                             |                   |
| ОК                                          | Cancel            |

#### الخطوة 3

احفظ الإعدادات المستلمة على جهاز الكمبيوتر.

**1** انقر على أيقونة *[Save]*.

| KEW Windows for KEW6315 - (Data manag<br>File(F) Environmental setting(0) | ement viewer]                                              |                                                                     |                                                                                      | - | D | × |
|---------------------------------------------------------------------------|------------------------------------------------------------|---------------------------------------------------------------------|--------------------------------------------------------------------------------------|---|---|---|
| Open menu Detect KEW6315                                                  | Start measurement                                          | itop measurement                                                    | Start monitoring                                                                     |   |   |   |
| Setting/Synchronous measurement<br>+ Save the recorded data in PC         | List of setting t                                          |                                                                     |                                                                                      |   |   |   |
| Analysis of measurod data                                                 | Basic setting     Weasurement set     Recording     Dthers | Par Port Det Det<br>1 Wiring syste<br>+Clanp<br>V Range<br>VT ratio | V6815_12_07_2024_9_41_20 an #]<br>n 3P4V ○ Diagram<br>○ DN ○ OFF<br>500V ○<br>1.00 ⊙ |   |   |   |
|                                                                           |                                                            | Clamp<br>A Range<br>CT ratio<br>DC Range                            | 1,2,3ch<br>8125<br>500A<br>1,1                                                       |   |   |   |
|                                                                           |                                                            | Noninsl ¥<br>Frequency                                              | 280 (¢)<br>50Hz ~                                                                    |   |   |   |
|                                                                           | Setting news                                               | U                                                                   | polated                                                                              |   |   |   |
|                                                                           | KEW6315_12_07_2024                                         | 3_41_20 an 20                                                       | 24/07/12 09:41:21                                                                    |   |   |   |
|                                                                           | KEV6815_12_07_2024                                         | 3_41_16 an 20                                                       | 24/07/12 00:41:17                                                                    |   |   |   |
| akes settings for synchronous measurement                                 | , wonitoring end ins                                       | trument using Blu                                                   | etooth or USB communication.                                                         |   |   | _ |
| 74as / 9-                                                                 | Files                                                      |                                                                     |                                                                                      |   |   |   |

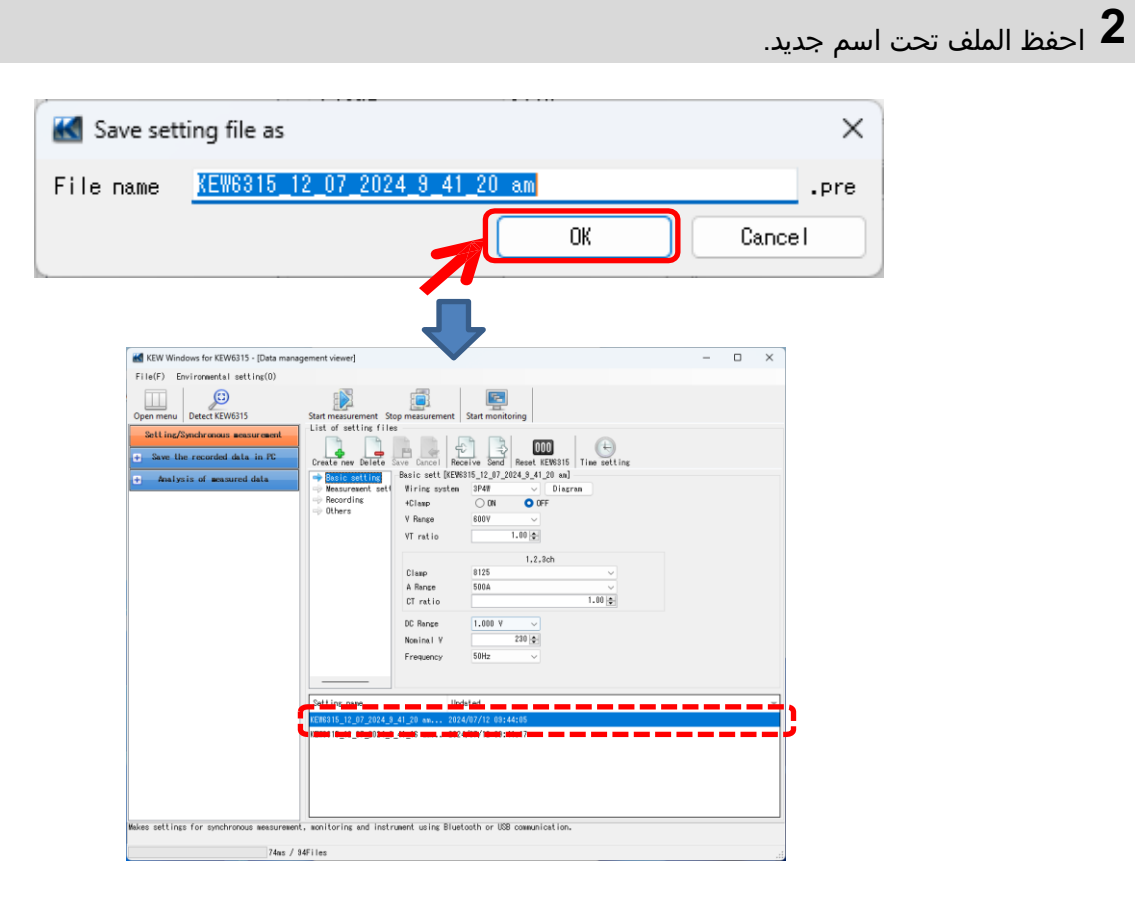

#### <u>عكس بيانات الإعداد المحررة على KEW 6315</u>

الخطوة 1 حدد بيانات الإعداد المرغوبة.

**1** حدد بيانات الإعداد التي تريد أن تعكسها على KEW 6315.

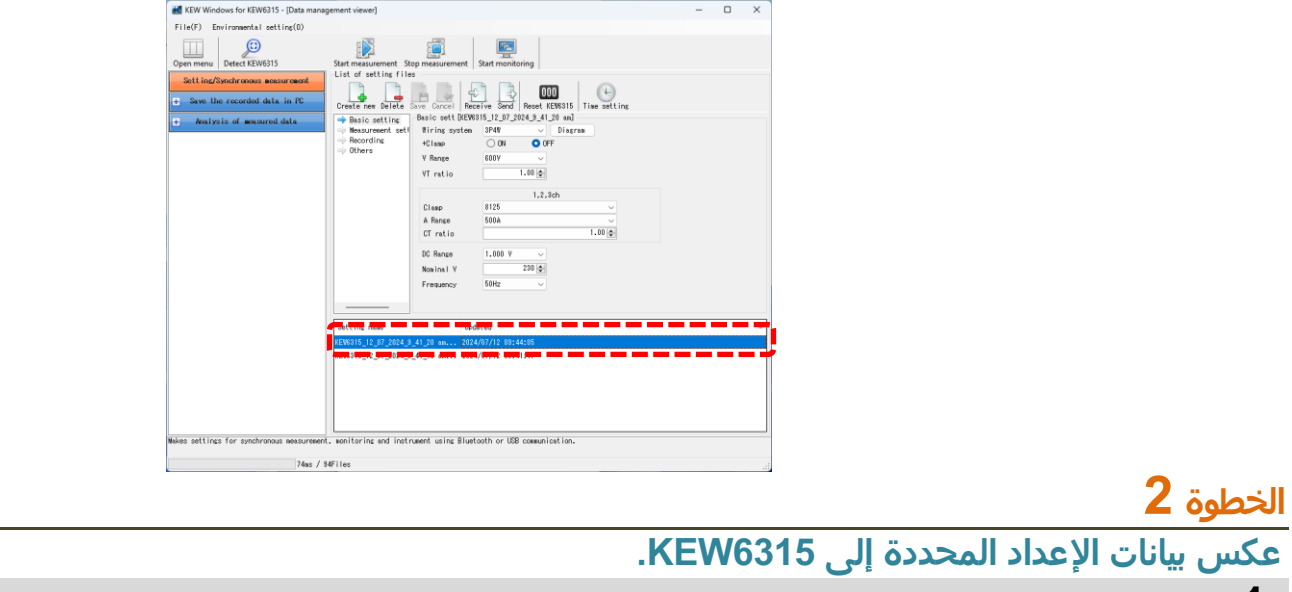

**1** انقر على أيقونة *[Send]*.

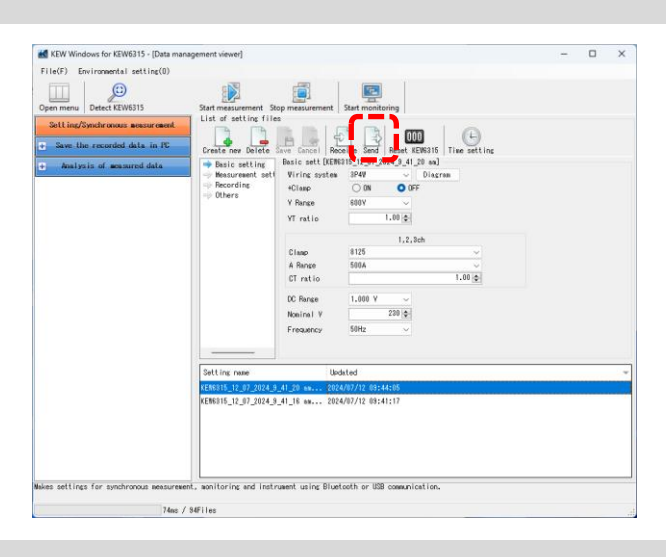

**2** حدد الرقم التسلسلي لجهاز 6315 KEW المتصل وانقر فوق *[OK]*.

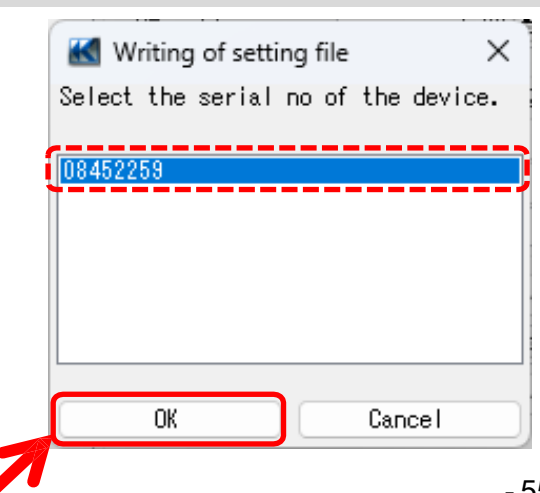

<mark>بدء القياس المتزامن</mark> ملاحظة) قد لا يتم تحديث بيانات الرسم البياني والقائمة وعرضها بشكل صحيح اعتمادًا على مواصفات وأداء الكمبيوتر المتصل. للحصول على التفاصيل، يرجى الرجوع إلى "Trouble shooting" على الصفحة 79.

الخطوة 1 افتح القائمة

انقر على أيقونة [Open menu] في "Data management viewer".

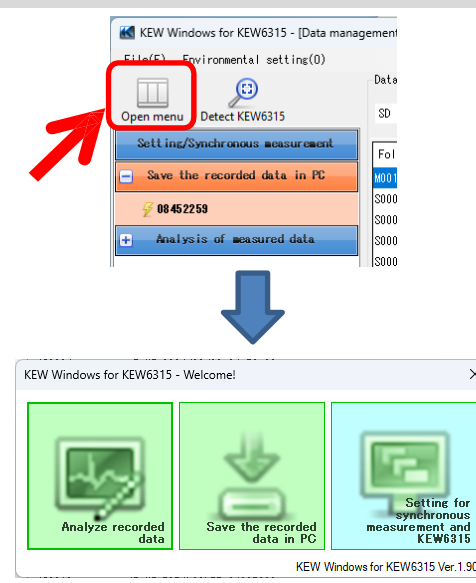

الخطوة <mark>2</mark> عرض شاشة التحكم بالقياس المتزامن.

1 انقر على أيقونة [Setting for synchronous measurement and KEW6315].

| KEW W                                    | ndows for KEW6315        | - Welcome!                    |                            |                                                       | ×             |   |
|------------------------------------------|--------------------------|-------------------------------|----------------------------|-------------------------------------------------------|---------------|---|
| ĺ                                        | Analyze recorded data    | Save                          | the recorded<br>data in PC | Setting for<br>synchronou<br>measurement an<br>KEW631 | or<br>is<br>d |   |
|                                          |                          |                               | KEW Wind                   | ows for KEW6315 Ver.1                                 | .90           |   |
|                                          |                          | く                             | Y                          |                                                       |               |   |
| KEW Windows for KEW6315 - [Data mar      | nagement viewer]         |                               |                            |                                                       | -             | × |
| File(F) Environmental setting(0)         | - 510                    |                               |                            |                                                       |               |   |
| Open menu Detect KEW6315                 | Start measurement St     | ion measurement               | Start monitoring           |                                                       |               |   |
| Setting/Synchronous measurement          | List of setting file     | is                            |                            |                                                       |               |   |
| + Save the recorded data in PC           |                          | Save Cancel R                 | Caller Send Reset KFVS     | 15 Time setting                                       |               |   |
| + Analysis of measured data              | Basic setting            | -Basic sett [KE               | W6315_12_07_2024_9_41_20   | an]                                                   |               |   |
|                                          | Recording                | +Clamp                        | ON OFF                     | agram                                                 |               |   |
|                                          |                          | V Range                       | 600V ~                     |                                                       |               |   |
|                                          |                          | YI ratio                      | 1.00                       |                                                       |               |   |
|                                          |                          | Clamp                         | 8125                       | ~                                                     |               |   |
|                                          |                          | A Range<br>CT ratio           | 500A                       | 1.00                                                  |               |   |
|                                          |                          | DC Range                      | 1.000 V ~                  | LLLI                                                  |               |   |
|                                          |                          | Nominal V                     | 230 🗢                      |                                                       |               |   |
|                                          |                          | Frequency                     | 50Hz $\vee$                |                                                       |               |   |
|                                          |                          |                               |                            |                                                       |               |   |
|                                          | Setting name             | U                             | Ipdated                    |                                                       |               |   |
|                                          | KEW6315_12_07_2024_5     | -41_20 an 20<br>9_41_16 an 20 | )24/07/12 09:41:17         |                                                       |               |   |
|                                          |                          |                               |                            |                                                       |               |   |
|                                          |                          |                               |                            |                                                       |               |   |
|                                          |                          |                               |                            |                                                       |               |   |
| Makes settings for synchronous measureme | ant, monitoring and inst | rument using Blu              | etooth or USB communicat   | on.                                                   |               |   |
| 74ns. /                                  | 94Files                  |                               |                            |                                                       |               |   |

الخطوة <mark>3</mark> بدء القياس المتزامن.

1 انقر على أيقونة *[Start measurement]*.

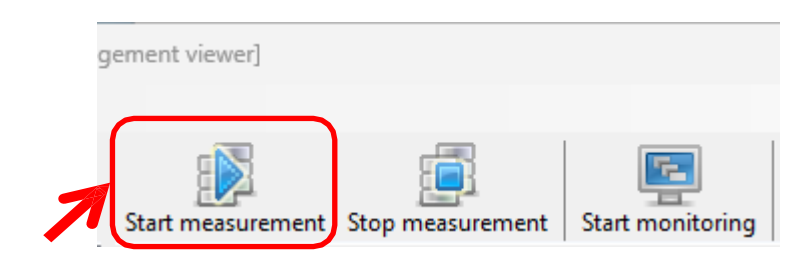

الذي يقوم بإجراء القياس المتزامن ثم انقر فوق *[OK]* الذي يقوم بإجراء القياس المتزامن ثم انقر فوق *[OK]*.

| 🔣 Selective syn                                                                                                    | chronizing devi                                                                                                    | ces                                                                                                    |                                                   | ×                                       | <                                                 |       |
|----------------------------------------------------------------------------------------------------|----------------------------------------------------------------------------------------------------|----------------------------------------------------------------------------------------------------|---------------------------------------------------|-----------------------------------------|---------------------------------------------------|-------|
| Select device(s                                                                                                    | ) to start the                                                                                                    | e synchrono                                                                                                    | us measu                                          | irement.                                |                                                   |       |
| Serial no.<br>V 08452259                                                                                                    |                                                                                                    |                                                                                                    |                                                   |                                         |                                                   |       |
| 7                                                                                                    | OK                                                                                                    | Cancel                                                                                                    |                                                   |                                         |                                                   |       |
| Time series viewer- Synchronous measuring                                                                                                    | Time series viewer]<br>sed 1sec v Report                                                                                                    | interval All                                                                                                    | - 6 6                                             | 200                                     | - C                                               | ×     |
| 2024/07/12 09:51:36 2024/07/12 09:51:45                                                                                                    | 2024/07/12<br>09:51:36                                                                                                    | 2024/07/12<br>09:51:38                                                                                                    | 2024/07/12<br>09:51:40                            | 2024/07/12<br>09:51:42                  | 2024/07/12 0:<br>2024/07/12<br>09:51:44           | 9:51: |
| Yoltage(Y)         ■         ■         ●         ★           ♥         [1]AVG_V1         241.60         Y           ♥         [1]AVG_V2         247.00         Y           ♥         [1]AVG_V3         233.70         Y                                                                 | 272.00 V<br>217.60 V<br>163.20 V<br>108.80 V<br>54.400 V                                                                                                    | •                                                                                                    |                                                   |                                         |                                                   |       |
| Current (A) 🗉 🐻 🗆 🖉 🗮 🗙                                                                                                    | 54.000 A                                                                                                    |                                                                                                    | 1.                                                |                                         |                                                   | Π     |
| [1]08452259                                                                                                    |                                                                                                    |                                                                                                    |                                                   |                                         |                                                   |       |
| Item         Ye Jue         D           V Range         600V         2024/           VT ratio         1.00         2024/           Type of sensor 8125/8125/         4         2024/           A Range         500.0 A/50         2024/           CT ratio         1.00/1.00/         1 | TIME         ELAP           07/12         09:51:42         00000:           07/12         09:51:43         00000:           07/12         09:51:44         00000:           07/12         09:51:45         00000:           07/12         09:51:45         00000: | AVG_V1[M]           100:10         237.60           100:11         240.90           100:12         239.60           100:13         241.60 | AVG_V2[V]<br>245.50<br>246.30<br>245.90<br>247.00 | AVG_V3[V]<br>237.10<br>235.60<br>233.70 | AVG_A1[A]<br>47.850<br>48.350<br>47.620<br>47.990 |       |
| DC range 1.000 V/1                                                                                                    |                                                                                                    |                                                                                                    |                                                   |                                         |                                                   | •     |

#### القياس في الوقت الحقيقي

الخطوة **4** إغلاق النافذة .

**1** انقر فوق [x] في النافذة.

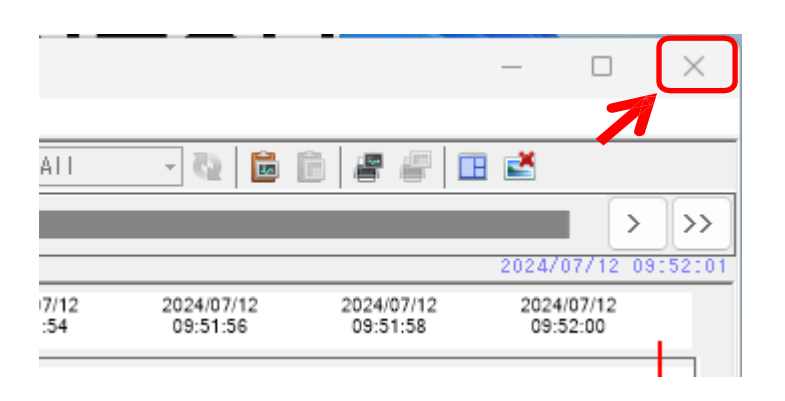

2 حدد أيًا من الثلاثة التالية حسب الغرض.

| Confirmation: Continue measurement?                 | × |
|-----------------------------------------------------|---|
| Continue recording on KEW6315 and close the window. |   |
| Stop recording on KEW6315 and close the window.     |   |
| Cancel                                              |   |

"Continue recording on KEW 6315 and close the window." يستمر KEW6315 في التسجيل حتى بعد إغلاق النافذة. يمكنك الوصول إلى KEW 6315 مرة أخرى ومراقبة حالة التسجيل.

#### "Stop recording on KEW6315 and close the window." سيتم إيقاف التسجيل.

"Cancel" يمكنك الرجوع إلى شاشة القياس في الوقت الفعلي.

إنهاء القياس المتزامن

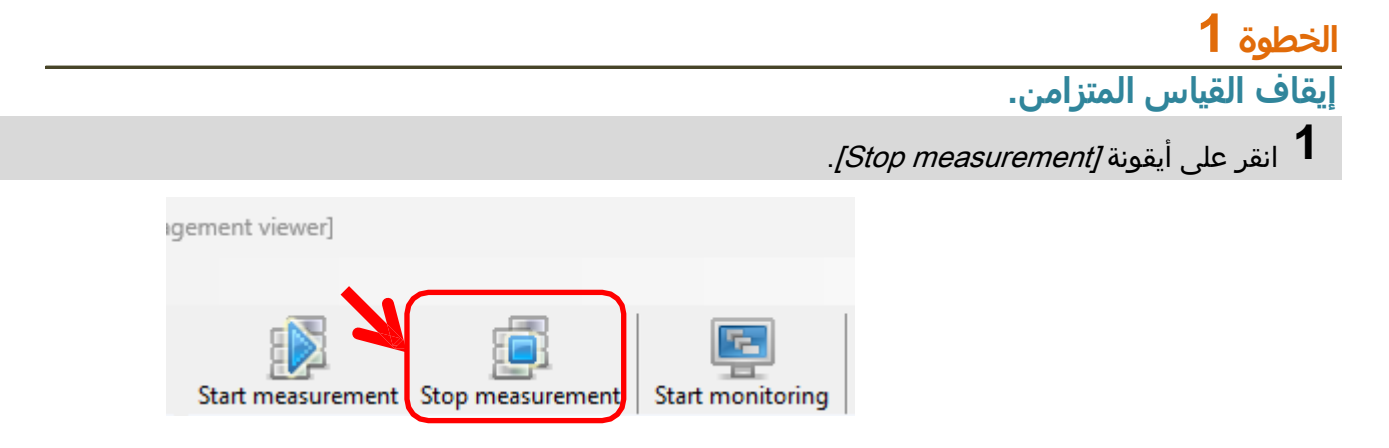

2 قم بإلغاء تحديد المربع الخاص بالرقم التسلسلي لـ KEW 6315 لإيقافه ثم انقر فوق *[OK]*.

| Stop synchronous measurement                          | < |
|-------------------------------------------------------|---|
| Select device(s) to stop the synchronous measurement. |   |
| Serial no. 🔺 Synchronized device(s)                   |   |
| 08452259                                              | ľ |
|                                                       | ľ |
|                                                       |   |
|                                                       |   |
| OK Cancel                                             |   |
| 7                                                     |   |

#### القياس في الوقت الحقيقي

<mark>القياس المتزامن باستخدام 2 وحدة من KEW 6315</mark> ملاحظة) قد لا يتم تحديث بيانات الرسم البياني والقائمة وعرضها بشكل صحيح اعتماداً على مواصفات وأداء الكمبيوتر المتصل. للحصول على التفاصيل، يرجى الرجوع إلى "Trouble shooting" على الصفحة 79.

## الخطوة <mark>1</mark> افتح القائمة

ً انقر على أيقونة [Open menu] في "Data management viewer".

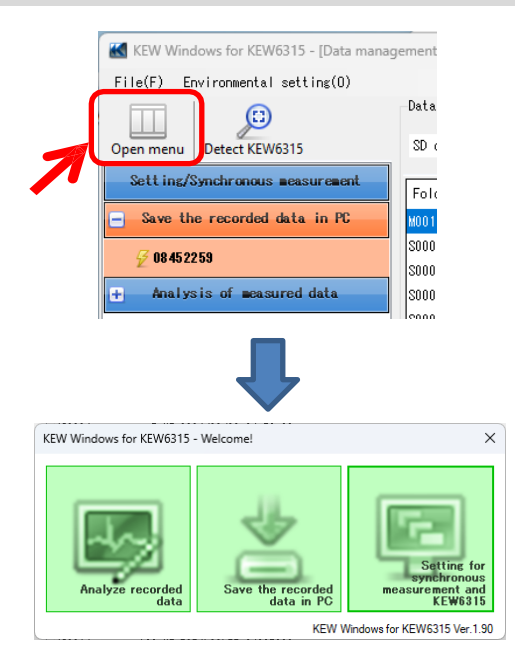

الخطوة 2 عرض شاشة التحكم بالقياس المتزامن.

1 انقر على أيقونة [Setting for synchronous measurement and KEW6315].

| KEW Wind                                                          | ows for KEW6315 -                                                                                 | Welcome!                                                             |                                       |                      |                        | ×                                          |   |   |
|-------------------------------------------------------------------|---------------------------------------------------------------------------------------------------|----------------------------------------------------------------------|---------------------------------------|----------------------|------------------------|--------------------------------------------|---|---|
|                                                                   | lyze recorded<br>data                                                                             | Save t                                                               | the theor                             | PC                   | Se<br>sync<br>measuren | tting for<br>hronous<br>tent and<br>EW6315 |   |   |
|                                                                   |                                                                                                   |                                                                      |                                       | KEW Windo            | ws for KEW63           | 15 Ver.1.90                                |   |   |
| -                                                                 |                                                                                                   | 4                                                                    | }                                     |                      |                        |                                            |   |   |
| KEW Windows for KEW6315 - [Data manage                            | ement viewer]                                                                                     |                                                                      |                                       |                      |                        |                                            | - | × |
| Open menu Detect KEW6315                                          | Start measurement Sto                                                                             | measurement                                                          | Start monito                          | ring                 |                        |                                            |   |   |
| Setting/Synchronous measurement<br>+ Save the recorded data in PC | List of setting files                                                                             | ve Cancel Rec                                                        | ceive Send                            | 000<br>Reset KEV6315 | Time setting           |                                            |   |   |
| <ul> <li>Analysis of measured data</li> </ul>                     | <ul> <li>Basic setting</li> <li>Measurement setting</li> <li>Recording</li> <li>Others</li> </ul> | Basic sett[KEW<br>Wiring system<br>+Clamp<br>- V Range<br>- VT ratio | IS15_12_07_20<br>SP4W<br>O DN<br>600Y | 124_9_41_20 ani      | ran                    |                                            |   |   |
|                                                                   |                                                                                                   | Clamp<br>A Range<br>CT ratio                                         | 8125<br>500A                          | 1,2,3ch              | ~<br>~                 |                                            |   |   |
|                                                                   |                                                                                                   | DC Renge<br>Nominal V<br>Frequency                                   | 1.000 V<br>50Hz                       | ~<br>230 •<br>~      |                        |                                            |   |   |
|                                                                   | Setting name                                                                                      | Upo                                                                  | dated                                 |                      |                        |                                            |   | Ŧ |
|                                                                   | KENG315_12_07_2024_9_<br>KENG315_12_07_2024_9_                                                    | 41_20 em 2024                                                        | 4/07/12 09:4<br>4/07/12 09:4          | 4:05                 |                        |                                            |   |   |
| Wakes settings for synchronous measurement,                       | monitoring and instru                                                                             | ment using Blue                                                      | tooth or USB                          | communication        |                        |                                            |   |   |

الخطوة 3 بدء القياس المتزامن. 1 انقر على أيقونة *[Start measurement]*. ement viewer] 2

Start monitoring

2 قم بتحديد المربع الخاص بالرقم التسلسلي لجهاز KEW6315 الذي يقوم بإجراء القياس المتزامن ثم انقر فوق *[OK]*.

Stop measurement

Start measurement

| K Selective synchro                                                                                                    | onizing devi                                                                                                    | ces                                                                         |                                                   |                                                   | ×                                                 |                                                   |       |
|----------------------------------------------------------------------------------------------------|----------------------------------------------------------------------------------------------------|-----------------------------------------------------------------------------|---------------------------------------------------|---------------------------------------------------|---------------------------------------------------|---------------------------------------------------|-------|
| Select device(s) t                                                                                                    | o start th                                                                                                    | e synchro                                                                   | onous me                                          | asuremer                                          | ıt.                                               |                                                   |       |
| Serial no.<br>2 08452259<br>2 08454954<br>08454954                                                                                                    |                                                                                                    | Cancel                                                                      |                                                   |                                                   |                                                   |                                                   |       |
| Time series viewer- Synchronous measuring                                                                                                    | [Time series viewer]                                                                                                    | •                                                                           |                                                   |                                                   | -                                                 | - 0                                               | ×     |
|                                                                                                    |                                                                                                    |                                                                             |                                                   |                                                   |                                                   |                                                   |       |
|                                                                                                    | peed lsec -                                                                                                    | Report interva                                                              |                                                   |                                                   |                                                   |                                                   |       |
| 2022/07/16_01-46-28                                                                                                    |                                                                                                    |                                                                             |                                                   |                                                   |                                                   | 2024/07/16_01                                     | >>    |
| 2024/07/16 01:46:35                                                                                                    | 202-<br>01:                                                                                                    | 4/07/16 20:<br>46:26 0                                                      | 24/07/16 2<br>1:46:28                             | 2024/07/16<br>01:46:30                            | 2024/07/16<br>01:46:32                            | 2024/07/16<br>01:46:34                            |       |
| Voltage(Y) 📰 🔤 🖃 🗙                                                                                                    | 272.00 V                                                                                                    |                                                                             |                                                   |                                                   |                                                   |                                                   |       |
| 💽 [1]AVG_V1 238.30 V                                                                                                    | 217.60 V                                                                                                    |                                                                             |                                                   |                                                   |                                                   |                                                   | 1   ' |
|                                                                                                    | 163.20 V                                                                                                    |                                                                             |                                                   |                                                   |                                                   |                                                   |       |
| 1 V 1 1 1 1 1 1 1 1 1 1 1 1 1 1 1 1 1 1                                                                                                    | 100.00 V                                                                                                    |                                                                             |                                                   |                                                   |                                                   |                                                   |       |
|                                                                                                    | 54.400 V                                                                                                    | -                                                                           |                                                   |                                                   |                                                   |                                                   |       |
|                                                                                                    | 54.400 V<br>0.0000 V                                                                                                    |                                                                             |                                                   |                                                   |                                                   |                                                   |       |
|                                                                                                    | 54.400 V<br>0.0000 V<br>2.0000 V                                                                                                    |                                                                             |                                                   |                                                   |                                                   |                                                   |       |
| Line Y(YL)                                                                                                    | 54.400 V<br>0.0000 V<br>2.0000 V                                                                                                    | T                                                                           |                                                   |                                                   |                                                   |                                                   |       |
| Line ¥(¥L)         ■         ■         ★           [1]08452259         [2]08454954         [1+2]sum         Item         ▼alue         □                                                                                                    | 54.400 V<br>0.0000 V<br>2.0000 V<br>PATE TIME                                                                                                    | ELAPSED                                                                     | AVG_V1[V]                                         | AVG_V2[V]                                         | AVG_V3[V]                                         | AVG_A1[A]                                         | A     |
| Line V(YL)         Image: Construction           [1]08452259         [2]08454954         [1+2]sum           Item         Value         Image: Construction           V Range         8000         2024                                                                                                    | 54.400 V<br>0.0000 V<br>2.0000 V<br>ATE TIME<br>/07/16 01:46:32                                                                                                    | ELAPSED<br>TIME<br>00000:00:13                                              | AVG_V1[V]<br>241.20                               | AVG_V2[V]<br>245.30                               | AVG_V3[V]<br>234.50                               | AVG_A1[A]<br>47.930                               | A     |
| Line V(YL)         Image: String T           [1]08452259         [2]08454954         [1+2]sum           Item         Value         Image: S00V         2024           VT ratio         1.00         2024                                                                                                    | ATE TIME<br>/07/16 01:46:32<br>/07/16 01:46:33                                                                                                    | ELAPSED<br>TIME<br>00000:00:13<br>00000:00:14                               | AVG_V1[V]<br>241.20<br>237.90                     | AVG_V2[V]<br>245.30<br>243.90                     | AVG_V3[V]<br>234.50<br>234.60                     | AVG_A1[A]<br>47.930<br>48.410                     | A     |
| Line V(VL)         Image: Constraint of the second second sec | 54.400 V<br>0.0000 V<br>2.0000 V<br>007/16 01:46:32<br>107/16 01:46:33<br>107/16 01:46:34                                                                                                    | ELAPSED<br>TIME<br>00000:00:13<br>00000:00:14<br>00000:00:15                | AVG_V1[M<br>241.20<br>237.90<br>239.00            | AVG_V2[V]<br>245.30<br>243.90<br>246.90           | AVG_V3[V]<br>234.50<br>234.60<br>237.20           | AVG_A1[A]<br>47.930<br>48.410<br>47.750           | A     |
| Line V(YL)         Image: Construction           Illo8452259         [2]08454354         [1+2] sum           Item         Value         2024           VT ratio         1.00         2024           Type of sensor 8125/8125/         4.00/2024         2024           T making         0.00/450         2024                                                                                                    | 54.400 V<br>0.0000 V<br>2.0000 V<br>007/16 01:46:32<br>107/16 01:46:33<br>107/16 01:46:34<br>107/16 01:46:35                                                                                                    | ELAPSED<br>TIME<br>00000:00:13<br>00000:00:14<br>00000:00:15<br>00000:00:16 | AVG_V1[V]<br>241.20<br>237.90<br>239.00<br>238.30 | AVG_V2[V]<br>245.30<br>243.90<br>246.90<br>245.90 | AVG_V3[V]<br>234.50<br>234.60<br>237.20<br>234.40 | AVG_A1[A]<br>47.930<br>48.410<br>47.750<br>48.260 | A     |
| Line V(YL)         Image: Constraint of the second second sec | S4.400 V<br>0.0000 V<br>2.0000 V<br>07/16 01:46:32<br>007/16 01:46:34<br>007/16 01:46:35                                                                                                    | ELAPSED<br>TIME<br>00000:00:13<br>00000:00:14<br>00000:00:15<br>00000:00:16 | AVG_V1[V]<br>241.20<br>237.90<br>239.00<br>238.30 | AVG_V2[V]<br>245.30<br>243.90<br>246.90<br>245.90 | AVG_V3[V]<br>234.50<br>234.60<br>237.20<br>234.40 | AVG_A1[A]<br>47.930<br>48.410<br>47.750<br>48.260 |       |
| Line V(YL)         Image: Strain T           Illow452259         [2]08454354         [1+2]sum           Item Value         2024           VRance         500.0         A/50           Type of sensor 8125/8125/         2024           CT ratio         1.00/1.00/         2024           CT ratio         1.000 Y/1         Image: Strain T                                                                                                    | A 440 V<br>0.0000 V<br>2.0000 V<br>0.000 V<br>0.000 V<br>0 | ELAPSED<br>TIME<br>00000:00:13<br>00000:00:14<br>00000:00:15<br>00000:00:16 | AVG_V1[V]<br>241.20<br>237.90<br>239.00<br>238.30 | AVG_V2[V]<br>245.30<br>243.90<br>246.90<br>245.90 | AVG_V3[V]<br>234.50<br>234.60<br>237.20<br>234.40 | AVG_A1[A]<br>47.930<br>48.410<br>47.750<br>48.260 |       |

#### المراقبة

ملاحظة) قد لا يتم تحديث بيانات الرسم البياني والقائمة وعرضها بشكل صحيح اعتمادًا على مواصفات وأداء الكمبيوتر المتصل. للحصول على التفاصيل، يرجى الرجوع إلى "Trouble shooting" على الصفحة 79.

## الخطوة 1 افتح القائمة

انقر على أيقونة [Open menu] في "Data management viewer".

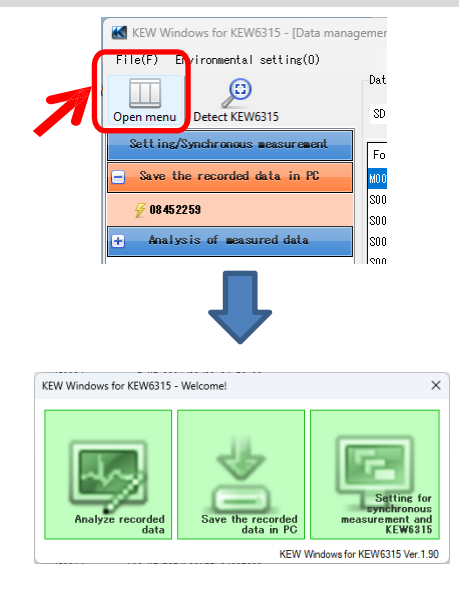

الخطوة <mark>2</mark> عرض شاشة التحكم بالقياس المتزامن.

1 انقر على أيقونة [Setting for synchronous measurement and KEW6315].

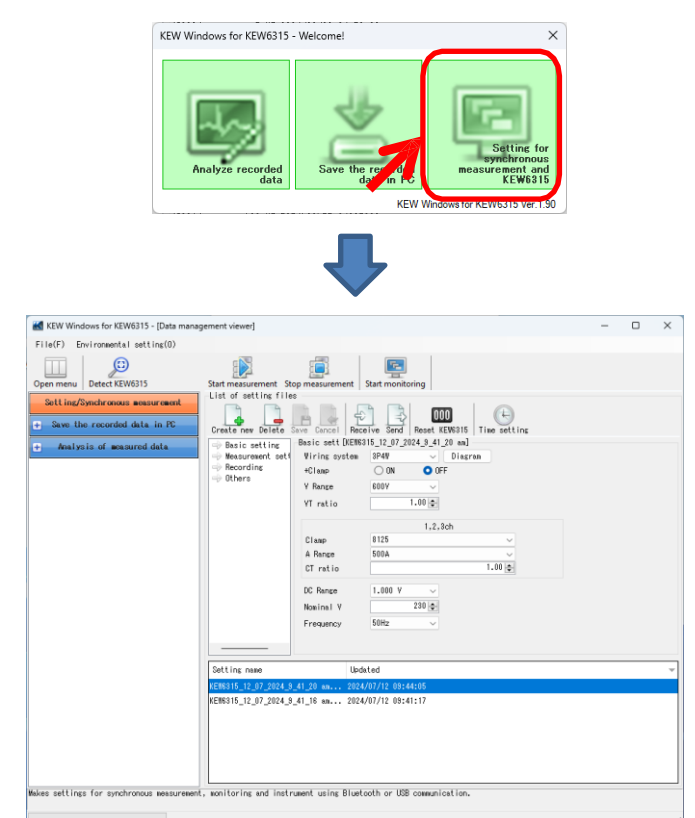

الخطوة 3 البدء في المراقبة.

**1** انقر على أيقونة *[Start monitoring]*.

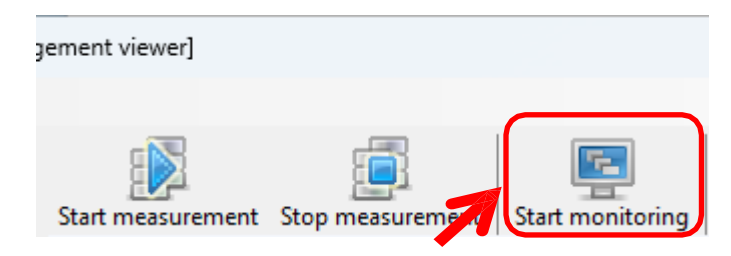

**2** حدد المربع الخاص بالرقم التسلسلي لـ KEW 6315 الذي سيتم عرضه على شاشة الكمبيوتر، ثم انقر فوق *[OK]*.

| Bevice(3) to be monitored                                                                                                    |                                                                                                    |                                                                                                    |                                                                           |                                                                             |                                                                                                    |                                                                                                    | $\times$                                                                                    |
|----------------------------------------------------------------------------------------------------|----------------------------------------------------------------------------------------------------|----------------------------------------------------------------------------------------------------|---------------------------------------------------------------------------|-----------------------------------------------------------------------------|----------------------------------------------------------------------------------------------------|----------------------------------------------------------------------------------------------------|---------------------------------------------------------------------------------------------|
| Select device(s) to be mon<br>(Status of the synchronize                                                                                                    | itored.<br>d devices will                                                                                                    | also be                                                                                                    | displaye                                                                  | d on grap                                                                   | h.)                                                                                                    |                                                                                                    |                                                                                             |
| Serial no. 🔺 Synchroniz                                                                                                    | ed device(s)                                                                                                    |                                                                                                    |                                                                           |                                                                             |                                                                                                    |                                                                                                    |                                                                                             |
| 08452259                                                                                                    |                                                                                                    |                                                                                                    |                                                                           |                                                                             |                                                                                                    |                                                                                                    |                                                                                             |
|                                                                                                    |                                                                                                    |                                                                                                    |                                                                           |                                                                             |                                                                                                    |                                                                                                    |                                                                                             |
|                                                                                                    |                                                                                                    |                                                                                                    |                                                                           |                                                                             |                                                                                                    |                                                                                                    |                                                                                             |
|                                                                                                    |                                                                                                    |                                                                                                    |                                                                           |                                                                             |                                                                                                    |                                                                                                    |                                                                                             |
|                                                                                                    |                                                                                                    |                                                                                                    |                                                                           |                                                                             |                                                                                                    |                                                                                                    |                                                                                             |
|                                                                                                    |                                                                                                    |                                                                                                    |                                                                           | OK                                                                          |                                                                                                    | Cancel                                                                                                    |                                                                                             |
|                                                                                                    |                                                                                                    |                                                                                                    |                                                                           | OK .                                                                        |                                                                                                    | ouncer                                                                                                    |                                                                                             |
|                                                                                                    |                                                                                                    |                                                                                                    |                                                                           |                                                                             |                                                                                                    |                                                                                                    |                                                                                             |
| Time series viewer- Monitoring [Time series]                                                                                                    | eries viewer]                                                                                                    |                                                                                                    |                                                                           |                                                                             |                                                                                                    | - 0                                                                                                    | ×                                                                                           |
| 44                                                                                                    |                                                                                                    |                                                                                                    |                                                                           |                                                                             |                                                                                                    |                                                                                                    |                                                                                             |
|                                                                                                    |                                                                                                    |                                                                                                    |                                                                           |                                                                             |                                                                                                    |                                                                                                    |                                                                                             |
|                                                                                                    | v Speed 1sec -                                                                                                    | Report interva                                                                                                    | u All                                                                     | - 6 🗎                                                                       | 22                                                                                                    |                                                                                                    | 1                                                                                           |
|                                                                                                    | y Speed Isec •                                                                                                    | Report interva                                                                                                    | d All                                                                     | - Q 💼 🖻                                                                     |                                                                                                    | 2024/07/12 1                                                                                                    | )>>                                                                                         |
| Image: Control of the second second       | vy Speed 1sec *                                                                                                    | Report interva<br>4/07/12 202<br>:17:07 10                                                                                                    | 4  A  <br>24/07/12<br>0:17:09                                             | 2024/07/12<br>10:17:11                                                      | 2024/07/12<br>10:17:13                                                                                                    | 2024/07/12 1                                                                                                    | >>                                                                                          |
| Image: Contract of the contract of the contra | vy Speed 1sec                                                                                                    | Report interva<br>4/07/12 202<br>:17:07 10                                                                                                    | 41 A11<br>24/07/12<br>217:09                                              | 2024/07/12<br>10:17:11                                                      | 2024/07/12<br>10:17:13                                                                                                    | 2024/07/12 11                                                                                                    | )>>                                                                                         |
| Image: Second second second | y Speed 1sec ▼<br>202<br>10<br>★ 272.00 V<br>217.60 V                                                                                                    | Report interva<br>4/07/12 202<br>17:07 10                                                                                                    | 4 A11<br>24/07/12<br>3:17:09                                              | 2024/07/12<br>10:17:11                                                      | 2024/07/12<br>10:17:13                                                                                                    | 2024/07/12 11                                                                                                    | )<br>0:17:<br>-                                                                             |
| Yoltace(Y)         Image: Place of the second second s                | y Speed 1sec ▼<br>202<br>10<br>217.60 V<br>163.20 V<br>163.20 V<br>163.20 V<br>108.80 V                                                                                                    | Report interva<br>4/07/12 202<br>17:07 10                                                                                                    | 24/07/12 :<br>0:17:09                                                     | 2024/07/12<br>10:17:11                                                      | 2024/07/12<br>10:17:13                                                                                                    | 2024/07/12 11                                                                                                    | >>                                                                                          |
| Yoltace(Y)         Image: Place of the second second s                | vy Speed 1sec ▼<br>202<br>10<br>272.00 V<br>217.60 V<br>163.20 V<br>163.20 V<br>108.80 V<br>54.400 V<br>54.400 V                                                                                                    | Report interva                                                                                                    | LI AII                                                                    | 2024/07/12<br>10:17:11                                                      | 2024/07/12<br>10:17:13                                                                                                    | 2024/07/12 11                                                                                                    | )<br>)<br>)<br>)<br>)<br>)<br>)<br>)<br>)<br>)<br>)<br>)<br>)<br>)<br>)<br>)<br>)<br>)<br>) |
| W     Image: Image: Image          | vy Speed 1sec ▼<br>202<br>10<br>217.60 V<br>163.20 V<br>163.20 V<br>163.80 V<br>54.400 V<br>0.0000 V                                                                                                    | Report interva                                                                                                    | LI AII                                                                    | 2024/07/12<br>10:17:11                                                      | 2024/07/12<br>10:17:13                                                                                                    | 2024/07/12 11                                                                                                    | )>>                                                                                         |
| Image: Second second second | y Speed 1sec<br>202<br>202<br>203<br>203<br>54.400<br>200<br>54.400<br>20<br>200<br>202<br>54.000<br>202<br>204<br>202<br>204<br>202<br>204<br>202<br>204<br>204 | Report interva<br>4/07/12 2027<br>17:07 10                                                                                                    | LI AII                                                                    | 2024/07/12<br>10:17:11                                                      | 2024/07/12<br>10:17:13                                                                                                    | 2024/07/12 11                                                                                                    | )<br>0:17:<br>                                                                              |
| Image: Contract of the second second seco | y Speed 1sec ▼<br>202<br>10<br>217.60 V<br>217.60 V<br>108.80 V<br>54.400 V<br>2.000 V<br>34.400 V<br>0.0000 V                                                                                                    | Report interva<br>4/07/12 2027<br>17:07 10                                                                                                    | 24/07/12                                                                  | 2024/07/12<br>10:17:11                                                      | 2024/07/12<br>10:17:13                                                                                                    |                                                                                                    | ) >>>                                                                                       |
| Voltage(V)     Pla       Voltage(V)     Pla       Pla     Pla       Pla     Pla                                                                                                    | y         Speed         1 sec         -           202         10         10           217.60         217.60         217.60           108.20         108.80         54.400           0.0000         54.400         54.000 A           DATE         TIME         1106.80                                                                                                    | Report interva           4/07/12         2027           17:07         10                                                                              | AVG_V1[V]                                                                 | 2024/07/12<br>10:17:11                                                      | 2024/07/12<br>10:17:13                                                                                                    | 2024/07/12 11                                                                                                    | ) >>><br>0::17::<br>-<br>-<br>-<br>-<br>-                                                   |
| Image: Second Second | yy Speed         1 sec         -           202         10         10           217.60         217.60         163.20           163.20         108.80         54.400           0.0000 V         54.000 A         0           DATE         TIME         102.17:11                                                                                                    | Report interva<br>4(07/12 2021<br>17:07 10<br>1<br>1<br>1<br>1<br>1<br>1<br>1<br>1<br>1<br>1<br>1<br>1<br>1<br>1<br>1<br>1<br>1<br>1                  | AVG_VI[V]<br>238.30                                                       | 2024/07/12<br>10:17:11                                                      | 2024/07/12<br>10:17:13<br>AVG_V3[V]<br>235.90                                                                                                    | 2024/07/12 11 2024/07/12 11 4VG_A1[A] 48.110                                                                                                    | ) >>><br>0:17:<br>                                                                          |
| Image: Second Second | yy Speed         1 sec         -           202         10         10           217.60 V         217.60 V         163.20 V           108.80 V         54.000 A         0.0000 V           \$\$\$ 54.000 A         54.000 A         10           DATE         TIME         10:17:11         10:17:11           1024/07/12         10:17:12         10:17:12         10:17:12                                                                                                    | Report interva<br>4(07/12 202<br>17:07 10<br>1<br>17:07 10<br>1<br>1<br>1<br>1<br>1<br>1<br>1<br>1<br>1<br>1<br>1<br>1<br>1<br>1<br>1<br>1<br>1<br>1  | AU AI I<br>24/07/12<br>0:17:09<br>AVG_VI[V]<br>238.30<br>240.80           | 2024/07/12<br>10:17:11<br>AVG_V2[M]<br>244.20                               | 2024/07/12<br>10:17:13<br>AVG_V3[V]<br>235.90<br>233.10                                                                                                    | ≥024/07/12 11 2024/07/12 11 AVG_A1[A] 48.110 48.240                                                                                                    | )<br>)<br>)<br>)<br>)<br>)<br>)<br>)<br>)<br>)<br>)<br>)<br>)<br>)                          |
| Voltage(V)     Pla       Voltage(V)     Pla       Voltage(V) <td>y Speed         1 sec         -           202         10           217.60         217.60           217.60         217.60           108.80         54.000           54.000         0.0000           X         54.000           DATE         TIME           1024/07/12         10:17:11           1024/07/12         10:17:12           1024/07/12         10:17:12           1024/07/12         10:17:13</td> <td>Report interva<br/>4(07/12 2021<br/>17:07 10<br/>1<br/>17:07 10<br/>1<br/>1<br/>1<br/>1<br/>1<br/>1<br/>1<br/>1<br/>1<br/>1<br/>1<br/>1<br/>1<br/>1<br/>1<br/>1<br/>1<br/>1</td> <td>AU AI I<br/>24/07/12<br/>5:17:09<br/>AVG_VI[V]<br/>238.30<br/>240.80<br/>241.70</td> <td>2024/07/12<br/>10:17:11<br/>AVG_V2[M]<br/>247.30<br/>244.20<br/>244.40</td> <td>2024/07/12<br/>10:17:13<br/>AVG_V3[V]<br/>235.90<br/>233.10<br/>235.10</td> <td>≥2024/07/12         &gt;           2024/07/12         11           48.10         48.110           48.240         47.670</td> <td>) &gt;&gt;<br/>0:17:<br/></td>                                                                                                    | y Speed         1 sec         -           202         10           217.60         217.60           217.60         217.60           108.80         54.000           54.000         0.0000           X         54.000           DATE         TIME           1024/07/12         10:17:11           1024/07/12         10:17:12           1024/07/12         10:17:12           1024/07/12         10:17:13                                                                                                    | Report interva<br>4(07/12 2021<br>17:07 10<br>1<br>17:07 10<br>1<br>1<br>1<br>1<br>1<br>1<br>1<br>1<br>1<br>1<br>1<br>1<br>1<br>1<br>1<br>1<br>1<br>1 | AU AI I<br>24/07/12<br>5:17:09<br>AVG_VI[V]<br>238.30<br>240.80<br>241.70 | 2024/07/12<br>10:17:11<br>AVG_V2[M]<br>247.30<br>244.20<br>244.40           | 2024/07/12<br>10:17:13<br>AVG_V3[V]<br>235.90<br>233.10<br>235.10                                                                                                    | ≥2024/07/12         >           2024/07/12         11           48.10         48.110           48.240         47.670                                               | ) >><br>0:17:<br>                                                                           |
| Voltage(Y)     Pie       Voltage(Y)     Pie       Voltage(Y)     Pie       Voltage(Y)     Pie       Pie     Pie       Voltage(Y)     Pie       Pie     Pie       Pie     Pie                                                                                                    | 202           1sec           10           272.00           217.60           10           217.60           10           10           202           10           10           10           10           10           10           10           10           10           10           10           10           10           10           10           10           10           10           10           10           10           10           10           10           10           10           10           10           10           10           10           10           10           10           10           10           10           10           10           10           10           10                                                                                                    | Report interva<br>407/12 202<br>17/07 10<br><b>ELAPSED</b><br>70000/040<br>00000:00:42<br>00000:00:43                                                 | AVG_VI[V]<br>238.30<br>241.70<br>238.20                                   | 2024/07/12<br>10:17:11<br>AVG_V2[V]<br>247.30<br>244.20<br>244.40<br>246.60 | 2024/07/12<br>10:17/13<br>10:17/13<br>AVG_V3[V]<br>235.90<br>233.10<br>235.10<br>235.10<br>233.20                                                                                                    | ≥         2024/07/12         11           2024/07/12         11           AVG_A1[A]         48.110           48.240         47.670           47.970         47.970 | →<br>0:17:1<br>-<br>-<br>-<br>-<br>-                                                        |
| Voltare(Y)     Pie       Voltare(Y)     024/07/12       10:17:14       Voltare(Y)     0       0:10:17:14       Voltare(Y)     0       0:10:17:14       Voltare(Y)     0       0:10:17:14       Voltare(Y)     0       0:10:17:14       1:10:10:17:14       1:10:10:10:17:14       1:10:10:20:10:17:14       1:10:10:00:10:00:10:10:10:10:10:10:10:10                                                                                                    | yy Speed         1 sec         -           202         10           272 00 V         217 60 V           217 60 V         163 20 V           163 20 V         364 00 V           0.0000 V         54 400 V           0.0000 V         54 000 A           0.0000 V         54 000 A           0.0000 V         10:17:11           0.024/07/12         10:17:12           0024/07/12         10:17:12           0024/07/12         10:17:13           0024/07/12         10:17:14                                                                                                    | Report interva                                                                                                    | AVG_V1[V]<br>238.30<br>241.70<br>238.20<br>241.70<br>238.20               | 2024/07/12<br>10:17:11<br>AVG_V2[V]<br>247.30<br>244.20<br>244.40<br>246.60 | 2024/07/12<br>10:17:13<br>10:17:13<br>1 | ≥2024/07/12       >         2024/07/12       11         40       4         48.10       48.110         48.240       47.670         47.970       47.970              |                                                                                             |

#### <u>الوظيفة أخرى</u>

#### <u>جمع بيانات الطاقة المخزنة في الوحدات المنفصلة</u>

## <mark>الخطوة 1</mark> افتح القائمة

1 انقر على أيقونة [Open menu] في "Data management viewer".

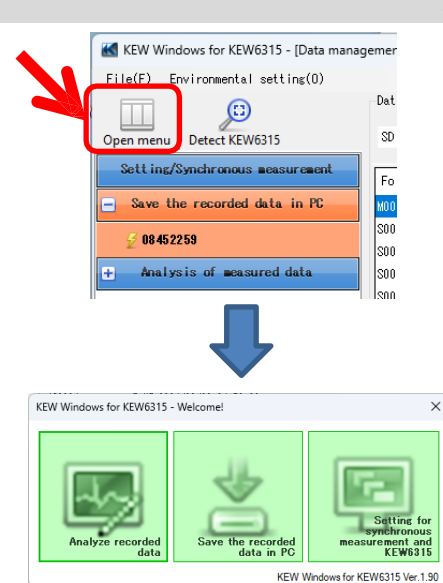

الخطوة <mark>2</mark> عرض قائمة البيانات المخزنة في جهاز الكمبيوتر 1 انقر على أيقونة [Analyze recorded data].

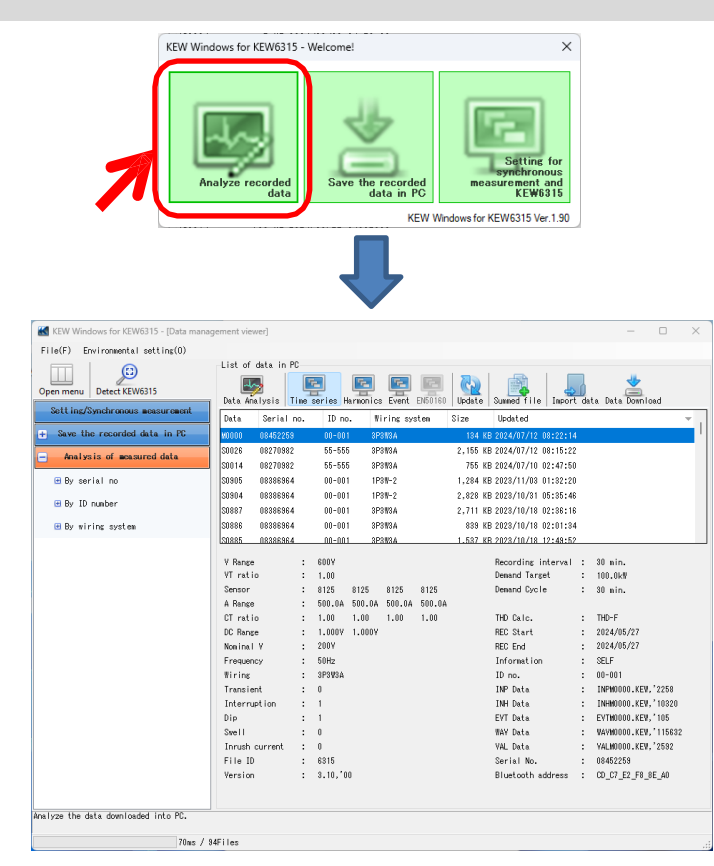

# الوظيفة أخرى الخطوة 3

| ر<br>البيانات المسجلة.                                                                                                    | جمع |
|----------------------------------------------------------------------------------------------------|-----|
| انقر على أيقونة [Summed file].                                                                                                    | 1   |
| jement viewer] – C                                                                                                    |     |
|                                                                                                    |     |
| List of data in PC                                                                                                    |     |
|                                                                                                    |     |
| Data Analysis lime series Harmonics Event EN50160 Update Summed file Import data Data Download                                                                                                    |     |
| Data Seriarino. IDino. Infinis System                                                                                                    |     |
| حدد المربعين المراد جمعهما.                                                                                                    | 2   |
| Data Serial no. ID no. Wiring system S                                                                                                    |     |
| 1 🗹 S0871 08386964 00-001 3P3W3A+1A                                                                                                    |     |
| 2 🗸 S0876 08386964 00-001 3P3W3A+1A 51                                                                                                    |     |
| S0865 08386964 00-001 3P3W3A+1A                                                                                                    |     |
| S0010 08241560 00-001 3P3W3A 1                                                                                                    |     |
| S0000 19780507 00-001 1P2W-1                                                                                                    |     |
| S0001 19780507 00-001 1P2W-1                                                                                                    |     |
|                                                                                                    | 2   |
| انقر على ايقونة <i>(Data Analysis)</i> .<br>                                                                                                    | J   |
| jement viewer] — C                                                                                                    |     |
| -list of data in PC                                                                                                    |     |
|                                                                                                    |     |
| Data Analysis Time series Harmonics Event EN50160 Update Summed file Import data Data Download                                                                                                    |     |
| Data Serial no. ID no. Wiring system Size Updated                                                                                                    |     |
| •                                                                                                    |     |
| Time series viewer - C\Users\soich\Desktop\KEW WindowsV2 KEW6315 PcData\08386964\S0871 - [Time series viewer] — 🗌 🗙                                                                                                    |     |
|                                                                                                    |     |
|                                                                                                    |     |
| 2023/10/02         14:36:14         2023/10/02         14:37:02           2023/10/02         14:36:14         14:36:23         14:36:21         14:36:50         14:36:50         14:36:50         14:36:50         14:36:50         14:36:50         14:36:50         14:36:50         14:36:50         14:36:50         14:36:50         14:36:50         14:36:50         14:36:50         14:36:50         14:36:50         14:36:50         14:36:50         14:36:50         14:36:50         14:36:50         14:36:50         14:36:50         14:36:50         14:36:50         14:36:50         14:36:50         14:36:50         14:36:50         14:36:50         14:36:50         14:36:50         14:36:50         14:36:50         14:36:50         14:36:50         14:36:50         14:36:50         14:36:50         14:36:50         14:36:50         14:36:50         14:36:50         14:36:50         14:36:50         14:36:50         14:36:50         14:36:50         14:36:50         14:36:50         14:36:50         14:36:50         14:36:50         14:36:50         14:36:50         14:36:50         14:36:50         14:36:50         14:36:50         14:36:50         14:36:50         14:36:50         14:36:50         14:36:50         14:36:50         14:36:50         14:36:50         14:36:50         14:36:50 |     |
|                                                                                                    |     |
| □     □     □     □     □     □     □     □     □     □     □     □     □     □     □     □     □     □     □     □     □     □     □     □     □     □     □     □     □     □     □     □     □     □     □     □     □     □     □     □     □     □     □     □     □     □     □     □     □     □     □     □     □     □     □     □     □     □     □     □     □     □     □     □     □     □     □     □     □     □     □     □     □     □     □     □     □     □     □     □     □     □     □     □     □     □     □     □     □     □     □     □     □     □     □     □     □     □     □     □     □     □     □     □     □     □     □     □     □     □     □     □     □     □     □     □     □     □     □     □     □     □     □     □     □     □     □     □     □     □     □     □     □     □     □     □ </td <td></td>                                                                                                    |     |
| Image: Claws_vL3     233.50     V       Image: Claws_vL1     241.60     V       Image: Claws_vL1     241.60     V                                                                                                    |     |
|                                                                                                    |     |
| I JUUSSUSSUS LILIZIJUUSSUSSUS LILIZIJUUS<br>Item Value DATE TIME ELAPSED AVG_A1[A] AVG_A2[A] AVG_A3[A] AVG_A4[A] A                                                                                                    |     |
| V Hange         800V         2023/10/02         14:36:14         00000:00:01         47.970         48.900         47.490         40.340           VT ratio         1.00         2023/10/02         14:36:15         00000:00:02         47.860         48.660         47.910         39.620                                                                                                    |     |
| Type of sensor 8128_8135/         2023/10/02         14:36:16         00000:00:3         47.830         48.790         47.350         39.790           A Range         50.00 A/50         2023/10/02         14:36:17         00000:00:4         48.430         48.680         47.750         40.030                                                                                                    |     |
| OT ratio         1.00/1.00/         2023/10/02         14:36:18         00000:00:05         48.450         48.900         47.320         40.220         Y           DC range         1.000 Y/1         4 <td< td=""><td></td></td<>                                                                                                    |     |

### <u>الوظيفة أخرى</u>

## الخطوة 4

احفظ البيانات المجمعة مع معلومات ارتباط الملف.

**1** احفظ البيانات المجمعة مع معلومات ارتباط الملف. ستظهر نافذة التأكيد عند إغلاق العارض. انقر فوق *[Yes]*.

o x 5964\S0871 - [Time series viewer] # # 🖪 🗳 ALL - 🖏  $\rightarrow$ KewWin6315  $\times$ A new file with an additional relevant information summed is created. Sum Display is appears when either file or both have been selected. \* It may take time to create a file. Yes No Cancel

#### **2** شارك في الاسم الشائع.

سيتم تعيين اسم شائع كبادئة لاسم الملفين المرتبطين ببعضهما البعض، وسيتم حفظ نسخ من كل البيانات. \* تبقى البيانات الأصلية كما هي.

| 🔣 File Name Input  | ×                                           |
|--------------------|---------------------------------------------|
| Set the string you | want to give the name of the file to create |
| Word strings input | 12_07_2024_10_23_40 am-                     |
| Folder Name 1      | 12_07_2024_10_23_40 am-S0871                |
| Folder Name 2      | 12_07_2024_10_23_40 am 20 76                |
|                    | OK Cancel                                   |

#### \*افتح ملفات البيانات المرتبطة.

| ement viewerj                                                                                                    |                                                                                                    |                                                                                                    |                                                                                                    |                                                                                                    |                                                                                                    |                                                        |            | _                                       |                                                                                         | ~ |
|----------------------------------------------------------------------------------------------------|----------------------------------------------------------------------------------------------------|----------------------------------------------------------------------------------------------------|----------------------------------------------------------------------------------------------------|----------------------------------------------------------------------------------------------------|----------------------------------------------------------------------------------------------------|--------------------------------------------------------|------------|-----------------------------------------|-----------------------------------------------------------------------------------------|---|
|                                                                                                    |                                                                                                    |                                                                                                    |                                                                                                    |                                                                                                    |                                                                                                    |                                                        |            |                                         |                                                                                         |   |
| List of data in Pl                                                                                                    | C                                                                                                    |                                                                                                    |                                                                                                    |                                                                                                    |                                                                                                    |                                                        |            |                                         |                                                                                         |   |
|                                                                                                    |                                                                                                    |                                                                                                    |                                                                                                    |                                                                                                    |                                                                                                    |                                                        |            |                                         |                                                                                         |   |
| Data Asalusia T                                                                                                    |                                                                                                    | anice Fuert                                                                                                    | ENE0100                                                                                                    |                                                                                                    | en en en en en en en en en en en en en e                                                                                                    |                                                        | t data Da  | ita Dave la                             |                                                                                         |   |
| Data Analysis                                                                                                    | ime series Harm                                                                                                    | onics Event                                                                                                    | ENOUI60                                                                                                    | Update                                                                                                    | Summed T                                                                                                    | ile   Impor                                            | t data Da  | ita Downio                              | ad                                                                                      |   |
| Data                                                                                                    | Ser                                                                                                    | ial no.                                                                                                    | ID no.                                                                                                    | Wiring                                                                                                    | system                                                                                                    | Size                                                   | Updated    | I                                       |                                                                                         | - |
| 12_07_2024_10_27_3                                                                                                    | 29 am-S0904 0838                                                                                                    | 6964                                                                                                    | 00-001                                                                                                    | 1P3W-2                                                                                                    |                                                                                                    | 533 K                                                  | B 2024/07/ | /12 10:27:                              | 31                                                                                      |   |
| 12_07_2024_10_27_3                                                                                                    | 29 am-S0905 0838                                                                                                    | 6964                                                                                                    | 00-001                                                                                                    | 1P3W-2                                                                                                    |                                                                                                    | 247 K                                                  | B 2024/07/ | /12 10:27:                              | 31                                                                                      |   |
| M0000                                                                                                    | 0845                                                                                                    | 2259                                                                                                    | 00-001                                                                                                    | 3P3W3A                                                                                                    |                                                                                                    | 134 K                                                  | B 2024/07/ | /12 08:22:                              | 14                                                                                      |   |
| \$0026                                                                                                    | 0827                                                                                                    | 0982                                                                                                    | 55-555                                                                                                    | 3P3W3A                                                                                                    |                                                                                                    | 2.155 K                                                | B 2024/07/ | /12 08:15:                              | 22                                                                                      |   |
| \$0014                                                                                                    | 0027                                                                                                    | 0002                                                                                                    | 55-555                                                                                                    | 000000                                                                                                    |                                                                                                    | 755 V                                                  | D 2024/07/ | /10 02.47.                              | 50                                                                                      |   |
| 00014                                                                                                    | 0027                                                                                                    | 0002                                                                                                    |                                                                                                    | or on off                                                                                                    |                                                                                                    | 100 K                                                  | 0 2024/01/ | 10 021411                               |                                                                                         |   |
| Time series                                                                                                    | viewer - C:\Users\soich\J                                                                                                    | Desktop\KEW Wir<br>Play Speed 1                                                                                                    | ndowsV2 KEW6                                                                                                    | 6315 PcData\08<br>Report interv                                                                                                    | 386964\12_07_<br>al All                                                                                                    | 2024_10_27_29                                          | am-S0904   |                                         | ×                                                                                       |   |
|                                                                                                    | viewer - C\Users\soich\                                                                                                    | Desktop\KEW Wir<br>Play Speed 1                                                                                                    | ndowsV2 KEW6                                                                                                    | 6315 PcData\08<br>Report interv                                                                                                    | 386964\12_07_<br>al All                                                                                                    | 2024_10_27_29<br>• 🍓  🛅                                | am-S0904   | - □                                     | ×                                                                                       |   |
| Imm     series       Imm     Imm       Imm     Imm       Imm                                                                                                    | viewer - CAUsers\soich\<br>2 2 2 2 2 2 1 1 1 1 1 1 1 1 1 1 1 1 1 1                                                                                                    | Desktop\KEW Wir<br>Play Speed 1                                                                                                    | ndowsV2 KEW6                                                                                                    | 6315 PcData\08<br>Report interv                                                                                                    | 386964\12_07_<br>al All<br>w10/28 2022<br>54:23 19                                                                                                    | 2024_10_27_29<br>▼ ₩ 1 m m<br>3/10/28 202<br>54-23 05  | am-S0904   |                                         | ×<br>>><br>8:35:39                                                                      |   |
| Immesseries       Immesseries       Immesseries <t< td=""><td>viewer - C:\Users\soich\<br/>2 2 2 2 2 4<br/>4:23<br/>3/10/27 23:54:23<br/>(Y)</td><td>Play Speed 1</td><td>ndowsV2 KEW<br/>sec<br/>2023<br/>23:<br/>272.00 V</td><td>6315 PcData\08<br/>Report interv</td><td>386964\12_07_<br/>al All<br/>V10/28 202<br/>54:23 19</td><td>2024_10_27_29<br/>• • • • • • • • • • • • • • • • • • •</td><td>am-S0904</td><td> &gt;<br/>2023/10/31 1<br/>23/10/29<br/>554:23</td><td>×<br/>&gt;&gt;<br/>8:35:39<br/>&gt;</td><td></td></t<>                                                                                                    | viewer - C:\Users\soich\<br>2 2 2 2 2 4<br>4:23<br>3/10/27 23:54:23<br>(Y)                                                                                                    | Play Speed 1                                                                                                    | ndowsV2 KEW<br>sec<br>2023<br>23:<br>272.00 V                                                                                                    | 6315 PcData\08<br>Report interv                                                                                                    | 386964\12_07_<br>al All<br>V10/28 202<br>54:23 19                                                                                                    | 2024_10_27_29<br>• • • • • • • • • • • • • • • • • • • | am-S0904   | ><br>2023/10/31 1<br>23/10/29<br>554:23 | ×<br>>><br>8:35:39<br>>                                                                 |   |
| Imme series       Imme series       Imme series <t< td=""><td>viewer - C:\Users\soich\U<br/>2 2 2 2 2 2 4<br/>4:23<br/>3/10/27 23:54:23<br/>(Y) 240.00</td><td>Play Speed 1</td><td>ndowsV2 KEW6</td><td>6315 PcData\08<br/>Report interv</td><td>386964\12_07_<br/>x1 A11<br/>&gt;&gt;&gt;&gt;&gt;&gt;&gt;&gt;&gt;&gt;&gt;&gt;&gt;&gt;&gt;&gt;&gt;&gt;&gt;&gt;&gt;&gt;&gt;&gt;&gt;&gt;&gt;&gt;&gt;&gt;&gt;&gt;&gt;&gt;</td><td>2024_10_27_29<br/>• • • • • • • • • • • • • • • • • • •</td><td>am-S0904</td><td></td><td>×<br/>************************************</td><td></td></t<>                                                                                                    | viewer - C:\Users\soich\U<br>2 2 2 2 2 2 4<br>4:23<br>3/10/27 23:54:23<br>(Y) 240.00                                                                                                    | Play Speed 1                                                                                                    | ndowsV2 KEW6                                                                                                    | 6315 PcData\08<br>Report interv                                                                                                    | 386964\12_07_<br>x1 A11<br>>>>>>>>>>>>>>>>>>>>>>>>>>>>>>>>>>>                                                                                                    | 2024_10_27_29<br>• • • • • • • • • • • • • • • • • • • | am-S0904   |                                         | ×<br>************************************                                               |   |
| Immesseries       Immesseries       Immesseries <t< td=""><td>viewer - C:\Users\soich\U<br/>4:23<br/>4/23<br/>8/10/27 23:54:23<br/>(V)</td><td>Play Speed 1</td><td>ndowsV2 KEW6</td><td>6315 PcData\08 Report interv</td><td>386964\12_07_<br/>al All<br/>V10/28 202<br/>54:23 19</td><td>2024_10_27_29</td><td>am-S0904</td><td></td><td>×<br/>************************************</td><td></td></t<>                                                                                                    | viewer - C:\Users\soich\U<br>4:23<br>4/23<br>8/10/27 23:54:23<br>(V)                                                                                                    | Play Speed 1                                                                                                    | ndowsV2 KEW6                                                                                                    | 6315 PcData\08 Report interv                                                                                                    | 386964\12_07_<br>al All<br>V10/28 202<br>54:23 19                                                                                                    | 2024_10_27_29                                          | am-S0904   |                                         | ×<br>************************************                                               |   |
| Image: Second second second                                                                                                    | viewer - C:\Users\soich\U<br>4:23<br>4:23<br>8/10/27 23:54:23<br>(Y) 240.00<br>_Y1 240.00<br>_Y1 242.40<br>(Y) 242.40                                                                                                    | Play Speed 1                                                                                                    | ndowsV2 KEW<br>sec  2022<br>23:<br>272.00 V<br>217.60 V<br>163.20 V<br>168.20 V<br>168.400 V                                                                                                    | 6315 PcData\08 Report interv                                                                                                    | 386964\12_07_<br>x1 Al1<br>V10/28 202<br>54:23 19                                                                                                    | 2024_10_27_29                                          | am-S0904   |                                         | ×                                                                                       |   |
| Image: Second second second                                                                                                    | viewer - C:\Users\soich\U<br>4:23<br>8/10/27 23:54:23<br>(Y) 240.00<br>2/1 242.40<br>2/2 247.40                                                                                                    | Play Speed 1                                                                                                    | 100wsV2 KEWe<br>sec • • • • • • • • • • • • • • • • • • •                                                                                                    | 6315 PcData\08<br>Report interv                                                                                                    | 386964\12_07_<br>al All<br>vroza 2022<br>54/23 19                                                                                                    | 2024_10_27_29<br>▼ ₩ 1 m m<br>x10/28 202<br>54/23 05   | am-50904   |                                         | ×                                                                                       |   |
| Image: Series         Image: Series         Image: Series <td< td=""><td>viewer - C:\Users\soich\U<br/>4:23<br/>8/10/27 23:54:23<br/>(Y) 240.00<br/>2/1 242.40<br/>2/2 247.40<br/>(A) 242.40</td><td>Play Speed 1</td><td>100005V2 KEW</td><td>6315 PcData\08 Report interv</td><td>386964\12_07_<br/>al All<br/>vr0/28 2022<br/>54/23 19</td><td>2024_10_27_29</td><td>am-50904</td><td></td><td>×</td><td></td></td<>                                                                                                    | viewer - C:\Users\soich\U<br>4:23<br>8/10/27 23:54:23<br>(Y) 240.00<br>2/1 242.40<br>2/2 247.40<br>(A) 242.40                                                                                                    | Play Speed 1                                                                                                    | 100005V2 KEW                                                                                                    | 6315 PcData\08 Report interv                                                                                                    | 386964\12_07_<br>al All<br>vr0/28 2022<br>54/23 19                                                                                                    | 2024_10_27_29                                          | am-50904   |                                         | ×                                                                                       |   |
| Image: Series         Image: Series         Image: Series <td< td=""><td>viewer - C:\Users\soich\U<br/>4:23<br/>8/10/27 23:54:23<br/>8/10/27 23:54:23<br/>(Y) 240.00<br/>y2 245.00<br/>y1 242.40<br/>y2 247.40<br/>(A) 247.40<br/>(A) 247.40</td><td>Play Speed 1</td><td>2022 XEW</td><td>6315 PcData\08</td><td>386964\12_07_<br/>al All<br/>vioize 2022<br/>54-23 19</td><td>2024_10_27_29<br/>• 💱 🔯 🖬 🖬<br/>8/10/28 202<br/>54/23 05</td><td>am-50904</td><td></td><td>×<br/>8:35:39<br/>&gt;</td><td></td></td<>                                                                                                    | viewer - C:\Users\soich\U<br>4:23<br>8/10/27 23:54:23<br>8/10/27 23:54:23<br>(Y) 240.00<br>y2 245.00<br>y1 242.40<br>y2 247.40<br>(A) 247.40<br>(A) 247.40                                                                                                    | Play Speed 1                                                                                                    | 2022 XEW                                                                                                    | 6315 PcData\08                                                                                                    | 386964\12_07_<br>al All<br>vioize 2022<br>54-23 19                                                                                                    | 2024_10_27_29<br>• 💱 🔯 🖬 🖬<br>8/10/28 202<br>54/23 05  | am-50904   |                                         | ×<br>8:35:39<br>>                                                                       |   |
| Image: Series         Image: Series         Image: Series <td< td=""><td>viewer - C:\Users\soich\U<br/>423<br/>8/10/27 23:54:23<br/>8/10/27 23:54:23<br/>(V) 242.40<br/>y2 245.00<br/>y1 242.40<br/>y2 247.40<br/>(A) 247.40<br/>(A) 247.40<br/>(</td><td>Desktop\KEW Wir<br/>Play Speed 1<br/>¢<br/>?<br/>?<br/>?<br/>?<br/>?<br/>?<br/>?<br/>?<br/>?</td><td>2022<br/>223<br/>2272 00 V<br/>163 20 V<br/>168 80 V<br/>54 000 A<br/>TIME</td><td>6315 PcData\08 Report interv arboz7 202 F423 09 ELAPSED TIME</td><td>386964\12_07_<br/>al All<br/>V10/28 2022<br/>54-23 19<br/>AVG_V1[M</td><td>2024_10_27_29</td><td>am-50904</td><td></td><td>×<br/>8:35:39<br/>&gt;<br/>1</td><td></td></td<>                                                                                                    | viewer - C:\Users\soich\U<br>423<br>8/10/27 23:54:23<br>8/10/27 23:54:23<br>(V) 242.40<br>y2 245.00<br>y1 242.40<br>y2 247.40<br>(A) 247.40<br>(A) 247.40<br>(                                                                                                    | Desktop\KEW Wir<br>Play Speed 1<br>¢<br>?<br>?<br>?<br>?<br>?<br>?<br>?<br>?<br>?                                                                                                    | 2022<br>223<br>2272 00 V<br>163 20 V<br>168 80 V<br>54 000 A<br>TIME                                                                                                    | 6315 PcData\08 Report interv arboz7 202 F423 09 ELAPSED TIME                                                                                                    | 386964\12_07_<br>al All<br>V10/28 2022<br>54-23 19<br>AVG_V1[M                                                                                                    | 2024_10_27_29                                          | am-50904   |                                         | ×<br>8:35:39<br>><br>1                                                                  |   |
| Image: Series         Image: Series         Image: Series <td< td=""><td>viewer - C:\Users\soich\U<br/>423<br/>3/10/27 23:54:23<br/>3/10/27 23:54:23<br/>(V)<br/>242.40<br/>242.40<br/>242.4</td><td>Play Speed 1 Play Speed 1 C Play Speed 1 C Play Spe</td><td>2022<br/>223<br/>227200 V<br/>163 20 V<br/>163 20 V<br/>163 20 V<br/>163 20 V<br/>163 20 V<br/>164 20 V<br/>164 20 V<br/>160</td><td>6315 PcData\08 Report interv  ar/027 202  47/027 202  ELAPSED TIME  00000 30:00</td><td>386964\12_07_<br/>al All<br/>vioza 2022<br/>54-23 19<br/>AVG_V1[M<br/>240.00</td><td>2024_10_27_29</td><td>am-50904</td><td></td><td>×<br/>2:35:39<br/>&gt;<br/>1<br/>-<br/>-<br/>-<br/>-<br/>-<br/>-<br/>-<br/>-<br/>-<br/>-<br/>-<br/>-<br/>-</td><td></td></td<> | viewer - C:\Users\soich\U<br>423<br>3/10/27 23:54:23<br>3/10/27 23:54:23<br>(V)<br>242.40<br>242.40<br>242.4                                                                                                    | Play Speed 1 Play Speed 1 C Play Speed 1 C Play Spe | 2022<br>223<br>227200 V<br>163 20 V<br>163 20 V<br>163 20 V<br>163 20 V<br>163 20 V<br>164 20 V<br>164 20 V<br>160 | 6315 PcData\08 Report interv  ar/027 202  47/027 202  ELAPSED TIME  00000 30:00                                                                                                    | 386964\12_07_<br>al All<br>vioza 2022<br>54-23 19<br>AVG_V1[M<br>240.00                                                                                                    | 2024_10_27_29                                          | am-50904   |                                         | ×<br>2:35:39<br>><br>1<br>-<br>-<br>-<br>-<br>-<br>-<br>-<br>-<br>-<br>-<br>-<br>-<br>- |   |
| Imme series         Imme series                                                                                                    | viewer - C:\Users\soich\U<br>4:23<br>3/10/27 23:54:23<br>3/10/27 23:54:23<br>(Y)<br>240.00<br>y/2 245.00<br>y/2 245.00<br>y/2 245.00<br>y/2 247.40<br>(A)<br>9/0386984 [1+2] sum<br>YaTUe<br>600V<br>1.00<br>1.00              | Desktop\KEW Wir Play Speed 1  Play Speed 1  C  D  D  D  D  D  D  D  D  D  D  D  D                                                                                                    | 222200 2233<br>227200 V<br>168.80 V<br>168.80 V<br>168.80 V<br>54.000 A<br>TIME<br>23:54.23<br>00:24.23<br>00:54.23                                                                                                    | 6315 PcData\08 Report interv  ar/027 202 9 22 2 2 2 2 2 2 2 2 2 2 2 2 2 2 2 2                                                                                                     | 386964\12_07_<br>al All<br>V10/28 2022<br>54-23 19<br>AVG_V1[M<br>240.00<br>240.00<br>240.00                                                                                                    | 2024_10_27_29                                          | am-50904   |                                         | ×                                                                                       |   |
| Immesseries         Immesseries                                                                                                    | viewer - C:\Users\soich\U<br>3/10/27 23:54:23<br>3/10/27 23:54:23<br>(Y) 240.00<br>y/ 245.00<br>y/ 245.00<br>y/ 242.40<br>y/ 247.40<br>(A) 247.40<br>(A) 247                                                                                                    | Desktop\KEW Wir Play Speed 1  Play Speed 1  C  D  D  D  C  D  D  D  D  D  D  D  D                                                                                                    | 2022<br>223<br>272 00 V<br>2176 00 V<br>168 20 V<br>168 20 V<br>168 20 V<br>168 20 V<br>168 20 V<br>168 20 V<br>168 20 V<br>168 20 V<br>168 20 V<br>168 20 V<br>2176 00 V<br>168 20 V<br>2176 00 V<br>168 20 V<br>168 20 V<br>168 20 V<br>2176 00 V<br>168 20 V<br>168 20 V<br>2176 00 V<br>2176 00 V<br>168 20 V<br>168 20 V<br>2176 00 V<br>168 20 V<br>168 20 V<br>2176 00 V<br>2176 00                                                                 | 6315 PcData\08 Report interv  avioc7 200 5423 09  ELAPSED TIME 00000.30.00 00001:0.00 00001:0.00 00000 00001:0.00 00000 00000 00000 0000 | 386964\12_07_<br>al All<br>V10/28 202<br>19<br>4423 19<br>4423 19<br>4423 19<br>4420.00<br>240.00<br>240.00<br>240.00<br>240.00<br>240.00                                                                           | 2024_10_27_29                                          | am-S0904   |                                         | ×<br>                                                                                   |   |
| Imme series       Imme series       Imme series <t< td=""><td>viewer - C\Users\soich\U<br/>3/10/27 23:54:23<br/>3/10/27 23:54:23<br/>3/10/27 23:54:23<br/>(V)<br/>242:40<br/>V<br/>242:40<br/>V<br/>242:40<br/>V<br/>242:40<br/>V<br/>242:40<br/>V<br/>242:40<br/>V<br/>247:40<br/>(A)<br/>1.00<br/>1.00</td><td>Desktop\KEW Wir<br/>Play Speed 1<br/>Play Speed 1</td><td>AdowsV2 KEW<br/>sec  2022<br/>272 00 V<br/>217 60 V<br/>108 80 V<br/>54 400 V<br/>54 400 V<br/>54 000 A<br/>TIME<br/>2354 23<br/>00:24 23<br/>00:24 23<br/>01:24 23<br/>01:54 23<br/>01:54 23</td><td>6315 PcData\08 Report Interv</td><td>386964\12_07_<br/>al All<br/>Prioras 202<br/>19<br/>202<br/>19<br/>202<br/>19<br/>202<br/>19<br/>202<br/>19<br/>202<br/>19<br/>202<br/>19<br/>202<br/>202<br/>19<br/>202<br/>202<br/>202<br/>202<br/>202<br/>202<br/>202<br/>202<br/>202<br/>20</td><td>2024_10_27_29</td><td>am-S0904</td><td></td><td>×<br/></td><td></td></t<>                                                                                                    | viewer - C\Users\soich\U<br>3/10/27 23:54:23<br>3/10/27 23:54:23<br>3/10/27 23:54:23<br>(V)<br>242:40<br>V<br>242:40<br>V<br>242:40<br>V<br>242:40<br>V<br>242:40<br>V<br>242:40<br>V<br>247:40<br>(A)<br>1.00<br>1.00 | Desktop\KEW Wir<br>Play Speed 1<br>Play Speed 1                                                                                                    | AdowsV2 KEW<br>sec  2022<br>272 00 V<br>217 60 V<br>108 80 V<br>54 400 V<br>54 400 V<br>54 000 A<br>TIME<br>2354 23<br>00:24 23<br>00:24 23<br>01:24 23<br>01:54 23<br>01:54 23                                                                                                    | 6315 PcData\08 Report Interv                                                                                                    | 386964\12_07_<br>al All<br>Prioras 202<br>19<br>202<br>19<br>202<br>19<br>202<br>19<br>202<br>19<br>202<br>19<br>202<br>19<br>202<br>202<br>19<br>202<br>202<br>202<br>202<br>202<br>202<br>202<br>202<br>202<br>20 | 2024_10_27_29                                          | am-S0904   |                                         | ×<br>                                                                                   |   |

### <u>الوظيفة أخرى</u>

#### طباعة تقرير استهلاك الكهرباء

## الخطوة 1 عرض شاشة مخرجات التقرير.

انقر فوق *[Data Analysis]* لإظهار شاشة تحليل بيانات الطاقة.

2 انقر على أيقونة [Report/list output ] .

| 0 0                                |                                                                                                    |                            |                      |                         |
|------------------------------------|----------------------------------------------------------------------------------------------------|----------------------------|----------------------|-------------------------|
| ata save period                    | 2022/07/06 9:06:46 am                                                                                                    | to 2022/08/09 3:36:57 pm   | 34day(s)6Ho          | ur(s)80Min.11Sec.       |
| rint tarset                        | <mark>]]6</mark> /07/2022 ↓ 09:06:46 🚔                                                                                                    | to 09/08/2022 🗸 15:36:57 🚔 | 34day(s)6Ho          | ur(s)30Min.11Sec.       |
| EEKEND setting<br>Highttime settin | SAT → to SUN →<br>±18:00 ↔ to 08:00 ↔                                                                                                    | Power unit k 🗸             |                      |                         |
|                                    | Currency                                                                                                    | Unit price                 | WEEKDAY              | WEEKEND                 |
|                                    | USD(US Dollar) 🗸 🗸                                                                                                    | Daytime USD                | 0.0000 🚖 /kWh        | 0.0000 🚖 /kWh           |
|                                    |                                                                                                    | Nighttime USD              | 0.0000 🖨 /kWh        | 0.0000 🖨 /kWh           |
| eader                              |                                                                                                    | Test report                |                      | 2024/07/12              |
| oter                               |                                                                                                    |                            |                      | 1/                      |
| isplay item                        | Electric energy<br>🕑 Total period 🛛 🔽 WEEKDAY                                                                                                    | Avg 🖌 WEEKEND Avg 🗸 Nig    | httime% 🗌 Month      | Avg 🗌 Day Night Avg     |
|                                    | Crude oil equivalent                                                                                                    |                            |                      |                         |
|                                    | *Emission rate for unit<br>Cost<br>Power                                                                                                    | 0.000561 🚖 tCO2/k₩h        |                      |                         |
|                                    | <ul> <li>Cost events</li> <li>*Emission rate for unit</li> <li>Cost</li> <li>Power</li> <li>Channel parameter</li> <li>Voltage</li> <li>Current</li> </ul> | 0.000561 ਦ tCO2/kWh        | arent power 🥏 Reacti | ve power 🕑 Power factor |

| K Report/ list ou                   | utput - C:\Users\soich\Desktop\KEW WindowsV2 KEW6315 PcData\08384875\S0013\INPS0013.KEW                                                                                                    | مار                       |
|-------------------------------------|----------------------------------------------------------------------------------------------------|---------------------------|
| 2 B B                               |                                                                                                    |                           |
| Data save period                    | d 2022/07/06 9:06:46 am to 2022/08/09 3:36:57 pm 84day(s)6Hour(s)30Min.11Sec.                                                                                                    |                           |
| WEEKEND setting                     | $\frac{103}{3} (172022 \lor   03:05:46 \lor to   03/08/2022 \lor   15:36:57 \lor 340ay($/5600r($/30001.11Sec. + 100) = 340ay($/5600r($/30001.11Sec. + 100) = 340ay($/5600r($/50001.11Sec. + 100) = 340ay($/5600r($/50001.11Sec. + 100) = 340ay($/5600r($/50001.11Sec. + 100) = 340ay($/56001.11Sec. + 100) = 340ay($/56001.11Sec. + 100) = 340ay($/56001.11Sec. + 100) = 340ay($/56001.11Sec. + 100) = 340ay($/56001.11Sec. + 100) = 340ay($/56001.11Sec. + 100) = 340ay($/56001.11Sec. + 100) = 340ay($/56001.11Sec. + 100) = 340ay($/56001.11Sec. + 100) = 340ay($/56001.11Sec. + 100) = 340ay($/56001.11Sec. + 100) = 340ay($/56001.11Sec. + 100) = 340ay($/56001.11Sec. + 1$                                                   |                           |
| Nighttime setting                   | ng 18:00 🖨 to 08:00 🖨                                                                                                    |                           |
| (2 (4))                             | USD(US Dollar) V Daytime USD 0.0000 (/kWh 0.0000 (kWh                                                                                                    |                           |
|                                     | Nighttime USD 0.0000 ⊕ /kWh 0.0000 ⊕ kWh<br>Test report 2024/07/12                                                                                                    |                           |
| 5                                   | 1/1                                                                                                    |                           |
| Footer                              |                                                                                                    |                           |
| Display item                        | Electric energy<br>🕑 Total period 🕑 WEEKDAY Avg 🕑 WEEKEND Avg 🕑 Nighttime% 🗌 Month Avg 🗌 Day Night Avg                                                                                                    |                           |
|                                     | ✓ Crude oil equivalent ✓ C02 equivalent                                                                                                    |                           |
|                                     | *Emission rate for unit 0.000561                                                                                                    |                           |
|                                     | Power     Channel narameter                                                                                                    |                           |
| ·                                   | 🥑 Voltage 🛛 Current 🕑 Active power 🕑 Apparent power 🕑 Reactive power 🕑 Power factor                                                                                                    |                           |
|                                     | Print report Print list CSV output                                                                                                    |                           |
|                                     |                                                                                                    |                           |
|                                     | اللتحق المرابعة المالمة                                                                                                    |                           |
| Data and                            | . العبران الرسية السعباعة.<br>110 - 2004 - 2004 - 2004 - 2004 - 2004 - 2004 - 2004 - 2004 - 2004 - 2004 - 2004 - 2004 - 2004 - 2004 - 2004 - 2                                                                                                    | 22                        |
| Print target                        | DB/07/2022 ↓ 09:06:46 🖛 to 09/08/2022 ↓ 15:36:57 🖨 34day(s)6Hour(s)30Min.11Se                                                                                                    | ас.<br>ас.                |
| _                                   |                                                                                                    |                           |
|                                     |                                                                                                    |                           |
|                                     |                                                                                                    |                           |
|                                     | . وحدد أيام عطلة نهاية الأسبوع وفترة الليل.                                                                                                    | حدد                       |
|                                     | وحدد أيام عطلة نهاية الأسبوع وفترة الليل.<br>WEEKEND setting SAT √ to SUN                                                                                                    | ددد<br>~                  |
|                                     | وحدد أيام عطلة نهاية الأسبوع وفترة الليل.<br>WEEKEND setting SAT ✓ to SUN<br>Nighttime setting18:00 🖨 to 08:00                                                                                                    | دد<br>∽                   |
|                                     | وحدد أيام عطلة نهاية الأسبوع وفترة الليل.<br>WEEKEND setting SAT ✓ to SUN<br>Nighttime setting18:00 😝 to 08:00                                                                                                    | ددد<br>~                  |
|                                     | وحدد أيام عطلة نهاية الأسبوع وفترة الليل.<br>WEEKEND setting SAT v to SUN<br>Nighttime setting18:00 🖨 to 08:00                                                                                                    | عدد<br>∽                  |
|                                     | وحدد أيام عطلة نهاية الأسبوع وفترة الليل.<br>WEEKEND setting SAT ✓ to SUN<br>Nighttime setting18:00 ➡ to 08:00<br>الوحدة للطاقة.                                                                                                    | حدد<br>~<br>+             |
|                                     | وحدد أيام عطلة نهاية الأسبوع وفترة الليل.<br>WEEKEND setting SAT ✓ to SUN<br>Nighttime setting18:00 ➡ to 08:00<br>الوحدة للطاقة.<br>Power unit k                                                                                                    | כבנ<br>ער<br>כבנ          |
|                                     | وحدد أيام عطلة نهاية الأسبوع وفترة الليل.<br>WEEKEND setting SAT ✓ to SUN<br>Nighttime setting 18:00 ➡ to 08:00<br>الوحدة للطاقة.<br>Power unit k                                                                                                    | عدد<br>~<br>عدد<br>~      |
|                                     | وحدد أيام عطلة نهاية الأسبوع وفترة الليل.<br>WEEKEND setting SAT ✓ to SUN<br>Nighttime setting18:00 ➡ to 08:00<br>الوحدة للطاقة.<br>Power unit k                                                                                                    | عدد<br>~<br>ج<br>عدد<br>~ |
|                                     | وحدد أيام عطلة نهاية الأسبوع وفترة الليل.<br>WEEKEND setting SAT ✓ to SUN<br>Nighttime setting18:00 ➡ to 08:00<br>. الوحدة للطاقة.<br>Power unit k<br>العملة والوحدة.                                                                                                    | حدد<br>~<br>حدد<br>~      |
| Currency                            | وحدد أيام عطلة نهاية الأسبوع وفترة الليل.<br>WEEKEND setting SAT ✓ to SUN<br>Nighttime setting 18:00 ♀ to 08:00<br>الوحدة للطاقة.<br>Power unit k<br>Unit price WEEKDAY WEEKEND                                                                                                    | عدد<br>حدد<br>حدد<br>حدد  |
| Currency<br>USD(US Dollar           | وحدد أيام عطلة نهاية الأسبوع وفترة الليل.<br>WEEKEND setting SAT v to SUN<br>Nighttime setting 18:00 ♦ to 08:00<br>الوحدة للطاقة.<br>Power unit k<br>Ilaadة والوحدة.<br>Unit price WEEKDAY WEEKEND<br>Daytime USD 0.0000 €/kWh 0.0000 €/kWh                                                                                                    | عدد<br>~<br>حدد<br>~      |
| Currency<br>USD(US Dollar           | وحدد أيام عطلة نهاية الأسبوع وفترة الليل.<br>WEEKEND setting SAT v to SUN<br>Nighttime setting 18:00 to 08:00<br>Ileccة للطاقة.<br>Power unit k<br>Ileadة والوحدة.<br>Unit price WEEKDAY WEEKEND<br>Nighttime USD 0.0000 ¢/k\\h 0.0000 ¢/k\\h<br>Nighttime USD 0.0000 ¢/k\\h                                                                                                    | عدد<br>✓<br>⊐عدد<br>✓     |
| Currency<br>USD(US Dollar           | وحدد أيام عطلة نهاية الأسبوع وفترة الليل.<br>WEEKEND setting SAT v to SUN<br>Nighttime setting 18:00 to 08:00<br>الوحدة للطاقة.<br>Power unit k<br>Interview<br>Unit price WEEKDAY WEEKEND<br>Nighttime USD 0.0000 ¢/kWh<br>0.0000 ¢/kWh                                                                                                    | عدد<br>حدد<br>حدد         |
| Currency<br>USD(US Dollar           | وحدد أيام عطلة نهاية الأسبوع وفترة الليل.<br>WEEKEND setting SAT ✓ to SUN<br>Nighttime setting 18:00 ♦ to 08:00<br>Nighttime setting<br>Power unit k<br>Unit price WEEKDAY WEEKEND<br>Nighttime USD 0.0000 ♦/k\\h<br>Nighttime USD 0.0000 ♦/k\\h<br>Nighttime USD 0.0000 ♦/k\\h<br>Nighttime USD 0.0000                                                                                                    | عدد<br>حدد<br>حدد         |
| Currency<br>USD(US Dollar<br>Header | وحدد أيام عطلة نهاية الأسبوع وفترة الليل.<br>WEEKEND setting SAT ✓ to SUN<br>Nighttime setting 18:00 ↔ to 08:00<br>Ileccis للطاقة.<br>Power unit k<br>Ileadis والوحدة.<br>Unit price WEEKDAY WEEKEND<br>nighttime USD 0.0000 ↔ /k\\mathrmal{WEEKEND}<br>Nighttime USD 0.0000 ↔ /k\\mathrmal{WEEKEND}<br>Nighttime USD 0.0000 ↔ /k\\mathrmal{WEEKEND}<br>Libeating Unit price USD 0.0000 ↔ /k\\mathrmal{WEEKEND}<br>Nighttime USD 0.0000 ↔ /k\\mathrmal{WEEKEND}<br>Libeating Unit price USD 0.0000 ↔ /k\\mathrmal{WEEKEND}<br>Nighttime USD 0.0000 ↔ /k\\mathrmal{WEEKEND}<br>Libeating Unit price USD 0.0000 ↔ /k\\mathrmal{WEEKEND}<br>Nighttime USD 0.0000 ↔ /k\\mathrmal{WEEKEND}<br>Libeating Unit price USD 0.0000 ↔ /k\\mathrmal{WEEKEND}<br>Libeating Unit price USD 0.0000 ↔ /k\\mathrmal{Unit price} USD 0.0000 ↔ /k\\mathrmal{Unit price} USD 0.0000 ↔ /k\\mathrmal{Unit price} USD 0.0000 ↔ /k\\mathrmal{Unit price} USD 0.0000 ↔ /k\\mathrmal{Unit price} USD 0.0000 ↔ /k\\mathrmal{Unit price} USD 0.0000 ↔ /k\\mathrmal{Unit price} USD 0.0000 ↔ /k\\mathrmal{Unit price} USD 0.00000 ↔ /k\\mathrmal{Unit price} USD 0.0000 ↔ /k\\math | عدد<br>حدد<br>عدد<br>۲۱2  |
| Currency<br>USD(US Dollar<br>Header | وحدد أيام عطلة نهاية الأسبوع وفترة الليل.<br>WEEKEND setting SAT ↓ to SUN<br>Nighttime setting 18:00 ♦ to 08:00<br>Ileccة للطاقة.<br>Power unit k<br>Power unit k<br>Unit price WEEKDAY WEEKEND<br>Nighttime USD 0.0000 ♦ /k\\h<br>Nighttime USD 0.0000 ♦ /k\\h<br>0.0000 ♦ /k\\h<br>0.0000 ♦ /k\\h<br>0.0000 ♦ /k\\h<br>0.0000 ♦ /k\\h<br>0.0000 ♦ /k\\h<br>0.0000 ♦ /k\\h<br>0.0000 ♦ /k\\h<br>0.0000 ♦ /k\\h                                                                                                    | د<br>د.<br>۱۷             |

#### <u>تصدير البيانات بصيغة PDF</u>

الخطوة 1 فتح نافذة إخراج PDF

**1** افتح نافذة معاينة الطباعة.

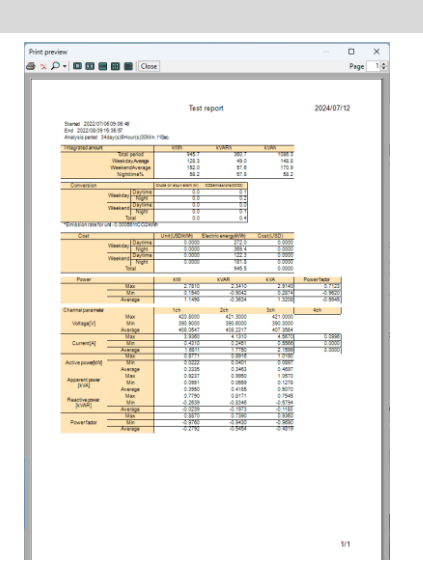

**2** انقر على زر إخراج PDF.

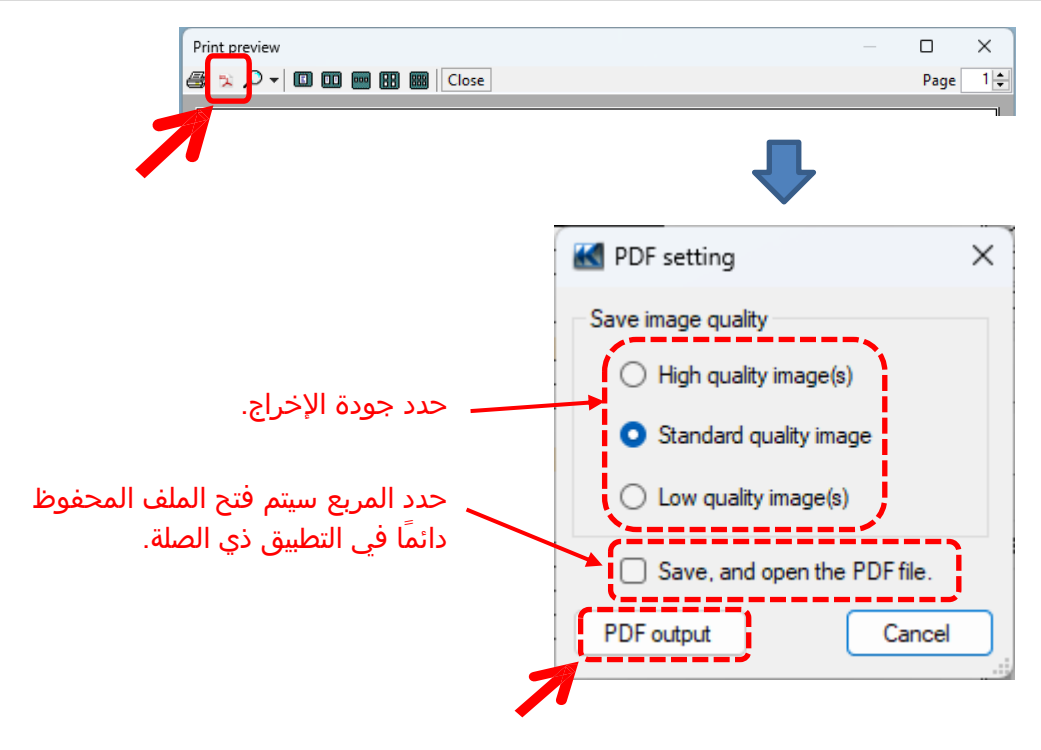
## تغيير إعداد التشغيل لنظام التشغيل KEW Windows for KEW6315

| الخطوة 1                                                                                                    |
|----------------------------------------------------------------------------------------------------|
| عرض شاشة تغيير الإعدادات البيئية.                                                                                                    |
| <b>1</b> انقر فوق <i>[Environmental Setting]</i> على شريط القائمة.                                                                                                    |
| KEW Windows for KEW6315 - [Data management   File(F) Environmental setting(0)   Environmental setting(0)   Date   Date   Dat |
| Environmental setting ×                                                                                                    |
| Save to: Time series -parameter Time series -graph name Harmonics -parameter Harmonics -graph                                                                                                    |
| Instrument setting: C:¥Users¥soich¥Documents¥KEW¥KEW WindowsV2¥KEW6315¥Preset Browse Open                                                                                                    |
| Downloaded data: C:¥Users¥soich¥Documents¥KEW¥KEW Windows∀2¥KEW6315¥PcData Browse Open                                                                                                    |
| Import Export Initialize OK Cancel                                                                                                    |
| الخطوة <mark>2</mark><br>تغيير الاعدادات البيئية.                                                                                                    |
| <b>1</b> تغيير الوجهة لحفظ كل البيانات.<br>انقر فوق علامة التبويب <i>[:Save to]</i> .                                                                                                    |
| Save to: Time series -parameter Time series -graph name Harmonics -parameter Harmonics -graph 💶                                                                                                    |
| Instrument setting: C:¥Users¥soich¥Documents¥KEW¥KEW WindowsV2¥KEW6315¥Preset Browse Open   Downloaded data: C:¥Users¥soich¥Documents¥KEW¥KEW WindowsV2¥KEW6315¥PcData Browse Open                                                                                                    |
| <b>إعداد الجهاز:</b> تم تحديد الوجهة مسبقًا في إعدادات KEW6315.<br><i>البيانات التي تم تنزيلها:</i> الوجهة لحفظ البيانات التي تم تنزيلها من KEW6315 إلى الكمبيوتر الشخصي<br>حدد المجلد لحفظ البيانات.<br>افتح المستكشف وانتقل إلى المجلد لحفظ البيانات.                                                                                                    |

## <u>الإعدادات البيئية</u>

2 تغيير العناصر المعروضة على الرسوم البيانية التي تظهر في عارض السلاسل الزمنية. انقر فوق علامة التبويب *[Time series -parameter]*.

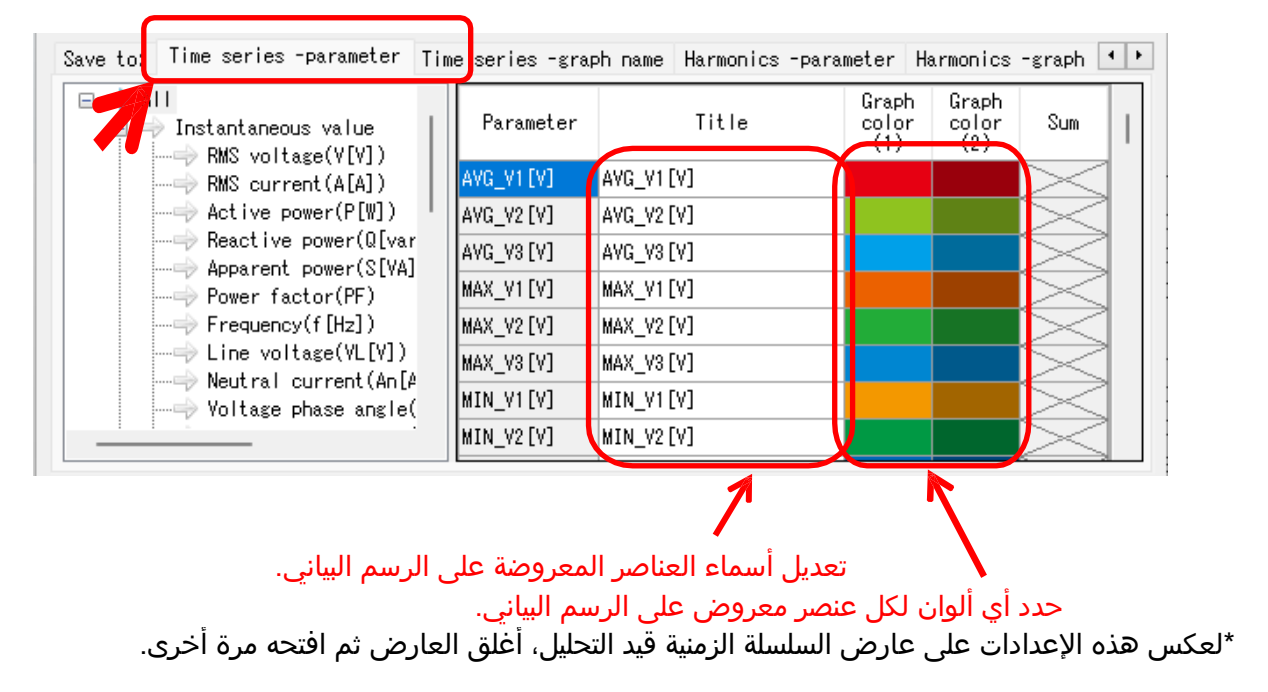

**3** تغيير اسم الرسم البياني المعروض في عارض السلاسل الزمنية. انقر فوق علامة التبويب *[Time series -graph name]*.

| Save to: Time series -parameter | Time series -graph name Harmonics -parameter Harmonics -graph 💶 |
|---------------------------------|-----------------------------------------------------------------|
| Graph                           | Graph name                                                      |
| RMS voltage(V[V])               | Voltage(V)                                                      |
| RMS current(A[A])               | Current(A)                                                      |
| Active power(P[W])              | Act.Pwr(P)                                                      |
| Reactive power(Q[var])          | React.Pwr(Q)                                                    |
| Apparent power(S[VA])           | Appa.Pwr(S)                                                     |
| Power factor(PF)                | Pwr Fact(PF)                                                    |
| Frequency(f)[Hz]                | Frequency(f)                                                    |
| Line voltage(VL[V])             | Line V(VL)                                                      |
| Neutral current(An[A])          | Neutral A(An)                                                   |
|                                 | 1                                                               |

تعديل عنوان الرسم البياني

\*لعكس هذه الإعدادات على عارض السلسلة الزمنية قيد التحليل، أغلق العارض مرة واحدة ثم افتحه مرة أخرى.

**4** تغيير العناصر المعروضة على الرسوم البيانية التي تظهر في عارض التوافقيات. انقر فوق علامة التبويب *[Harmonics -parameter]*.

| Save to: Time series -parameter | Time series -gra                                                                                   | ph name Harmonics -parame                                                            | ter Harmonics -graph 💶 |
|---------------------------------|----------------------------------------------------------------------------------------------------|--------------------------------------------------------------------------------------|------------------------|
| <pre>Item name</pre>            | Parameter<br>V1 [V]<br>V2 [V]<br>V3 [V]<br>A1 [A]<br>A2 [A]<br>A3 [A]<br>A4 [A]<br>P [W]<br>P1 [W] | Title   V1 [V]   V2 [V]   V3 [V]   A1 [A]   A2 [A]   A3 [A]   A4 [A]   P[W]   P1 [W] |                        |
|                                 |                                                                                                    |                                                                                      |                        |

حدد اسم العنصر المعروض على الرسم البياني. تعديل أسماء العناصر المعروضة على الرسم البياني.

| Save to: Time series -parameter Tim                                                                                         | e series -gra  | ph name Harmonics -par | ameter Harmonics -graph 💶 🕨 |  |  |  |  |
|----------------------------------------------------------------------------------------------------|----------------|------------------------|-----------------------------|--|--|--|--|
| ⊑…⇒ Item name                                                                                                    | Parameter      | Title                  | Graph color                 |  |  |  |  |
| RMS voltage(V[V])                                                                                                    | AVG[01]_       | AVG[01]_               |                             |  |  |  |  |
| Active power(P[W])                                                                                                    | AVG[02]_       | AVG[02]_               |                             |  |  |  |  |
| Voltage phase angle(V[deg]                                                                                                  | AVG[03]_       | AVG[03]_               |                             |  |  |  |  |
|                                                                                                    | AVG[04]_       | AVG[04]_               |                             |  |  |  |  |
| Phase difference(VA[des])                                                                                                   | AVG[05]_       | AVG[05]_               |                             |  |  |  |  |
|                                                                                                    | AVG[06]_       | AVG[06]_               |                             |  |  |  |  |
|                                                                                                    | AVG[07]_       | AVG[07]_               |                             |  |  |  |  |
|                                                                                                    | AVG[08]_       | AVG[08]_               |                             |  |  |  |  |
|                                                                                                    | AVG[09]_       | AVG[09]_               |                             |  |  |  |  |
|                                                                                                    |                |                        | 1                           |  |  |  |  |
| جدد [ltem name (order)].                                                                                                    |                |                        |                             |  |  |  |  |
| تعديل اسم الطلب المعروض على الرسم البياني.                                                                                  |                |                        |                             |  |  |  |  |
|                                                                                                    | الرسم البياني. | کل عنصر معروض علی      | حدد اي الوان ل              |  |  |  |  |
| *الاسم الذي سيتم عرضه سيكون <i>"(Item name" + "Item name(order".</i><br>(على سبيل المثال: "V1[V]aVG_01" "V1[V]+ " (V1[V])") |                |                        |                             |  |  |  |  |

\*لعكس هذه الإعدادات على عارض السلسلة الزمنية قيد التحليل، أغلق العارض مرة واحدة ثم افتحه مرة أخرى.

5 تغيير أسماء الرسوم البيانية المعروضة في عارض التوافقيات. انقر فوق علامة التبويب *[Harmonics -graph name]*.

| Time series -parameter Time series -graph nam | me Harmonics -parameter Harmonics -graph name Auto • • |  |  |  |  |  |
|-----------------------------------------------|--------------------------------------------------------|--|--|--|--|--|
| Graph                                         | Graph name                                             |  |  |  |  |  |
| RMS voltage(V[V])                             | Voltage(V)                                             |  |  |  |  |  |
| RMS current(A[A])                             | Current(A)                                             |  |  |  |  |  |
| Active power(P[W])                            | Act.Pwr(P)                                             |  |  |  |  |  |
| Voltage phase angle(V[deg])                   | PA(V)                                                  |  |  |  |  |  |
| Current phase angle(A[deg])                   | PA(A)                                                  |  |  |  |  |  |
| Phase difference(VA[deg])                     | PA.Diff(VA)                                            |  |  |  |  |  |
|                                               |                                                        |  |  |  |  |  |

تعديل اسم الرسم البياني. \*لعكس هذه الإعدادات على عارض السلسلة الزمنية قيد التحليل، أغلق العارض مرة واحدة ثم افتحه مرة أخرى.

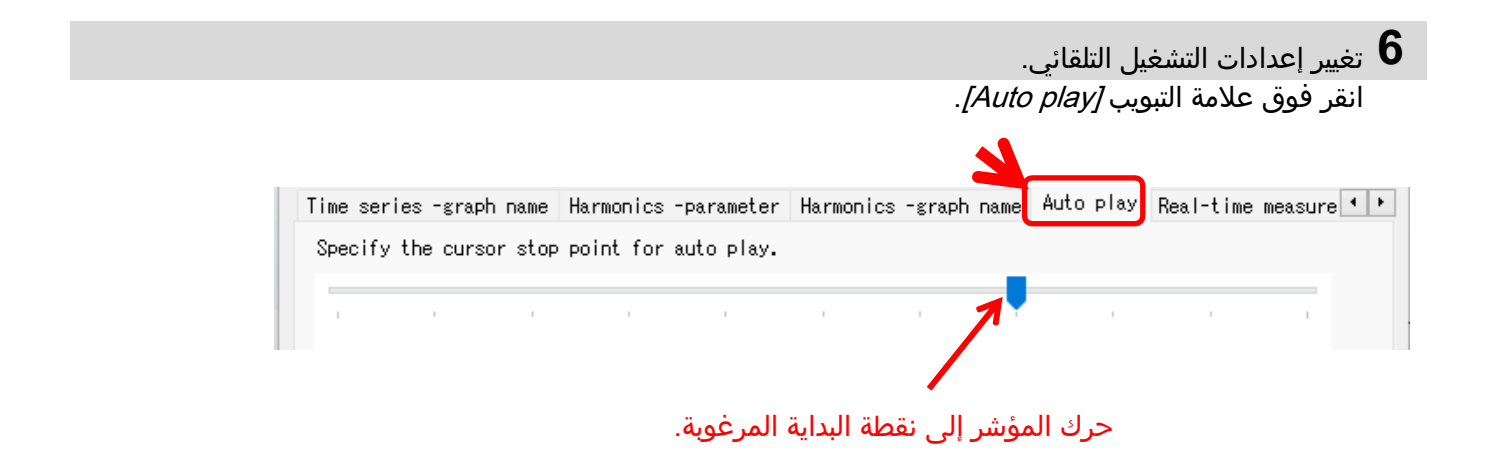

|                                                                                                   | <b>7</b> تغيير إعدادات القياس في الوقت الفعلي.<br>انقر فوق علامة التبويب <i>[Real-time measurement</i> ]. |
|---------------------------------------------------------------------------------------------------|----------------------------------------------------------------------------------------------------|
| Harmonics -parameter Harmonics -graph name Aut<br>Setting for synchronous measurement/ monitoring | o play Real-time measurement ID no. Logo Oth • •                                                          |
| Max number 10data                                                                                 |                                                                                                    |
| تغيير معدل التحديث للرسم البياني.<br>المعروضة على شاشة واحدة.                                     | تغيير عدد البيانات ا                                                                                      |
|                                                                                                   | <b>8</b> تسجيل رقم الهوية<br>انقر فوق علامة التبويب <i>[.no DI].</i>                                      |
| Harmonics -parameter Harmonics -graph name Auto                                                   | play Real-time measurement ID no. Logo Oth                                                                |
| 00 001 xxx Building 1F<br>00 002 xxx Building 2F                                                  | Add<br>Edit<br>Delete                                                                                     |
| لهوية.                                                                                            | إضافة/تعديل/حذف أرقام ال                                                                                  |
|                                                                                                   | Location info editing – O ×<br>00 - 001 xxx Building 1F<br>OK Cancel                                      |

يمكن تنظيم البيانات المقاسة حسب موقع الاختبار والبيئة بعد تسجيل .ID No.

| Open menu   Detect KEWb315      | Data Ana | lvsis T |
|---------------------------------|----------|---------|
| Setting/Synchronous measurement | ID no.   | Data    |
| Save the recorded data in PC    | 00-001   | S0047   |
| technic of recourd date         | 00-001   | S0046   |
| - Analysis of measured data     | 00-001   | S0045   |
| 🖽 By serial no                  | 00-001   | S0044   |
|                                 | 00-001   | S0043   |
| 🖃 By IV number                  | 00-001   | S0042   |
| 00-001 :( xxx Building 1F )     | 00-001   | S0041   |
| 🕒 Pu wiring quater              | 00-001   | S0040   |
| 🖸 by wirnig system              | V D      |         |

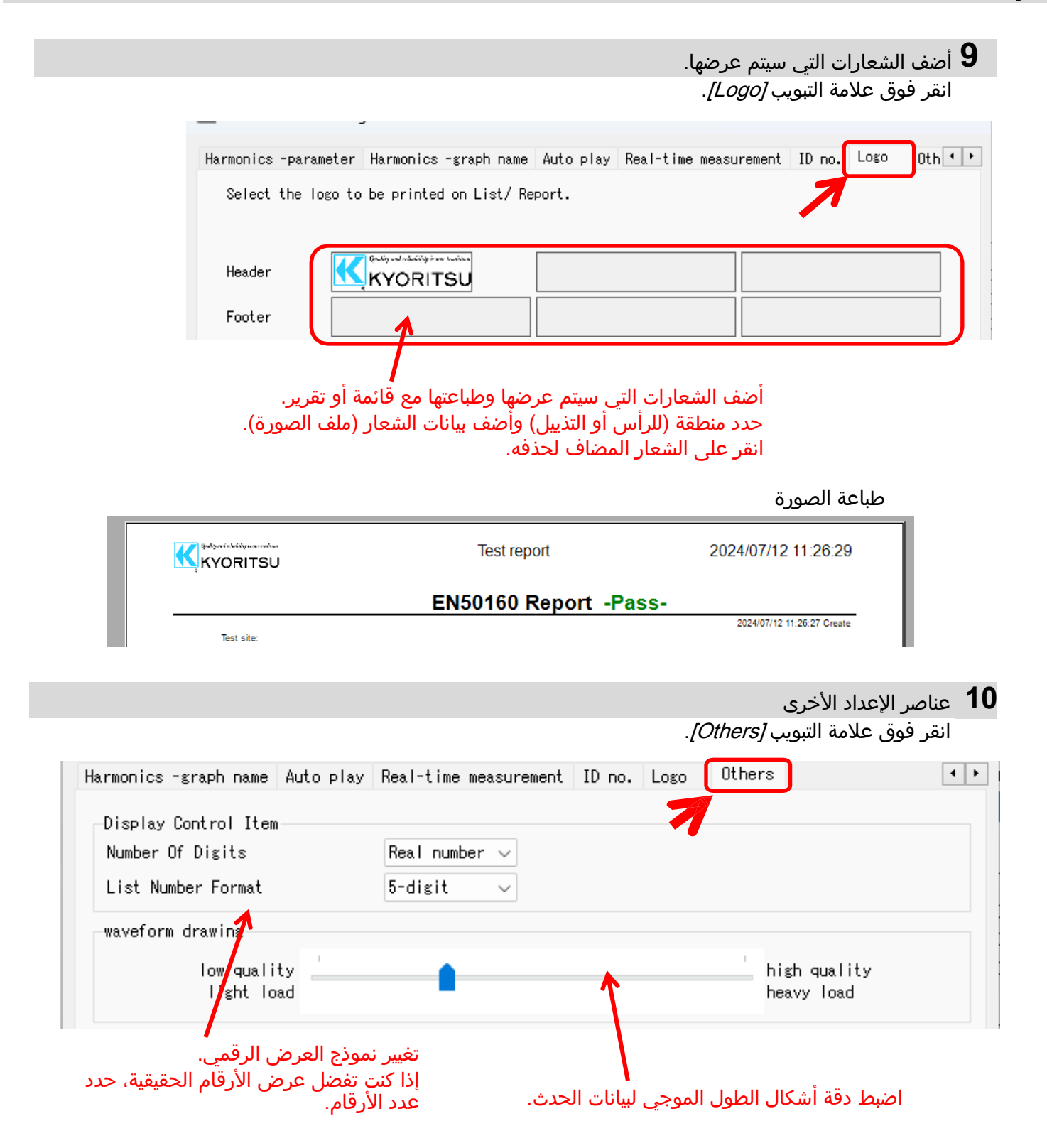

# <u>استكشاف الأخطاء وإصلاحها</u>

### \* لا يتم عرض 6315 KEW في القائمة على الرغم من توصيله بالكمبيوتر باستخدام كابل USB.

افصل كابل USB ثم أعد توصيله. ثم انقر فوق "Redetect". إذا لم يتم عرض 6315 KEW بعد تجربة الإجراء أعلاه، فقد لا يتم التعرف على برنامج تشغيل USB بشكل صحيح. اتبع الإجراء الموضح أدناه ثم أعد تثبيت برنامج التشغيل.

أدخل القرص المضغوط المرفق في الكمبيوتر ثم انقر بزر الماوس الأيمن على محرك الأقراص المضغوطة. ثم انقر فوق "Open" في القائمة المعروضة. وبعد ذلك يمكنك رؤية مجلد "DRIVER". ابدأ بـ "kewusb\_\*\*\*setup.exe" لبدء التثبيت. يرجى الرجوع إلى دليل التثبيت لمزيد من التفاصيل.

### \* تفشل عملية الاتصال بين KEW Windows for KEW 6315 وKEW 6315 الوحدة أثناء استخدام اتصال USB.

إذا تعذر إجراء عمليات الاتصال مثل القياس المتزامن أو تنزيل البيانات أو إعداد الجهاز أثناء استخدام اتصال USB، فانقر فوق "Detect KEW6315".

ثم افصل USB وأعد توصيله وانقر على "Detect KEW6315".

تأكد من أن الرقم التسلسلي لجهاز KEW 6315 المتصل معروض أسفل "Data download".

### \* وقت التنزيل

سيصبح وقت التنزيل أطول عندما يصبح حجم الملف أكبر. يوصى باستخدام بطاقة SD لنقل البيانات إلى جهاز الكمبيوتر. معدل نقل USB: حوالي 27 ثانية لنقل البيانات الداخلية بحجم 3MB معدل نقل Bluetooth: حوالي 10.5 دقيقة لنقل البيانات الداخلية بحجم 3MB

### \* تأخير تحديث الرسم البياني والقائمة عند القياس المتزامن والمراقب

قد لا يتم تحديث العرض بشكل صحيح في الفاصل الزمني الذي تم تحديده عبر إعداد البيئة وفقًا لأجهزة الكمبيوتر. عندما يتم عرض "- " (شريط) في قائمة العرض، يتم الاشتباه في وجود تأخر في التحديث. يرجى اتباع الخطوات التالية وتمديد فترة التحديث.

> انقر على علامة "x" الموجودة في الزاوية اليمنى العليا من النافذة. تم إغلاق العارض، لكن التسجيل مستمر.

|                                                        |                                                     |                                                                      |                        |              |         | _       |         |
|--------------------------------------------------------|-----------------------------------------------------|----------------------------------------------------------------------|------------------------|--------------|---------|---------|---------|
| 🔣 Time series vie                                      | ewer- Synchronous measuring                         | [Time series viewer]                                                 |                        |              | -       |         | ×       |
| <b>K</b>                                               |                                                     |                                                                      |                        |              | _       | 15      |         |
|                                                        | 🖉 🖓 💽 🕨 🔳 Play Sp                                   | eed 1sec - Report                                                    | interval All           | - 0 💼 🏛      | e e 🗉 😆 | 7       |         |
| << <                                                   |                                                     |                                                                      |                        |              |         | >       | >>      |
| 2024/07/12 11:28:                                      | 52                                                  |                                                                      |                        |              | 2024/   | 07/12 1 | 1028055 |
| 2024/                                                  | /07/12 11:28:55                                     | 2024/07/12<br>11:28:52                                               | 2024/07/12<br>11:28:54 |              |         |         |         |
| Yoltage()   ♥   [1]AVG_V   ♥   [1]AVG_V   ♥   [1]AVG_V | (1) 240.80 V<br>72 242.80 V<br>73 234.10 V          | 272.00 V<br>217.60 V<br>163.20 V<br>108.80 V<br>54.400 V<br>0.0000 V | ļ                      |              |         |         |         |
| Confirmation: Continue measurement? ×                  |                                                     |                                                                      |                        |              |         |         |         |
|                                                        | Continue recording on KEW6315 and close the window. |                                                                      |                        |              |         |         |         |
| 7                                                      | Stop recor                                          | ding on KEW631                                                       | 15 and clos            | e the window | ι.      |         |         |
|                                                        | Cancel                                              |                                                                      |                        |              |         |         |         |

# استكشاف الأخطاء وإصلاحها

انقر فوق علامة التبويب "Environment Setting" في شريط القائمة. سيتم فتح نافذة إعدادات البيئة.

| W Windows for KEW6315 - [Data man                               | agement viewer]                                                                                                    | -                            |   |
|-----------------------------------------------------------------|----------------------------------------------------------------------------------------------------|------------------------------|---|
| (F) Environmental setting(O)                                    |                                                                                                    |                              |   |
|                                                                 |                                                                                                    |                              |   |
| nenu Detect KEW6315                                             | Start measurement Stop measurement Start monitoring                                                                                                    |                              |   |
| t ing/Synchronous measurement                                   | List of setting files                                                                                                    |                              |   |
| Save the recorded data in PC                                    | Createnew Delete Save Cancel Receive Send Reset KEWS15 Time setting                                                                                                    |                              |   |
| Analysis of measured data                                       | Basic setting Basic sett [KEW6315_12_07_2024_9_41_20 am]                                                                                                    |                              |   |
|                                                                 | → Measurement set! Wiring system 3P4W ∨ Diagram                                                                                                    |                              |   |
|                                                                 | +Clanp ON OFF                                                                                                    |                              |   |
|                                                                 | V Nange 600V V                                                                                                    |                              |   |
|                                                                 | vi ratio                                                                                                    |                              |   |
|                                                                 | 1,2,3ch                                                                                                    |                              |   |
|                                                                 | Clann 8125                                                                                                    |                              |   |
| K Environmental setting                                         |                                                                                                    |                              | × |
| Environmental setting<br>Save to: Time series                   | -parameter Time series -graph name Harmonics -parameter Harmonics                                                                                                    | -graph (                     | × |
| Save to: Time series<br>Instrument setting:                     | -parameter Time series -graph name Harmonics -parameter Harmonics<br>C:WUsersKasichVDocumentsVKEWWKEW WindowsV2VKEW8315VPreset Brows                                                                    | -graph •<br>e Open           | × |
| Save to: Time series<br>Instrument setting:<br>Downloaded data: | -parameter Time series -graph name Harmonics -parameter Harmonics<br>C:WUsersWsoichWDocumentsWKEWWKEW WindowsY2WKEWS315WPcData Brows<br>C:WUsersWsoichWDocumentsWKEWWKEW WindowsY2WKEWS315WPcData Brows | -graph<br>e Open<br>e Open   | × |
| Save to: Time series<br>Instrument setting:<br>Downloaded data: | -parameter Time series -graph name Harmonics -parameter Harmonics<br>C:WUsers¥soichWDocumentsWKEWWKEW WindowsV2WKEW8315WPcData<br>C:WUsers¥soichWDocumentsWKEWWKEW WindowsV2WKEW8315WPcData<br>Brows    | -graph 1<br>e Open<br>e Open | × |

3 ضبط إعدادات القياس في الوقت الحقيقي. انقر فوق علامة التبويب "Real-time measurement" واضبط "Refresh rate" لتغيير الفاصل الزمني لتحديث العرض. ♦♦♦♦♦♦♦♦♦♦♦♦♦♦♦♦♦♦♦♦♦♦♦♦♦♦♦♦♦

| Harmonics -graph name   | Auto play  | Real-time measurement | ID no. | Logo | Others | 4 1 |  |
|-------------------------|------------|-----------------------|--------|------|--------|-----|--|
| Setting for synchronous | : meas dem | ent/ monitoring       |        |      |        |     |  |
| Refresh rate            | 1sec       | $\sim$                |        |      |        |     |  |
| Max number              | 10data     | ~                     |        |      |        |     |  |

•